# **KOSTAL 2021**

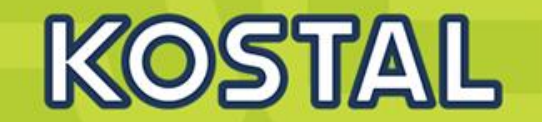

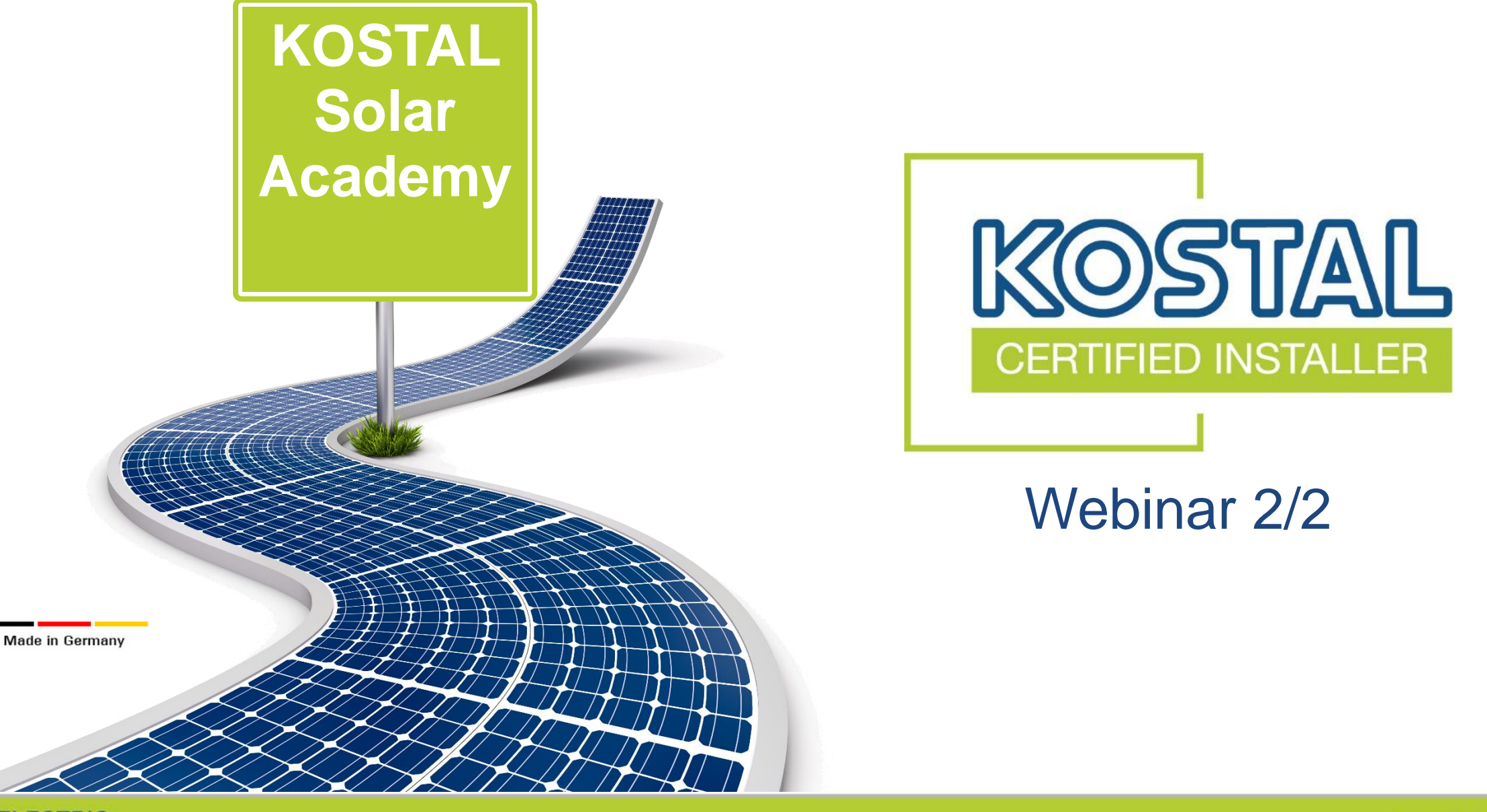

# **Contenidos ICK 1/2**

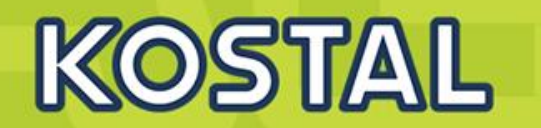

#### PLENTICORE PLUS /BI :

- Especificaciones técnicas y conexiones.
- Diferentes configuraciones y modos de funcionamiento: solar, híbrido y cargador.
- Webserver y funcionalidades.

#### Monitorización:

• KOSTAL Solar App

#### Novedades 2022:

- KOSTAL Smart warranty Plus
- Enector
- Road map 2022

#### Familia de Inversores KOSTAL

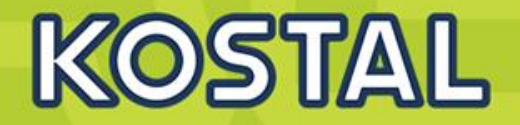

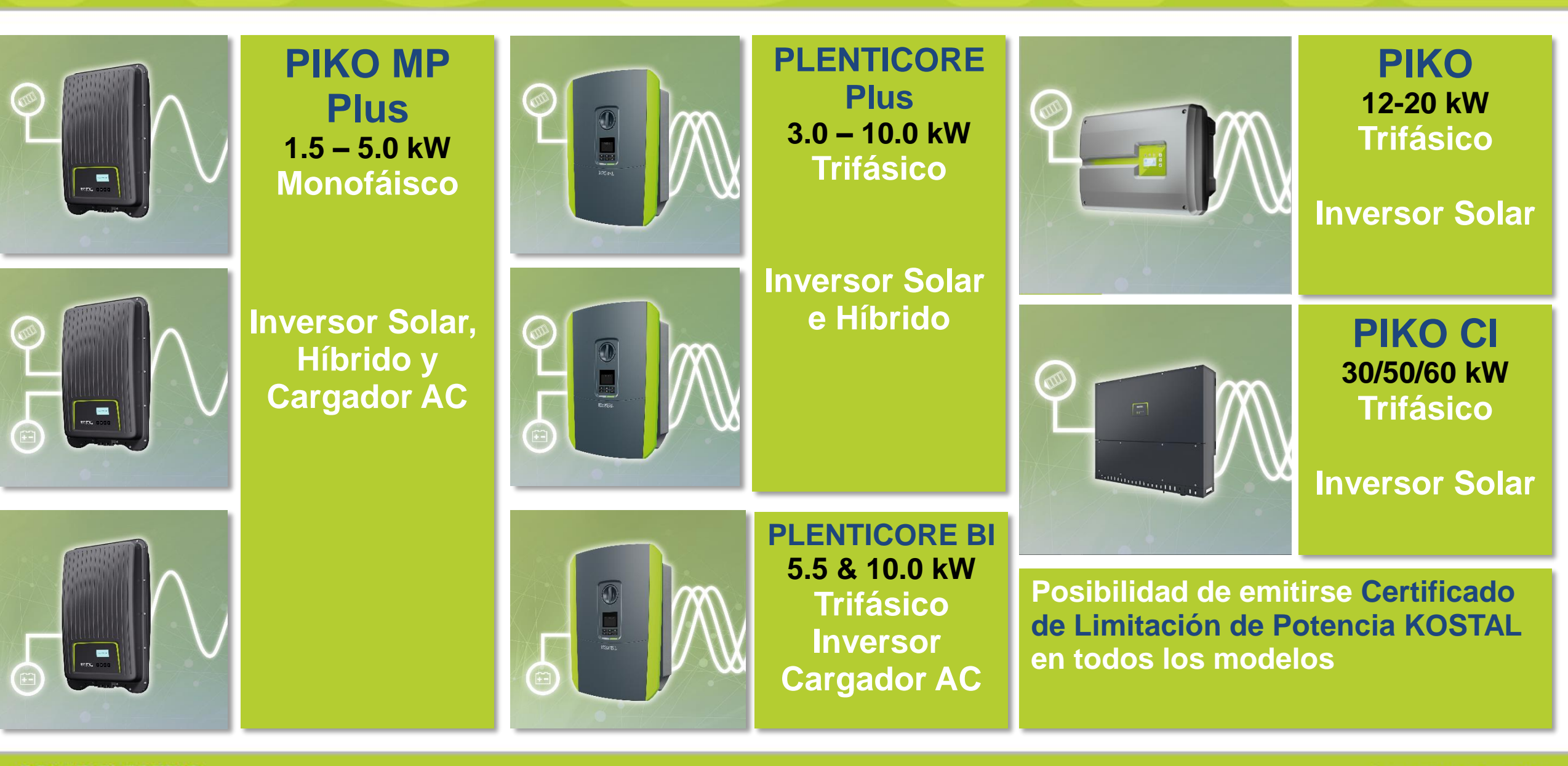

SOLAR ELECTRIC

Smart Connections. Tour 2020

② 2019 KOSTAL Solar Electric Gmbł

### **KOSTAL Smart Energy Meter**

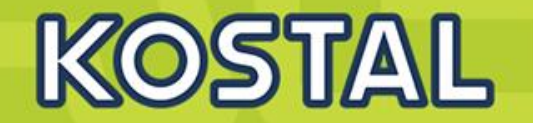

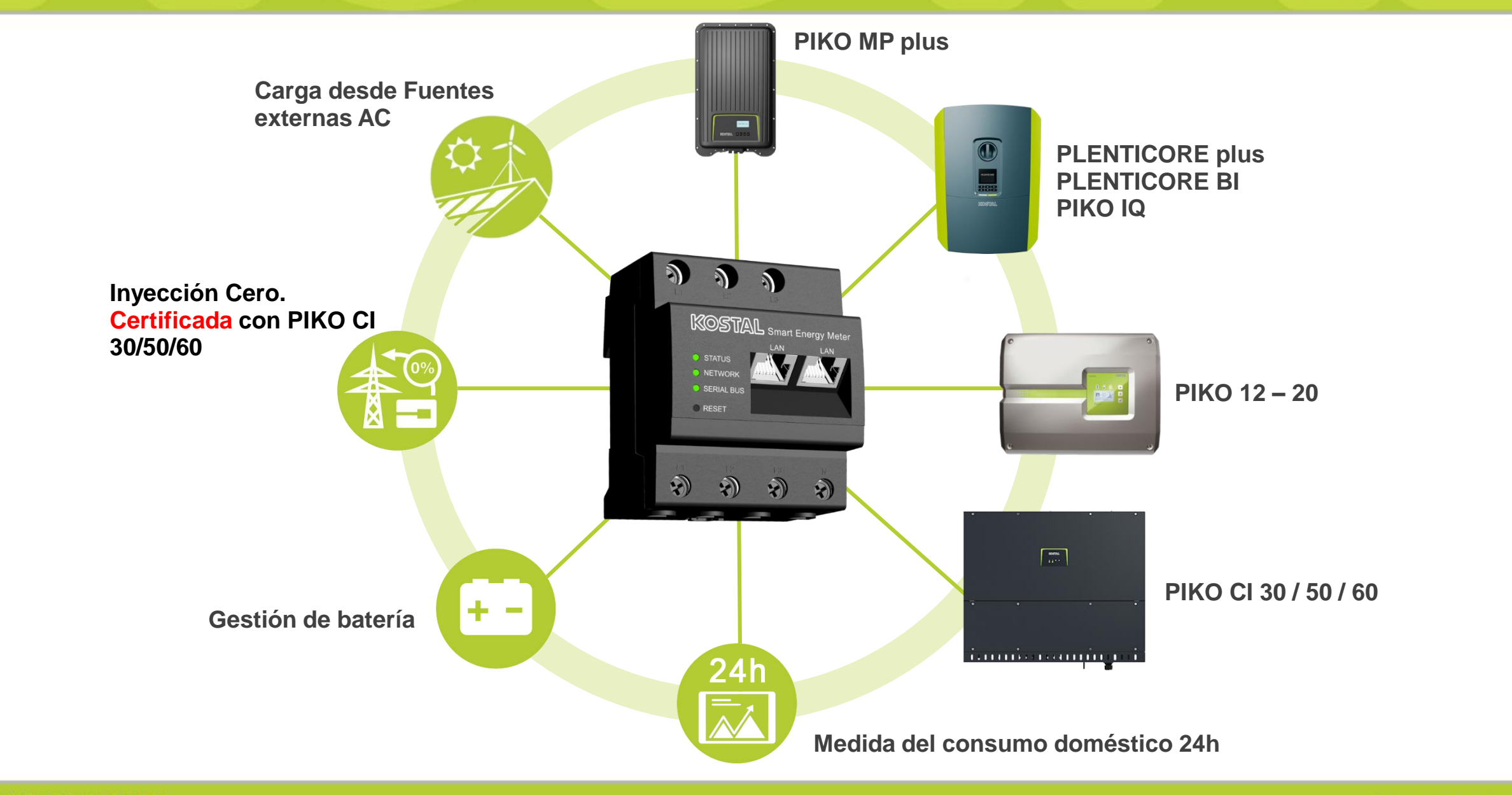

Plenticore Plus / Bl & PIKO IQ

**PLENTICORE** plus

 $3 - 10 \, kW$ 

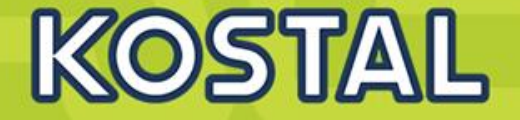

## **PLENTICORE PLUS / BI**

# **PIKO IQ**

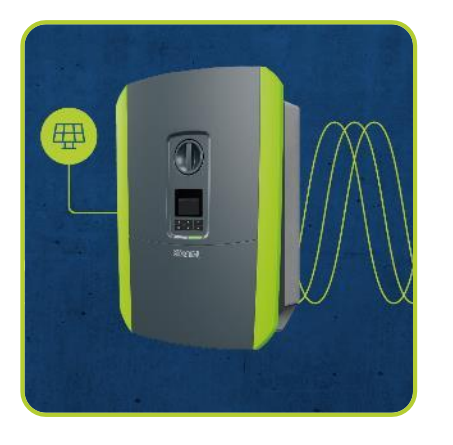

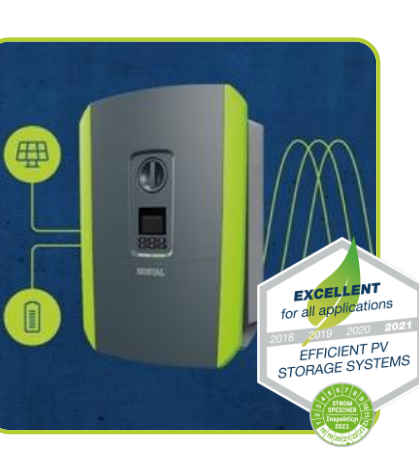

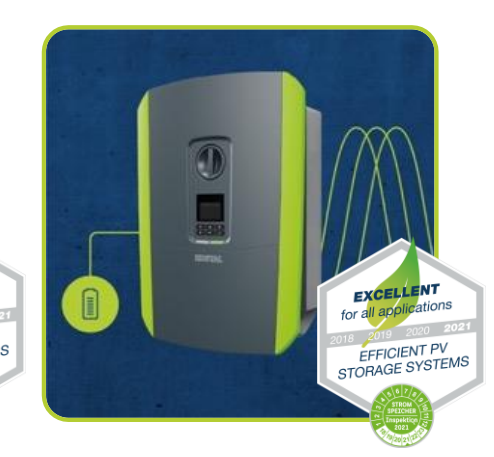

| PLENTICORE B       |
|--------------------|
| 5.5 + 10 kW / 26 A |

1 MPPT Bat

1 entrada CC

3N~, 400 V, 50 Hz

3 MPP FV

3 entradas CC

**KSEM** opcional

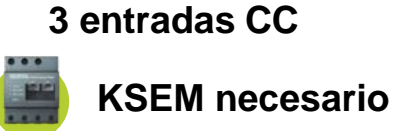

2 MPP FV + 1 MPPT Bat

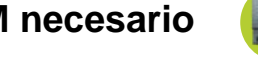

Código de activación

**KSEM** necesario

**KSEM** opcional

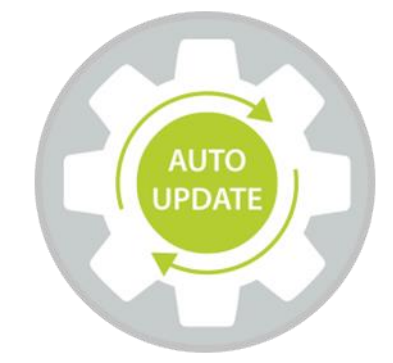

**PIKO IQ**  $3 - 10 \, \text{kW}$ 3N~, 400 V, 50 Hz **2 MPP FV** 2 entradas CC

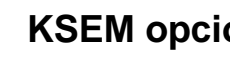

### Plenticore plus: 3 MPPT FV - 2 MPPT FV y 1 MPPT FV / Batería

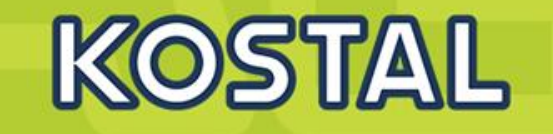

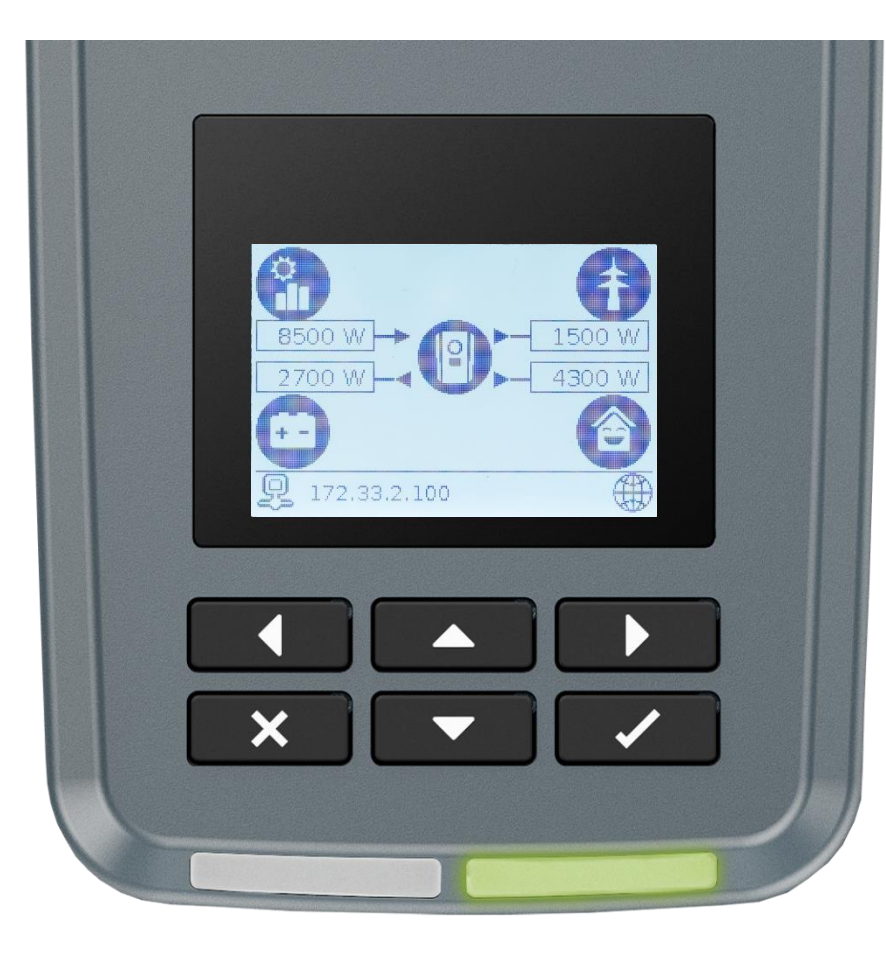

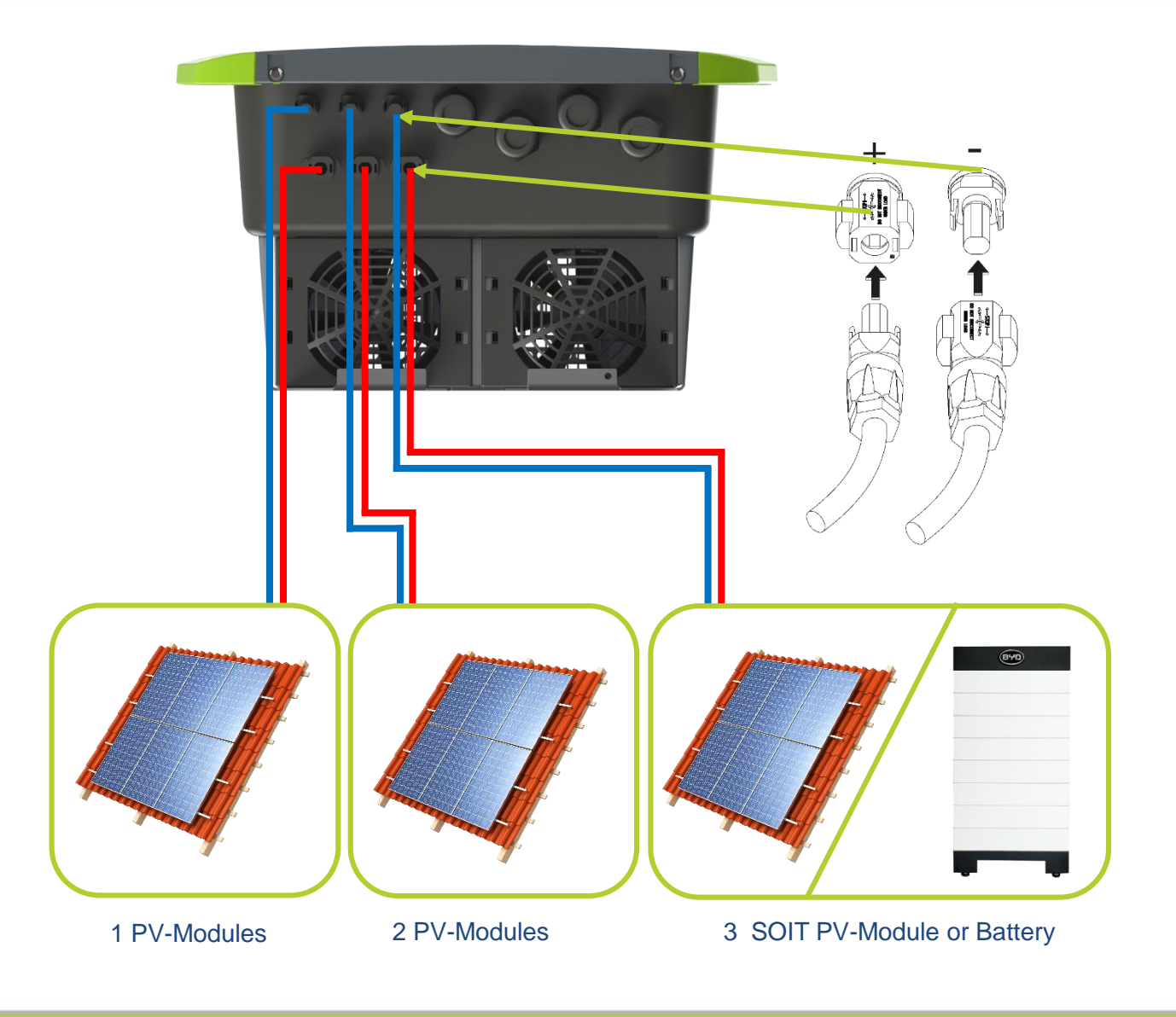

### **PLENTICORE** plus – conexiones eléctricas CA/CC

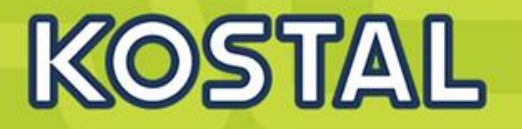

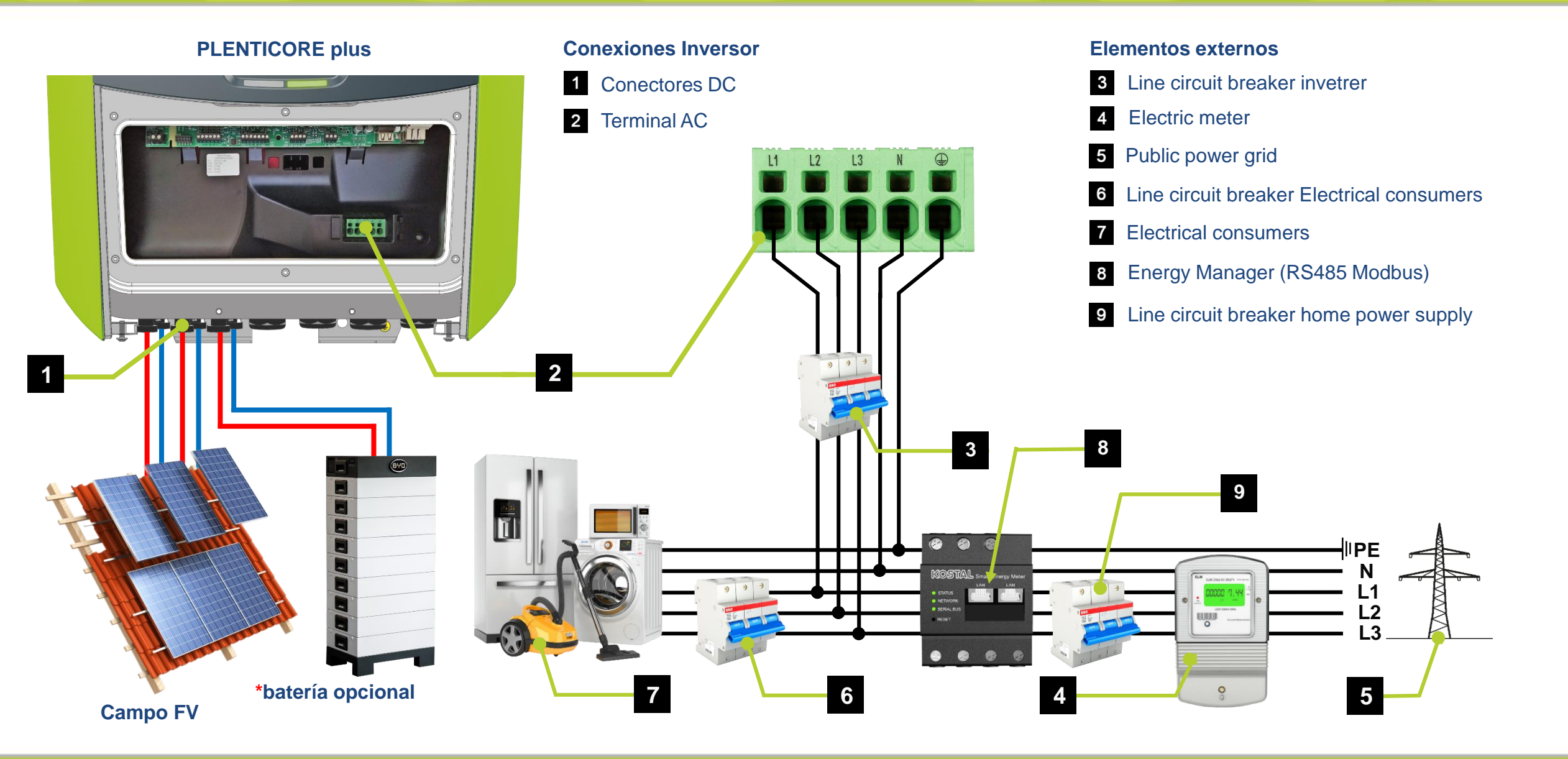

# Tarjeta de Comunicación - Smart Communication Board (SCB) KOSTAL

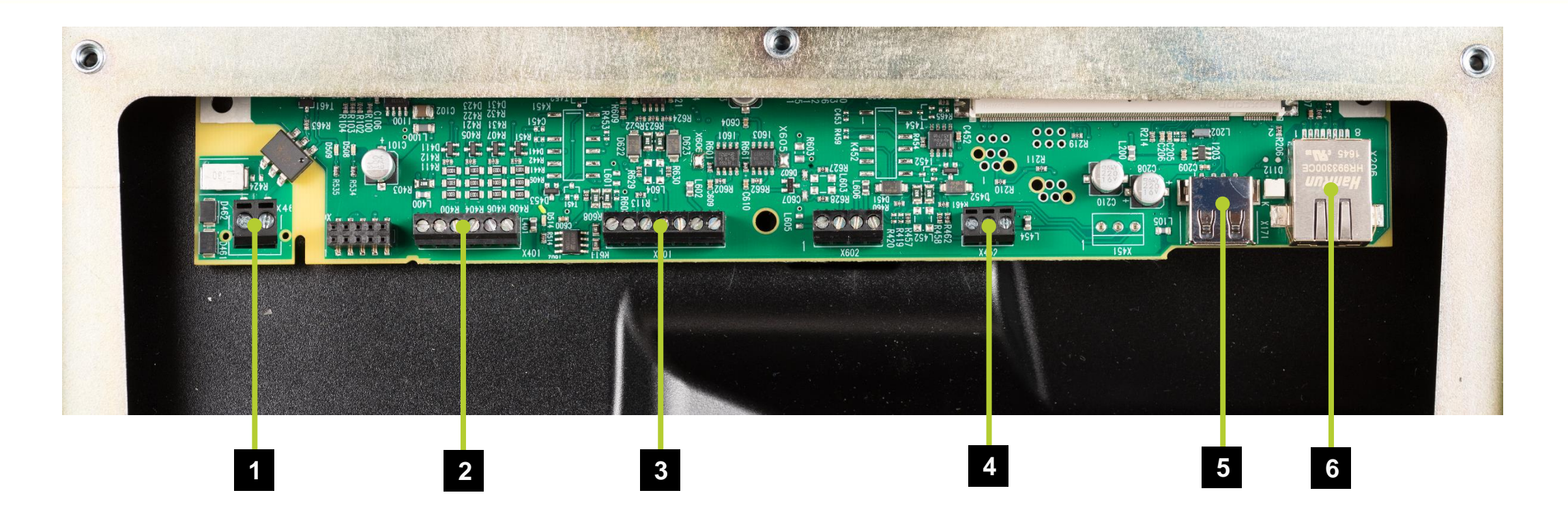

- 1 Terminal activación cargas gestión excedentes (X461)
- 2 Terminal interfaz digital para receptor de telemando centralizado (X401)
- 3 Terminal comunicación con batería via RS485 (X601)

- 4 Terminal comunicación con Energymeter (Modbus RTU Master) (X452)
  5 Interface USB 2.0 (X171)
- 6 Conexión Ethernet (RJ45) (X206)

### **Plenticore Plus – Especificaciones técnicas DC**

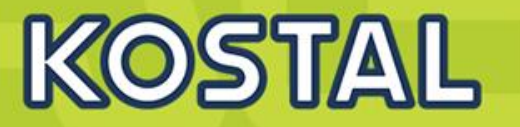

| Clase de potencia                                                                                            |     | 3.0         4.2         5.5         7.0         8.5         10                                                         |                      |                      |                      |                      |                      |
|----------------------------------------------------------------------------------------------------|-----|----------------------------------------------------------------------------------------------------|----------------------|----------------------|----------------------|----------------------|----------------------|
| Potencia fotovoltalca máx. (cos φ = 1)                                                                       | КWр | 4,5                                                                                                    | 6,3                  | 8,25                 | 10,5                 | 12,75                | 15                   |
| Potencia fotovoltalca máx. por entrada CC                                                                    | кWр | 6,5                                                                                                    |                      |                      |                      |                      |                      |
| Potencia CC nominal                                                                                          | kW  | 3,09 4,33 5,67 7,22 8,76 <b>10,3</b>                                                                                   |                      |                      |                      |                      | 10,31                |
| Tensión de entrada nominal (U <sub>CC,r</sub> )                                                              | V   |                                                                                                    |                      | 57                   | 0                    |                      |                      |
| Inicio tensión de entrada (U <sub>CCinicio</sub> )                                                           | V   |                                                                                                    |                      | 15                   | 50                   |                      |                      |
| Rango de tensión de entrada (U <sub>CCmin -</sub> U <sub>CCmáx</sub> )                                       | V   |                                                                                                    |                      | 120                  | 1000                 |                      |                      |
| Rango PMP con potencia nominal en el modo de un<br>seguidor (U <sub>PMPmin</sub> - U <sub>PMPmáx</sub> )     | V   | 240720 <sup>3)</sup>                                                                                                   | 350720 <sup>3)</sup> | 450720 <sup>9)</sup> | -                    | -                    | -                    |
| Rango PMP con potencia nominal en el modo de dos seguidores (U <sub>PMPmín</sub> - U <sub>PMPmáx</sub> )     | V   | 180720 <sup>3)</sup>                                                                                                   | 180720 <sup>3)</sup> | 225720 <sup>a)</sup> | 290720 <sup>9)</sup> | 345720 <sup>9)</sup> | 405720 <sup>9)</sup> |
| Rango PMP con potencia nominal en el modo de tres<br>seguidores (U <sub>PMPmin</sub> - U <sub>PMPmin</sub> ) | v   | 140720 <sup>3</sup> 140720 <sup>3</sup> 160720 <sup>3</sup> 195720 <sup>3</sup> 230720 <sup>3</sup> 27572 <sup>3</sup> |                      |                      |                      |                      | 275720 <sup>9)</sup> |
| Rango de tensión de trabajo PMP (U <sub>PMPtrabrrán</sub> - U <sub>PMPtrabrrán</sub> )                       | V   |                                                                                                    |                      | 120                  | .720 <sup>3)</sup>   |                      |                      |
| Tensión de trabajo máx. (U <sub>CCtrabmáx</sub> )                                                            | V   | 900                                                                                                    |                      |                      |                      |                      |                      |
| Corriente de entrada máx. (I <sub>DCmáx</sub> ) por entrada CC                                               | А   |                                                                                                    |                      | 1                    | 3                    |                      |                      |
| Corriente de cortocircuito FV máx. ( $I_{\rm SC,PV}$ ) por entrada CC                                        | А   |                                                                                                    |                      | 16,                  | 25                   |                      |                      |
| Número de entradas CC                                                                                        |     |                                                                                                    |                      | 3                    | 3                    |                      |                      |
| Número de entradas CC combinadas (FV o batería)                                                              |     |                                                                                                    |                      | 1                    | l                    |                      |                      |
| Número de seguidores PMP Indep.                                                                              |     |                                                                                                    |                      | 3                    | 3                    |                      |                      |
| CC 3 - entrada de la batería opcional                                                                        |     |                                                                                                    |                      |                      |                      |                      |                      |
| Tensión de trabajo mín. entrada de la batería (U <sub>CCtrabbatmín</sub> )                                   | V   |                                                                                                    |                      | 12                   | 0 <sup>3)</sup>      |                      |                      |
| Tensión de trabajo máx. entrada de la batería (U <sub>CCtrabbatmáx</sub> )                                   | V   |                                                                                                    |                      | 65                   | 50                   |                      |                      |
| Corriente de carga/corriente de descarga máx. entrada de<br>la batería                                       | А   |                                                                                                    |                      | 13/                  | 13                   |                      |                      |

SOLAR ELECTRIC

© 2019 KOSTAL Solar Electric GmbH

#### **Configuraciones Plenticore Plus – PIKO IQ - Plenticore Bl**

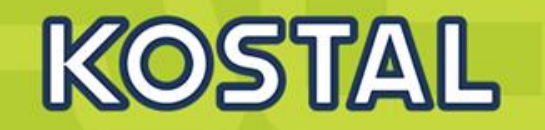

|          |     | •••• | Configuraciones                                                                                           | Cable RS485<br>Plenticore -<br>KSEM | Carga de Batería con<br>Excedente de otros<br>inversores | Inyección<br>Cero | KSEM instalado<br>en Posición de<br>Red | Conexión al<br>Portal Inversor<br>/es | Conexión al<br>Potal KSEM |
|----------|-----|------|----------------------------------------------------------------------------------------------------|-------------------------------------|----------------------------------------------------------|-------------------|-----------------------------------------|---------------------------------------|---------------------------|
| lar      | 4   |      | <u>1x Plenticore / PIKO IQ</u><br>modo solar – KSEM<br>esclavo                                            | $\checkmark$                        | -                                                        | $\checkmark$      | $\checkmark$                            | $\checkmark$                          | *                         |
| So       | 4.1 |      | <u>1 o más Plenticore /</u><br>PIKO IQ modo solar –<br>KSEM master                                        | *                                   | —                                                        | $\checkmark$      | $\checkmark$                            | $\checkmark$                          | $\checkmark$              |
| 0        | 5   |      | <u>1 x Plenticore Plus</u><br>modo híbrido                                                                | $\checkmark$                        | —                                                        | $\checkmark$      | $\checkmark$                            | $\checkmark$                          | *                         |
| Híbridd  | 6   |      | <u>1 x Plenticore Plus</u><br><u>híbrido + Inversor</u><br><u>Plenticores en paralelo</u><br><u>solar</u> | <b>~</b>                            |                                                          | *                 |                                         | $\checkmark$                          | $\checkmark$              |
| Cargador | 7   |      | <u>1x Plenticore Bl_modo</u><br><u>cargador +</u><br>inversores en paralelo                               | <b>√</b>                            | <b>~</b>                                                 | *                 | $\checkmark$                            | $\checkmark$                          | ~                         |

### **1 x Plenticore Plus / PIKO IQ**

4

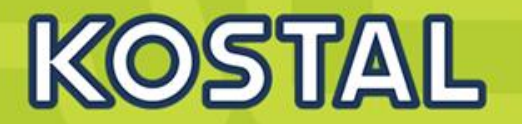

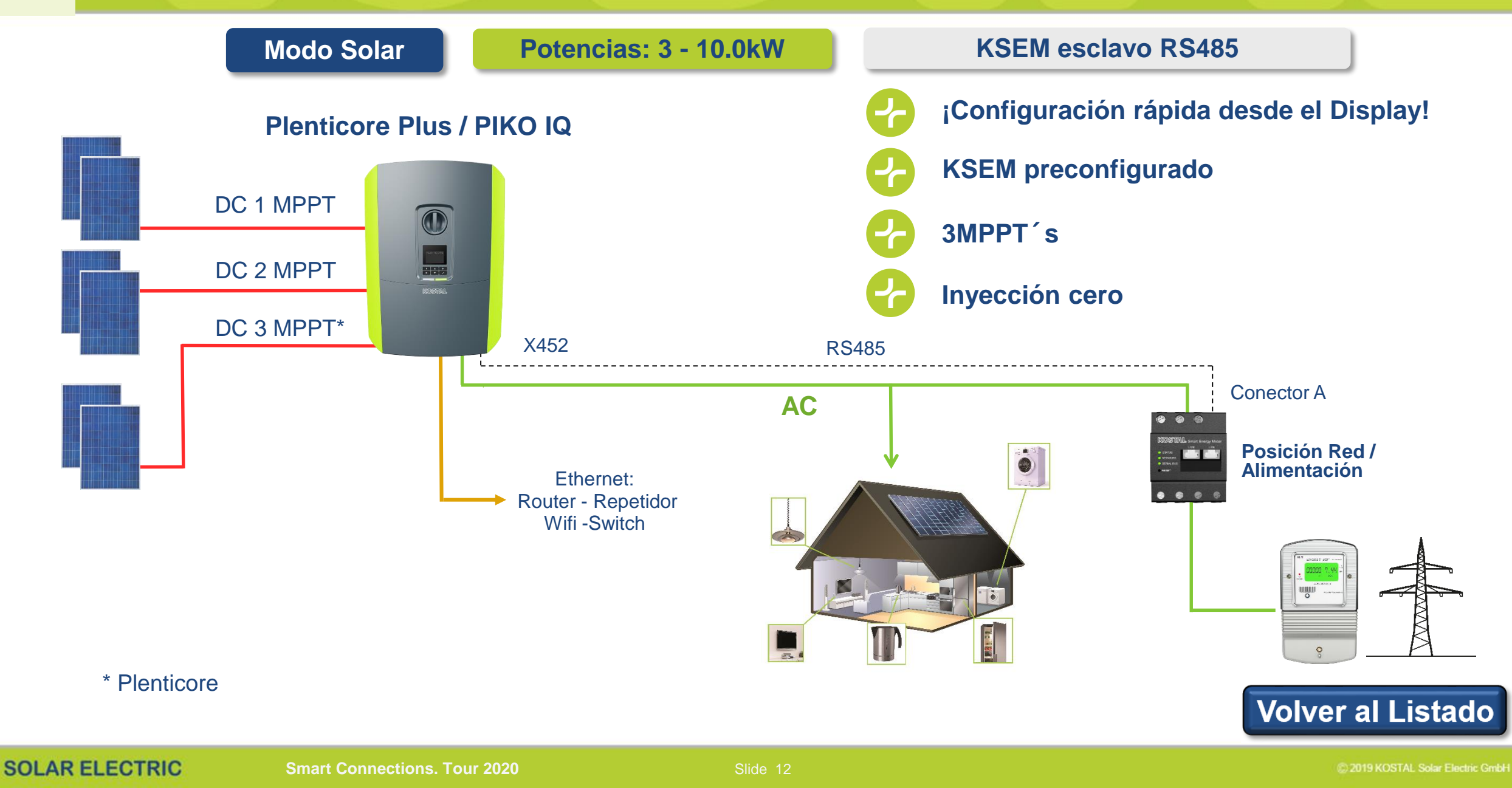

### **Conexionado modo Esclavo (RTU Modbus - RS485 A): PLENTICORE – KSEM**

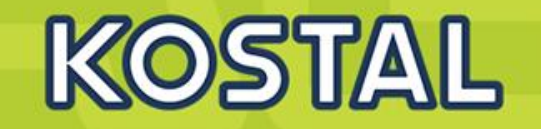

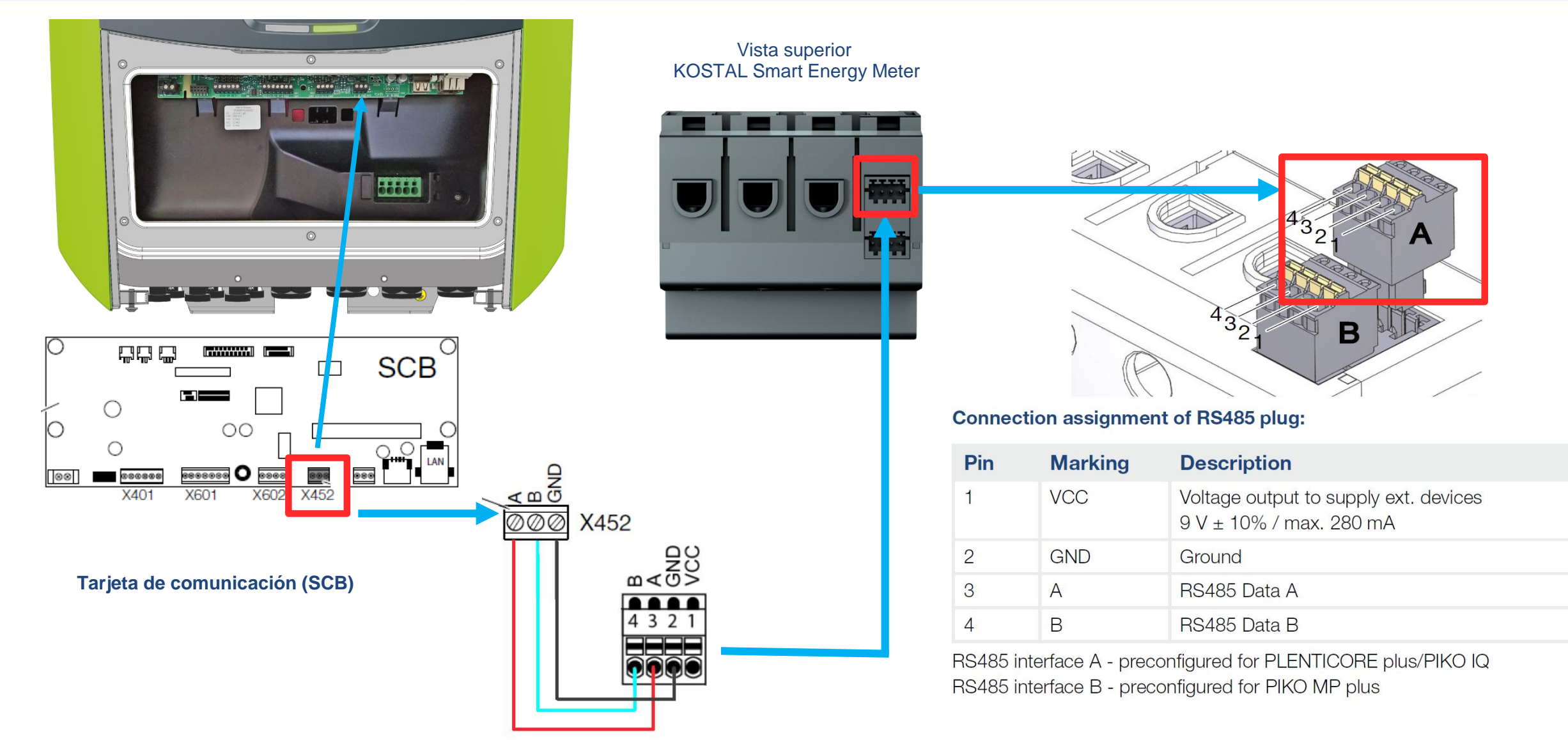

| Freigegebene Energiezähler /<br>Released energy meters | Wechselrichter /<br>Inverter | Hausverbrauch<br>Messung /<br>Building<br>consumption | Mit Batterie /<br>with battery | Für dynamische<br>Wirkleistungs-<br>regelung <sup>1</sup> /<br>For dynamic<br>active power<br>control <sup>1</sup> |
|--------------------------------------------------------|------------------------------|-------------------------------------------------------|--------------------------------|----------------------------------------------------------------------------------------------------|
|                                                        | PIKO IQ                      | ×                                                     | -                              | X                                                                                                    |
| KOSTAL Smart Energy Meter (KSEM)                       | PLENTICORE plus              | X                                                     | х                              | X                                                                                                    |
|                                                        | PLENTICORE BI                | -                                                     | X                              | -                                                                                                    |
| B+G E-Tech GmbH                                        | PIKO IQ                      | ×                                                     |                                | -                                                                                                    |
| SDM630-Modbus                                          | PLENTICORE plus              | ×                                                     |                                |                                                                                                    |

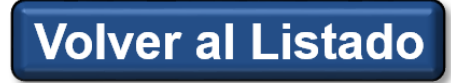

KOSTAL

#### 4.1 **1x Plenticore Plus/ PIKO IQ**

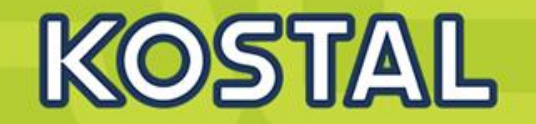

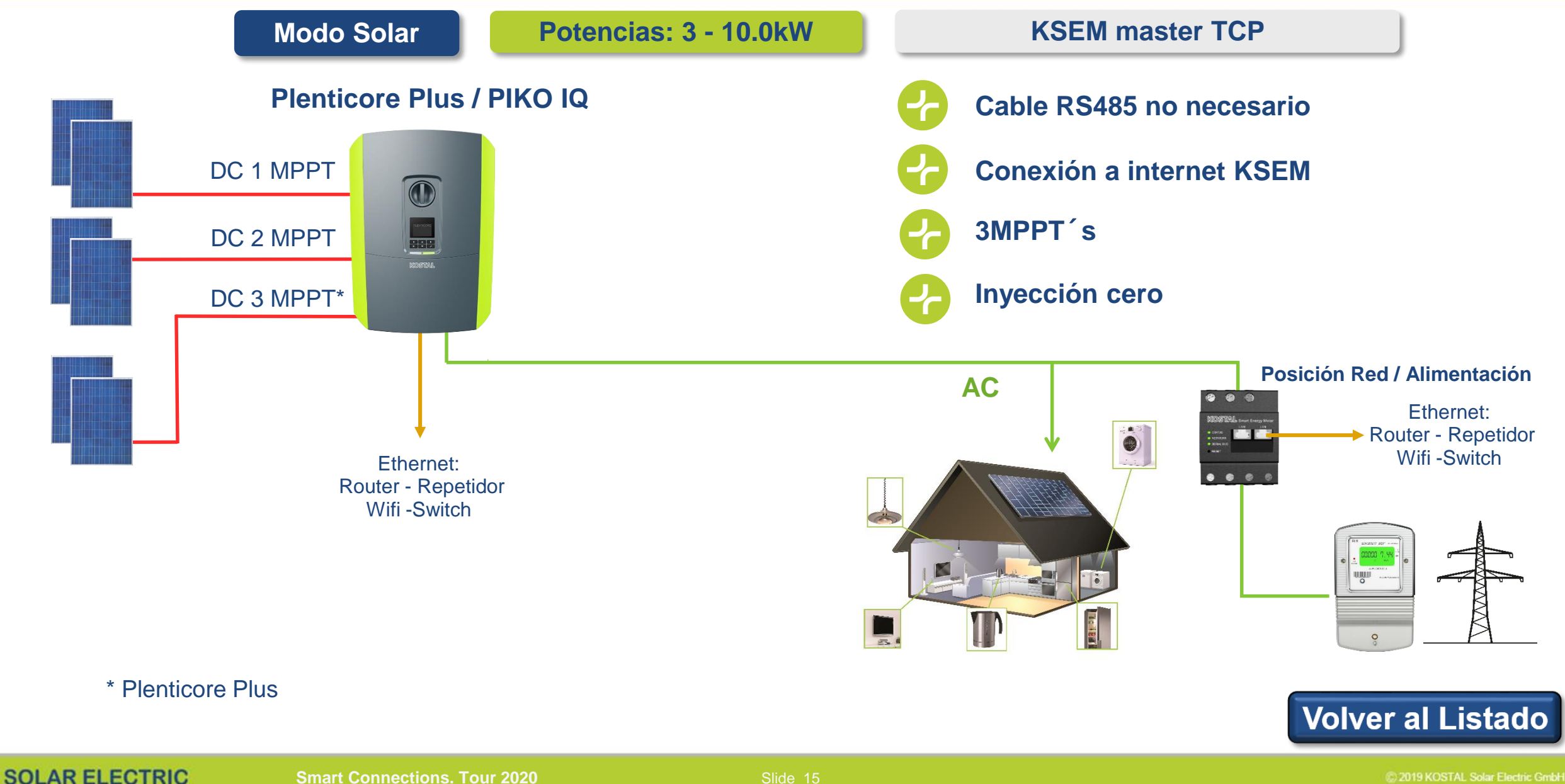

# 4.1 Varios x Plenticore Plus/ PIKO IQ

![](_page_14_Picture_1.jpeg)

![](_page_14_Figure_2.jpeg)

### ¿Podemos mejorar la autosufiencia de una instalación?

![](_page_15_Picture_1.jpeg)

![](_page_15_Figure_2.jpeg)

#### > La batería virtual de la KOSTAL Solar App

- Activa la batería virtual con el botón deslizable
- Selecciona la capacidad de batería
- El ratio de autoconsumo se recalcula

![](_page_15_Figure_7.jpeg)

### **Plenticore PLUS con acumulación**

![](_page_16_Picture_1.jpeg)

![](_page_16_Figure_2.jpeg)

SOLAR ELECTRIC

Smart Connections. Tour 2020

© 2019 KOSTAL Solar Electric GmbH

### Plenticore Plus 3.0 – 10.0 kW y sistemas de acumulación

# KOSTAL

#### Batería lón Litio Alto Voltaje (BYD)

|        | BYD Battery-Box Premium                                                               |           | HVS<br>5.1     | HVS<br>7.7                | HVS<br>10.2             | HVS<br>12.8      | HVM<br>11.0     | HVM<br>13.8                   | HVM<br>16.6              | HVM<br>19.3             | HVM<br>22.1     |
|--------|---------------------------------------------------------------------------------------|-----------|----------------|---------------------------|-------------------------|------------------|-----------------|-------------------------------|--------------------------|-------------------------|-----------------|
|        | Modul type                                                                            |           | HVS<br>2.56kWh | 6 (High V<br>a, 102.4V, 2 | oltage Sr<br>5Ah, 38kg, | nall)<br>LiFePO4 | H<br>2.         | HVM (High<br>76kWh, 51.       | h Voltage<br>2V, 53Ah, 3 | e Medium<br>8kg, LiFePC | 1)<br>04        |
|        | Max. Power consumption<br>in connection with PLENTICORE plus 3.0-10 <sup>2,3,4)</sup> | kW        | 2.66           | 3.99                      | 5.32                    | 6.5              | 2.66            | 3.3                           | 3.99                     | 4.66                    | 5.32            |
|        | Usable capacity 95%/100% DoD <sup>5)</sup> k                                          | <b>Wh</b> | 4.86/<br>5.12  | 7.30/<br>7.68             | 9.73/<br>10.24          | 12.16/<br>12.8   | 10.49/<br>11.04 | 13.1 <mark>1</mark> /<br>13.8 | 15.73/<br>16.56          | 18.35/<br>19.32         | 20.98/<br>22.08 |
|        | Number of battery modules                                                             |           | 2              | 3                         | 4                       | 5                | 4               | 5                             | 6                        | 7                       | 8               |
|        | Nominal voltage                                                                       | V         | 204            | 307                       | 409                     | 512              | 204             | 256                           | 307                      | 358                     | 409             |
| n data | Voltage range                                                                         | V         | 160-<br>240    | 240-<br>360               | 320-<br>480             | 400-<br>600      | 160-<br>240     | 200-<br>300                   | 240-<br>360              | 280-<br>420             | 320-<br>480     |

![](_page_17_Picture_4.jpeg)

#### Batería lón Litio BMZ / AXITEC

| BMZ HYPERION - power class                                           |     | 3 Modules | 4 Modules | 5 Modules | 6 Modules |
|----------------------------------------------------------------------|-----|-----------|-----------|-----------|-----------|
| Max. Power consumption<br>in connection with PLENTICORE plus 3.0-102 | kW  | 2.0       | 2.7       | 3.4       | 4.0       |
| Energy content / Usable capacity <sup>3)</sup>                       | kWh | 9.7/7.5   | 12.9/10   | 16.1/12.5 | 19.3/15   |
| Usable capacity with PLENTICORE plus 95% DoD 4)                      | kWh | 7.1       | 9.5       | 11.9      | 14.3      |
| Number of battery modules                                            |     | 3         | 4         | 5         | 6         |
| Battery type                                                         |     |           | Li-lon    | NMC       |           |
| Nominal voltage                                                      | V   | 155       | 207       | 258       | 310       |
| Voltage range                                                        | V   | 134170    | 179227    | 224284    | 268340    |

![](_page_17_Picture_7.jpeg)

![](_page_17_Picture_8.jpeg)

### Volver al Listado

### 1 x Plenticore Plus + 1 x batería

5

![](_page_18_Picture_1.jpeg)

![](_page_18_Figure_2.jpeg)

### 2 x Plenticore Plus + 1 x batería

![](_page_19_Picture_1.jpeg)

![](_page_19_Figure_2.jpeg)

SOLAR ELECTRIC

6

Smart Connections. Tour 2020

Slide 2

### Plenticore BI - Datos técnicos- Entrada (CC)

![](_page_20_Picture_1.jpeg)

|        | Clase de potencia PLENTICORE BI                                                                         |     | 5.5/26                                                                                        | 10/26                                                                                             |
|--------|----------------------------------------------------------------------------------------------------|-----|-----------------------------------------------------------------------------------------------|---------------------------------------------------------------------------------------------------|
| Ő      | Tensión de trabajo entrada de la batería (U <sub>CCtrabbatmin</sub> - U <sub>CCtrab-<br/>batmáx</sub> ) | V   | 120                                                                                           | 650                                                                                               |
| ada (( | Corriente de carga/corriente de descarga máx. entrada de<br>la batería                                  | А   | 26/26                                                                                         | 26/26                                                                                             |
| Entr   | Número de entradas CC                                                                                   |     |                                                                                               | 1                                                                                                 |
|        | Potencia nominal, $\cos \varphi = 1 (P_{CA,r})$                                                         | kW  | 5,5                                                                                           | 10                                                                                                |
|        | Potencia aparente de salida máx., cos $\phi$ , $_{adj}$                                                 | kVA | 5,5                                                                                           | 10                                                                                                |
|        | Tensión de salida mín. (U <sub>cAmin</sub> )                                                            | V   | 3                                                                                             | 20                                                                                                |
| I (CA) | Tensión de salida máx. (U <sub>CAmáx</sub> )                                                            | V   | 4                                                                                             | 60                                                                                                |
| Salida | Corriente de salida asignada $(I_{GA,r})$                                                               | А   | 7,94                                                                                          | 14,43                                                                                             |
|        | Corriente de salida máx. (I <sub>CAmáx</sub> )                                                          | А   | 8,82                                                                                          | 16,04                                                                                             |
|        | Conexión de red                                                                                         |     | 3N~, 400                                                                                      | 0V, 50 Hz                                                                                         |
|        | Espera / Espera (consumo durante la noche)                                                              | W   | 8,                                                                                            | 45                                                                                                |
| _      | Coeficiente de rendimiento máx. Bat2AC                                                                  | %   | 96,6                                                                                          | 96,7                                                                                              |
|        | Coeficiente de rendimiento máx. AC2Bat                                                                  | %   | 96,8                                                                                          | 96,8                                                                                              |
| đ      | Tipo de protección según IEC 60529                                                                      |     | IP                                                                                            | 65                                                                                                |
| stem   | Altura/anchura/profundidad                                                                              | mm  | 563/4                                                                                         | 05/233                                                                                            |
| del si | Peso                                                                                                    | kg  | 17,9                                                                                          | 19,9                                                                                              |
| atos   | Temperatura ambiente                                                                                    | °C  | -20                                                                                           | 60                                                                                                |
|        | Técnica de conexión en el lado CC                                                                       |     | Conecto                                                                                       | or Sunclix                                                                                        |
|        | Directivas/Certificación <sup>1)</sup>                                                                  |     | CE, GS, IEC62109-1, IEC62109-2, E<br>VDE AR-N4105:2018, VDE A<br>ÖNORM E8001-4-712/A2:2016, I | N60529, DIN VDE 0126-1-1:2013-08,<br>R-N4100:2018, TOR Erzeuger,<br>NA/EEA-CH 2014, IEC62116:2014 |

#### **Plenticore BI con acumulación**

![](_page_21_Picture_1.jpeg)

![](_page_21_Figure_2.jpeg)

![](_page_22_Picture_1.jpeg)

#### Batería Ión Litio Alto Voltaje (BYD)

| BYD Battery-Box Premium                                           | HVS         HVS         HVS         HVS         HVM         HVM <th>HVM<br/>22.1</th> |                                                                        |                             |                            | HVM<br>22.1               |              |                                     |                             |                |
|-------------------------------------------------------------------|----------------------------------------------------------------------------------------------------|------------------------------------------------------------------------|-----------------------------|----------------------------|---------------------------|--------------|-------------------------------------|-----------------------------|----------------|
| Modul type                                                        |                                                                                                    | HV<br>2.56kV                                                           | /S (High V<br>Vh, 102.4V, 2 | oltage Sm<br>5Ah, 38kg, Ll | all)<br>FePO <sub>4</sub> | HVN<br>2.76k | <b>/I (High Vo</b><br>Wh, 51.2V, 53 | ltage Med<br>3Ah, 38kg, Llf | lium)<br>FePO4 |
| Max. Power consumption<br>in connection with PLENTICORE BI 5.5/26 | kW                                                                                                    | 5.1                                                                    |                             |                            |                           | 5.5          |                                     |                             |                |
| Max. Power consumption<br>in connection with PLENTICORE BI 10/26  | kW                                                                                                    | 5.1 7.7 10 10 6.66 7.98 9.3                                            |                             | 10                         |                           |              |                                     |                             |                |
| Usable capacity 95%/100% DoD <sup>2)</sup>                        | kWh                                                                                                    | 4.86/7.30/9.73/12.16/13.11/15.73/18.35/5.127.6810.2412.813.816.5619.32 |                             | 20.98/<br>22.08            |                           |              |                                     |                             |                |
| Number of battery modules                                         |                                                                                                    | 2 3 4 5 5 6 7                                                          |                             | 8                          |                           |              |                                     |                             |                |
| Nominal voltage                                                   | V                                                                                                    | 204                                                                    | 307                         | 409                        | 512                       | 256          | 307                                 | 358                         | 409            |
| Voltage range                                                     | V                                                                                                    | 160-240                                                                | 240-360                     | 320-480                    | 400-600                   | 200-300      | 240-360                             | 280-420                     | 320-480        |

![](_page_22_Picture_4.jpeg)

Posibilidad de conectar 3 x HVS o 3 HVM en paralelo

#### Batería Ión Litio BMZ HYPERION / AXITEC

| BMZ HYPERION - power class                                        |     | 3 Modules | 4 Modules | 5 Modules | 6 Modules |
|-------------------------------------------------------------------|-----|-----------|-----------|-----------|-----------|
| Max. Power consumption<br>in connection with PLENTICORE BI 5.5/26 | kW  | 4.0       | 5.4       | 5.5       | 5.5       |
| Max. Power consumption<br>in connection with PLENTICORE BI 10/26  | kW  | -         | -         | 6.7       | 8.1       |
| Energy content / Usable capacity <sup>2)</sup>                    | kWh | 9.7/7.5   | 12.9/10   | 16.1/12.5 | 19.3/15   |
| Usable capacity with PLENTICORE plus 95% DoD <sup>39</sup>        | kWh | 7.1       | 9.5       | 11.9      | 14.3      |
| Number of battery modules                                         |     | 3         | 4         | 5         | 6         |

![](_page_22_Picture_8.jpeg)

### 1 x Plenticore BI + 1 x batería + PIKO 12 - 20

![](_page_23_Picture_1.jpeg)

![](_page_23_Figure_2.jpeg)

### 1 x Plenticore BI + 1 x batería + PIKO CI 30/50/60

![](_page_24_Picture_1.jpeg)

![](_page_24_Figure_2.jpeg)

# 7.1 1 x Plenticore BI + 1 x batería + Inversor X

![](_page_25_Picture_1.jpeg)

![](_page_25_Figure_2.jpeg)

# Plenticore Plus / BI – Conexión a BYD B-Box Premium HVS/HVM KOSTAL

![](_page_26_Figure_1.jpeg)

![](_page_26_Picture_2.jpeg)

#### ¡Atención!

Conecte la tierra a la unión equipotencial de la BCU de la batería

#### (1) Conexión a través del bloque de terminales

| BYD Battery-Box<br>Premium (1) | PLENTICORE plus<br>PLENTICORE BI | Anschluss /<br>Connection | Kabel /<br>Cable | BYD E<br>Pre |
|--------------------------------|----------------------------------|---------------------------|------------------|--------------|
| 5                              | 1                                | +12V                      | min Cat 5a       |              |
| 6                              | 6                                | GND                       | Twisted pair     |              |
| 8                              | 5                                | RS485 A                   | max. Ø 6,8mm     |              |
| 7                              | 4                                | RS485 B                   | max.15m          |              |

#### (2) Conexión a través del conector RJ45

| BYD Battery-Box<br>Premium (2) | PLENTICORE plus<br>PLENTICORE BI | Anschluss /<br>Connection | Kabel /<br>Cable |
|--------------------------------|----------------------------------|---------------------------|------------------|
| 7                              | 1                                | +12V                      | min Cat 50       |
| 8                              | 6                                | GND                       | Twisted pair     |
| 1                              | 5                                | RS485 A                   | max. Ø 6,8mm     |
| 2                              | 4                                | RS485 B                   | max.15m          |

#### SOLAR ELECTRIC

Smart Connections. Tour 2020

### BYD - Configuración de la batería mediante Be Connect App

![](_page_27_Picture_1.jpeg)

Ejecutar la aplicación de BYD y verificar si existe una actualización de BYD mas reciente

![](_page_27_Picture_3.jpeg)

### BYD - Configuración de la batería mediante Be Connect App

![](_page_28_Picture_1.jpeg)

![](_page_28_Figure_2.jpeg)

| e               |
|-----------------|
| the battery     |
| L               |
| 1.              |
| 1.              |
| B-1.            |
|                 |
| 1.              |
| 1.              |
| B-1.            |
|                 |
| ernet ceble for |
| ernet cable fro |
|                 |

Daca 7

#### BYD - Encendido del Sistema BYD Battery-Box Premium HVS/HVM

![](_page_29_Picture_1.jpeg)

2

#### Encendido de la Batería BYD

![](_page_29_Picture_4.jpeg)

![](_page_29_Picture_5.jpeg)

Interruptor de la BCU

#### Batería BYD Premium HVS/HVM

### BYD - Configuración de la batería mediante Be Connect App

![](_page_30_Picture_1.jpeg)

![](_page_30_Figure_2.jpeg)

SOLAR ELECTRIC

Smart Connections. Tour 2020

### **BYD Battery-Box Premium HVS/HVM - Configuración**

![](_page_31_Picture_1.jpeg)

Paso 15

#### Seleccionar Grid – "ON GRID" y Phase "Three"

![](_page_31_Picture_4.jpeg)

Smart Connections. Tour 2020

![](_page_31_Figure_5.jpeg)

#### Plenticore Plus / BI – Conexión a BMZ / AXITEC

![](_page_32_Picture_1.jpeg)

![](_page_32_Picture_2.jpeg)

| BMZ Hyperion<br>AXITEC<br>AXIstorge Li SH | PLENTICORE plus<br>PLENTICORE BI | Anschluss /<br>Connection | Kabel /<br>Cable                                       |
|-------------------------------------------|----------------------------------|---------------------------|--------------------------------------------------------|
| 6                                         | 1                                | +12V                      | min. Cat.5e<br>Twisted pair<br>max. Ø 6,8mm<br>max. 5m |
| 5                                         | 6                                | GND                       |                                                        |
| 3                                         | 5                                | RS485 A                   |                                                        |
| 4                                         | 4                                | RS485 B                   |                                                        |
| 5 > 7                                     | -                                | RS485 Jumper              |                                                        |

### Plenticore plus – Encendido y configuración

![](_page_33_Picture_1.jpeg)

Instalación y configuración inicial del inversor Plenticore plus vía asistente

- Idioma
- Fecha y Hora
- Gestión de Energía (Selección de medidor de energía y su posición)
- Red IPv4
- Modbus SunSpec (TCP)
- Portal Solar
- Opciones adicionales (para insertar el código de batería)
  - Tipo de batería
- Directiva de País.

#### Girar el Interruptor DC

Durante 3 min. Aprox. el inversor realiza las comprobaciones necesarias para su correcto funcionamiento.

![](_page_33_Picture_14.jpeg)

KOSTAL

![](_page_33_Picture_15.jpeg)

### Sistemas para conexión inhalámbrica

![](_page_34_Picture_1.jpeg)

![](_page_34_Figure_2.jpeg)

#### **Webserver - Acceso**

![](_page_35_Picture_1.jpeg)

![](_page_35_Figure_2.jpeg)

#### Para entrar al Webserver como instalador:

- Master KEY (pegatina lateral Izquierda)
- Tener un código de servicio

Para solicitarlo rellenad el formulario y enviarlo

#### rellenado a service-solar-es@kostal.com

| Hanferstrasse                                                                                                    | Solar E<br>6 - D-79108 Fre<br>www.kostal-sola             | lectric<br>burg. +49 (0) 761-47<br>ar-electric.com      | 7744-100                                                              |  |  |
|----------------------------------------------------------------------------------------------------|-----------------------------------------------------------|---------------------------------------------------------|-----------------------------------------------------------------------|--|--|
| PLENTICORE plus 10                                                                                                    |                                                           |                                                         |                                                                       |  |  |
| Item no.: 10339069<br>Prasentationsmuster                                                                                                    |                                                           |                                                         |                                                                       |  |  |
| DC input: Vmpp =<br>Vdcmax =<br>Idcmax =<br>Iscmax =<br>VBatt_max =<br>IBatt_max =                                                                                                    | 405720V<br>1000 V<br>13.0 A<br>16.25 A<br>500 V<br>13.0 A | AC output: Grid<br>Vacr<br>fr<br>lacm<br>Sac,r<br>cos φ | = 3N~<br>= 400 V<br>= 50 Hz<br>ax = 16.04 A<br>= 10000 VA<br>0 = 0.81 |  |  |
| Protective Class I, IP 65, -20°C60°C, OVC DC:II/AC:III, VDE V0126-1-1                                                                                                    |                                                           |                                                         |                                                                       |  |  |
| Art. No.:         10339069           Ser. No.:         92093RKN000           HW:         040100         PAR:           FW:         01.16         UI:           Master key:         #################################### | 001<br>01.20<br>01.04.02201<br>##                         | Ce                                                      | Made in Garmany                                                       |  |  |
| WARNING: dual supply<br>Do not work on this equip<br>generation supplies.<br>Isolate on-site generator<br>Isolate mains supply at:                                                                                      | oment until it is<br>at:                                  | isolated from both                                      | h mains and on-site                                                   |  |  |
|                                                                                                    | 920                                                       |                                                         | 0001                                                                  |  |  |
# Plenticore Plus & PIKO IQ – Optimización de sombreados

<u>Compatibilidad con Optimizadores TIGO TS4</u>

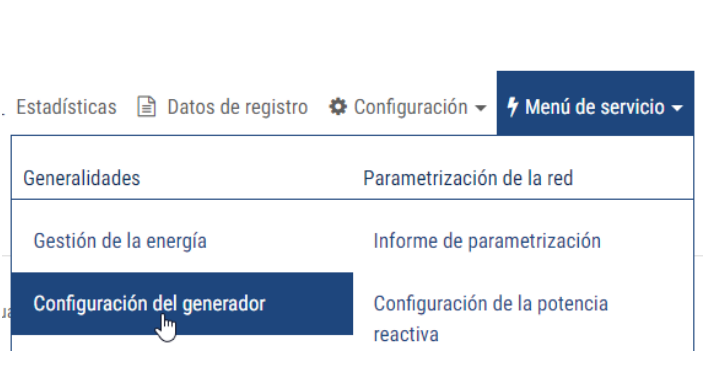

#### Configuración del generador

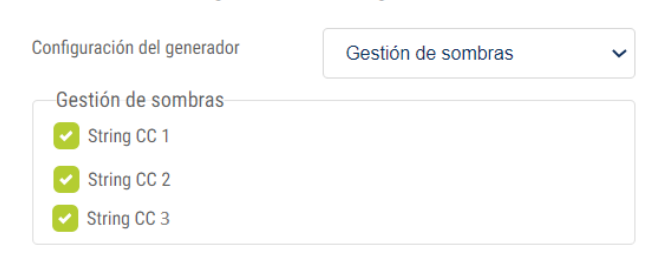

Guardar 🖺

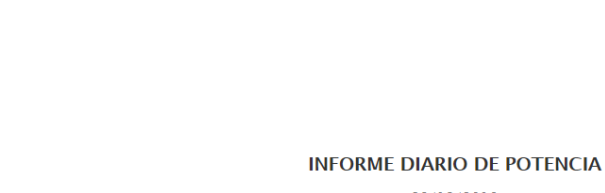

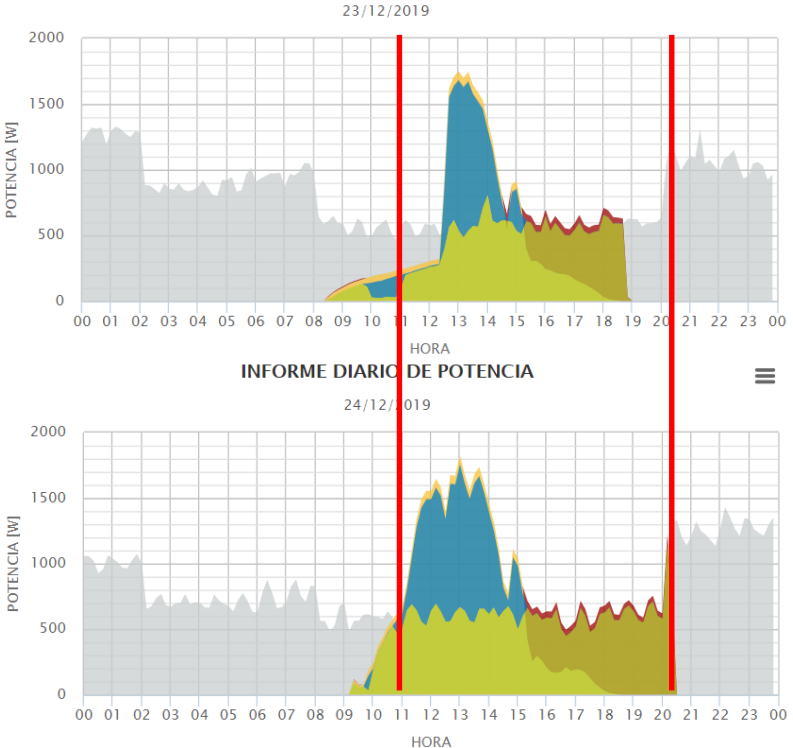

#### Gestión de sombras:

En caso de que un String fotovoltaico, debido a otras partes del edificio, árboles o líneas de corriente, esté sometido a un sombreado parcial. La gestión de sombras rápida (2seg.) con autoaprendizaje, se adapta de forma individual al lugar de instalación.

SOLAR ELECTRIC

Smart Connections. Tour 2020

≡

KOSTAL

## Webserver – Conexión al Portal

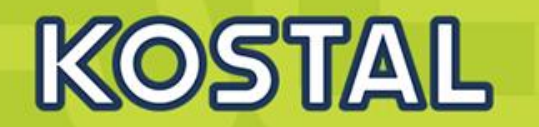

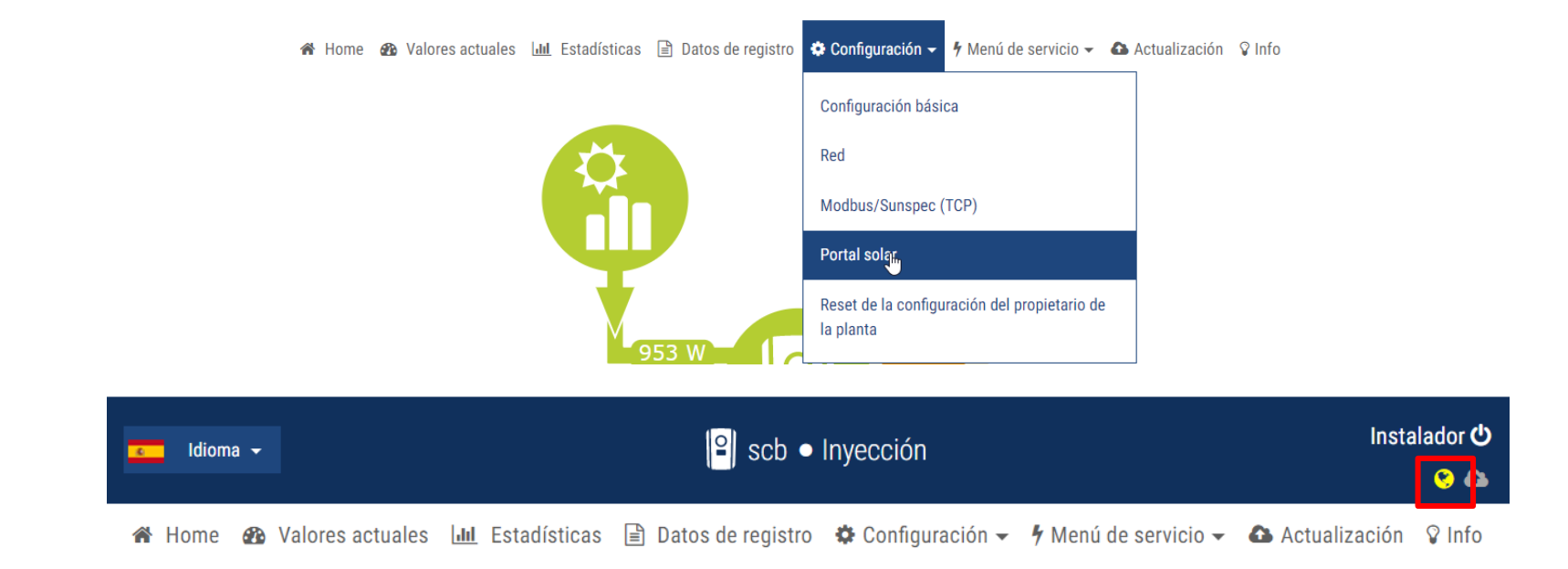

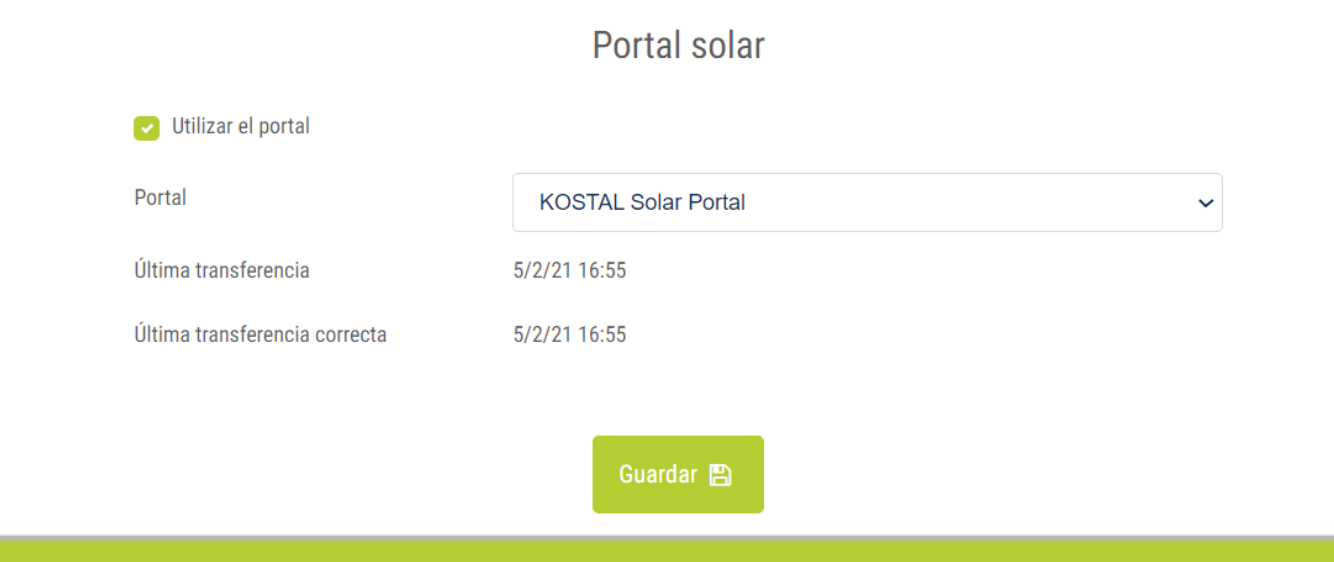

SOLAR ELECTRIC

Smart Connections. Tour 2020

## Webserver - Configuración del medidor

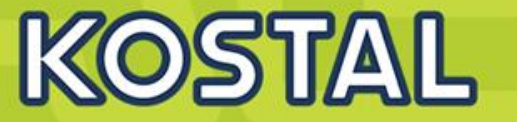

Menú principal seleccionar "Menú de servicio" — "Gestión de la energía". (Accesible accediendo como instalador)

## Gestión de la energía

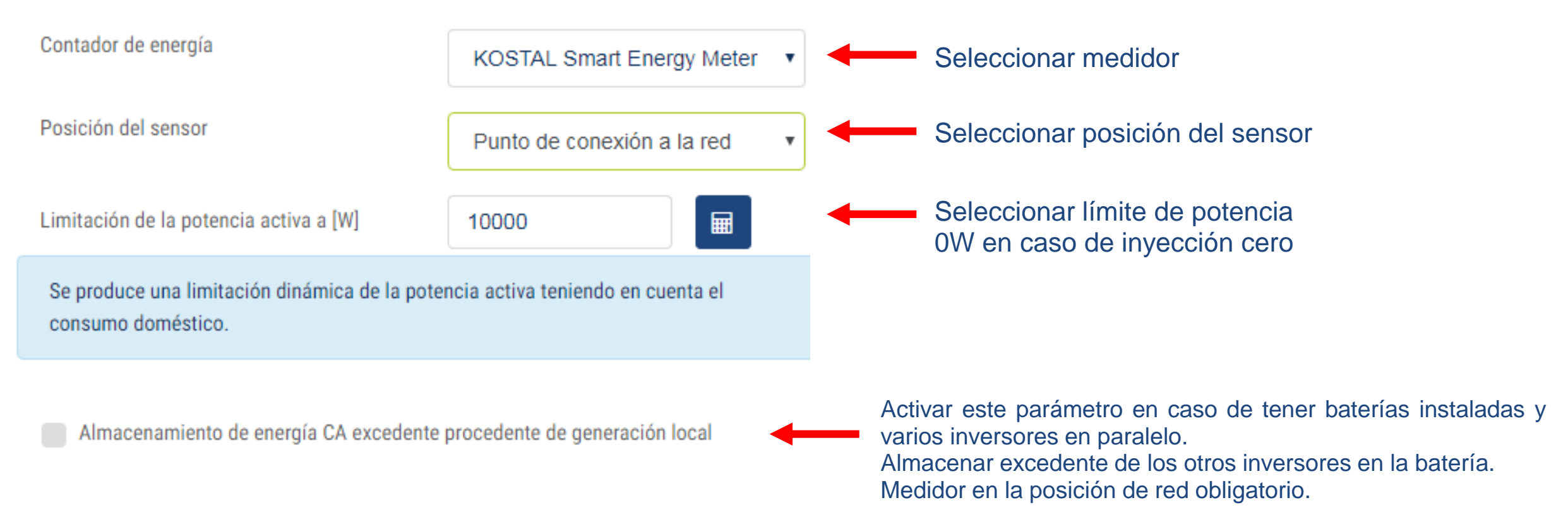

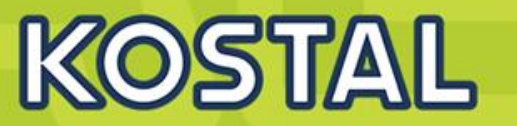

#### El código de activación también se puede insertar accediendo al webserver del Inversor

| Estadísticas 🖹 Datos de registro | 🌣 Configuración 👻            | 🕈 Menú de servicio |  |  |
|----------------------------------|------------------------------|--------------------|--|--|
| Generalidades                    | Parametrización              | de la red          |  |  |
| Gestión de la energía            | Informe de parametrización   |                    |  |  |
| Configuración del generador      | Configuración de la potencia |                    |  |  |
| Configuración batería            | reactiva                     |                    |  |  |
| Configuración hardware externa   | Rampa de salio               | la                 |  |  |
| Entradas digitales               | LVRT/HVRT                    |                    |  |  |
| Salida de conmutación            | P(f)                         |                    |  |  |
| Opciones adicionales             | P(U)                         |                    |  |  |
|                                  | Tiompo do oste               | hilizooión         |  |  |

| Activar nueva opción                               | adicional                                                      |
|----------------------------------------------------|----------------------------------------------------------------|
| Introduzca su código de<br>nueva opción adicional. | activación de 10 cifras en el campo de entrada para activar la |
| Código de activacio                                | ón                                                             |
|                                                    | Activar opción adicional 🖴                                     |
|                                                    |                                                                |

Para acabar de configurar la batería es necesario acceder al webserver mediante el "menú servicio" > configuración de la batería.

## Configuración batería

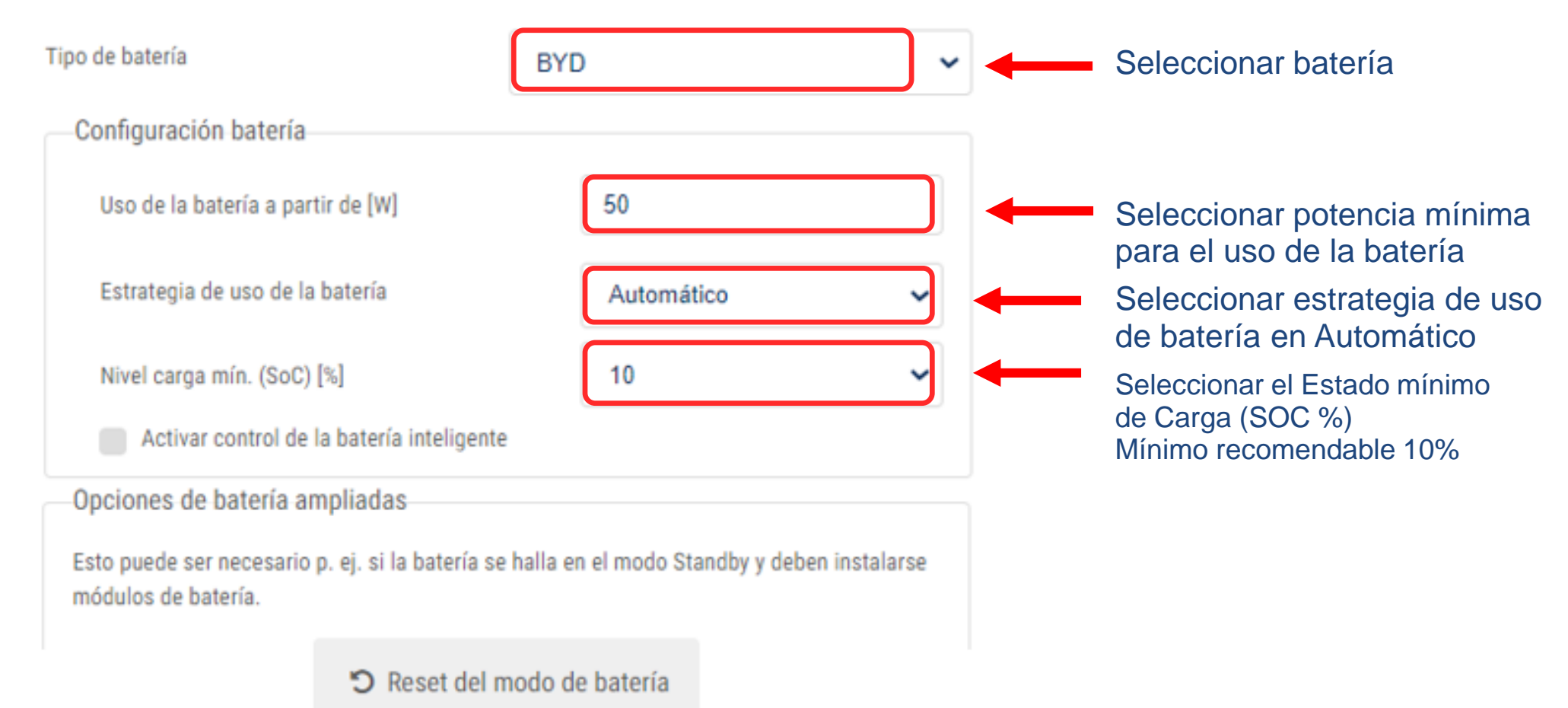

KOSTAL

# Mejorar el rendimiento económico mediante el control de tiempo de uso de batería

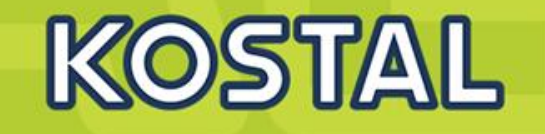

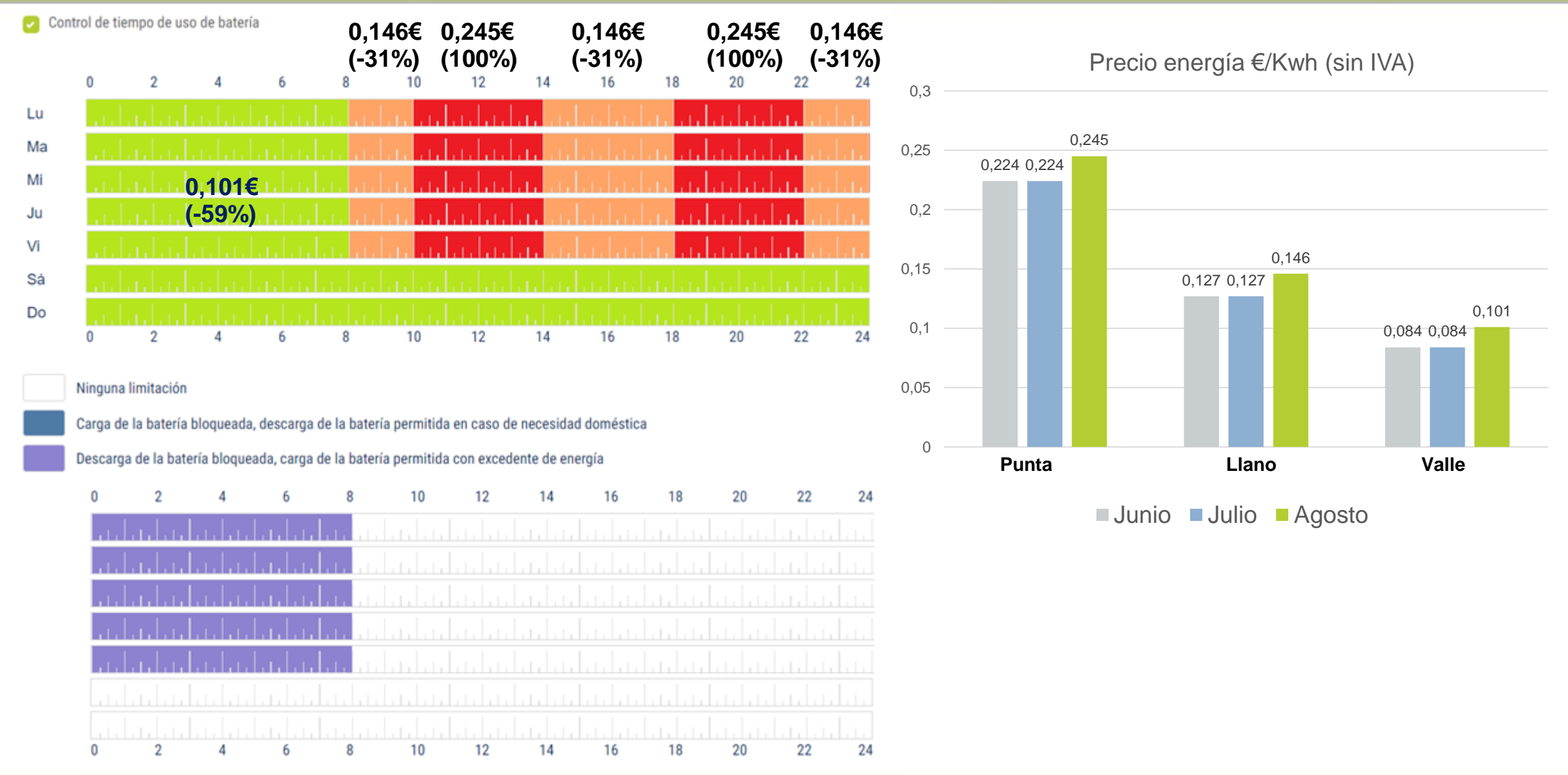

# Webserver - Configuración de la batería: Gestión de batería uso horario

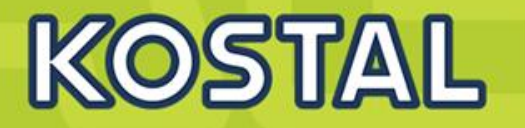

Configuración batería

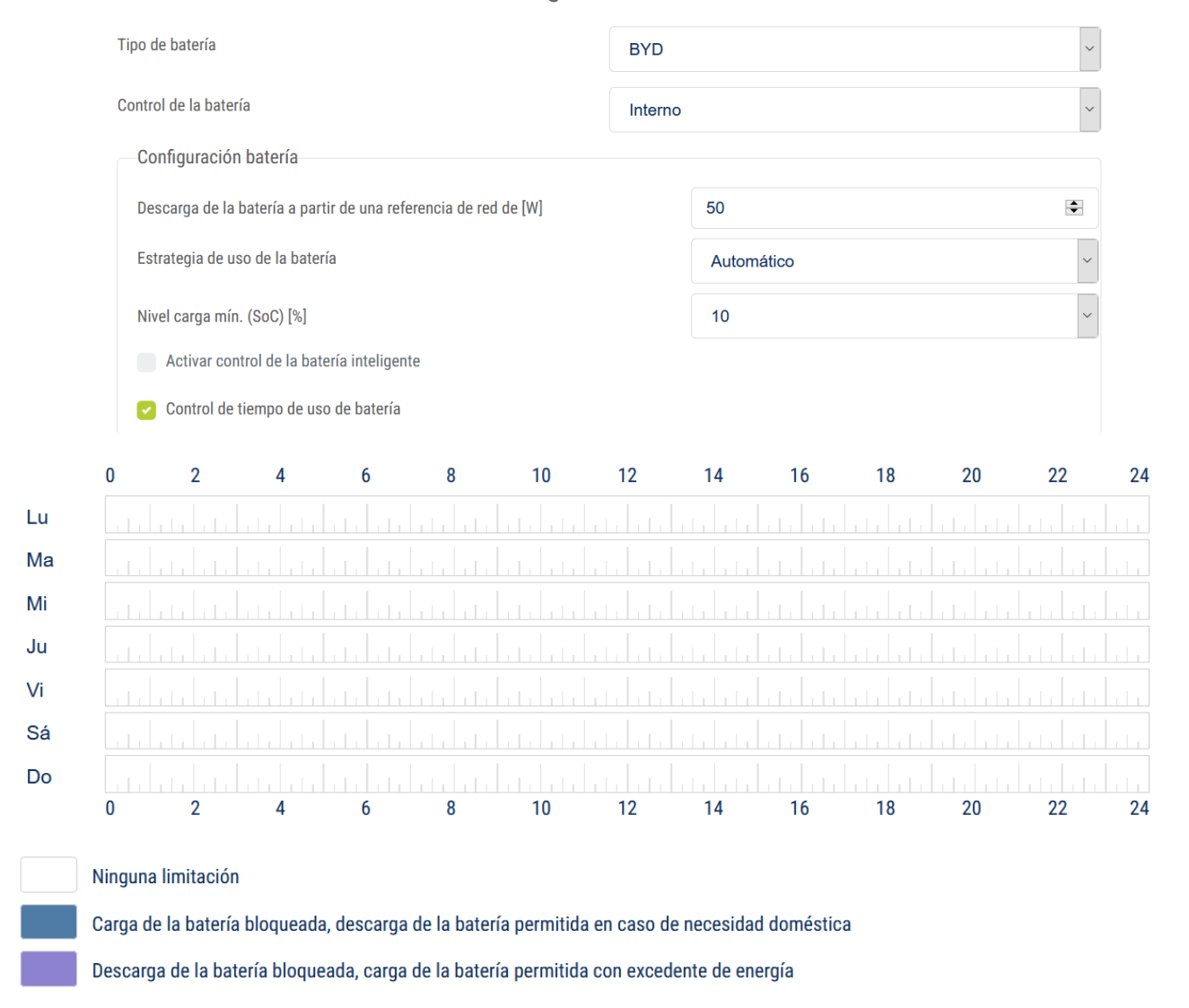

SOLAR ELECTRIC

# Webserver - Configuración de la batería: Gestión de batería uso horario

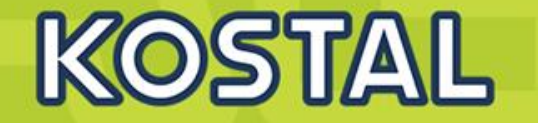

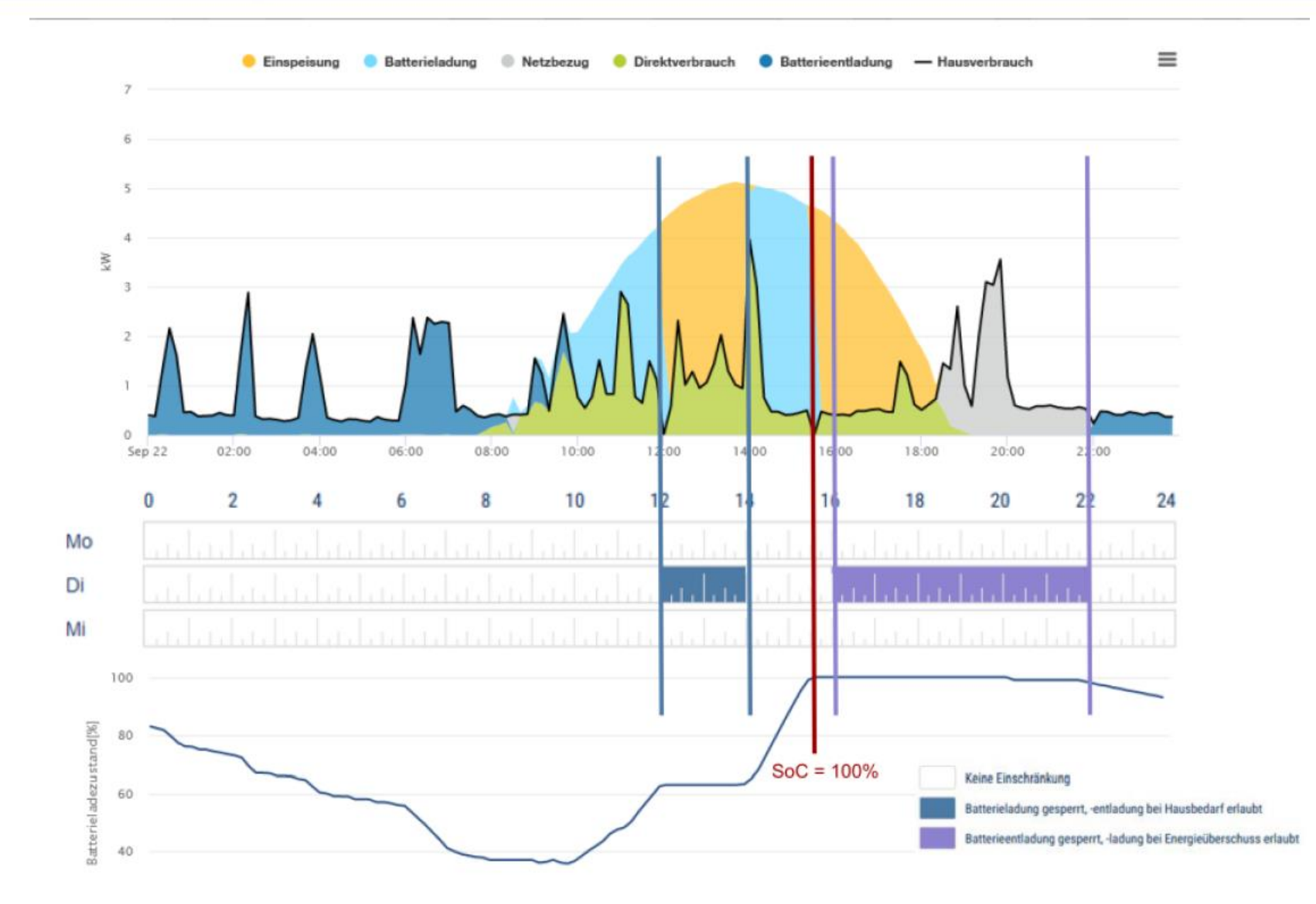

# Mejorar el rendimiento económico mediante el control de tiempo de uso de batería

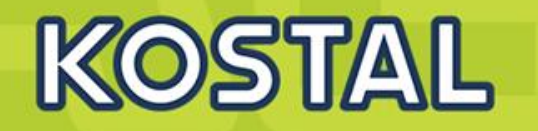

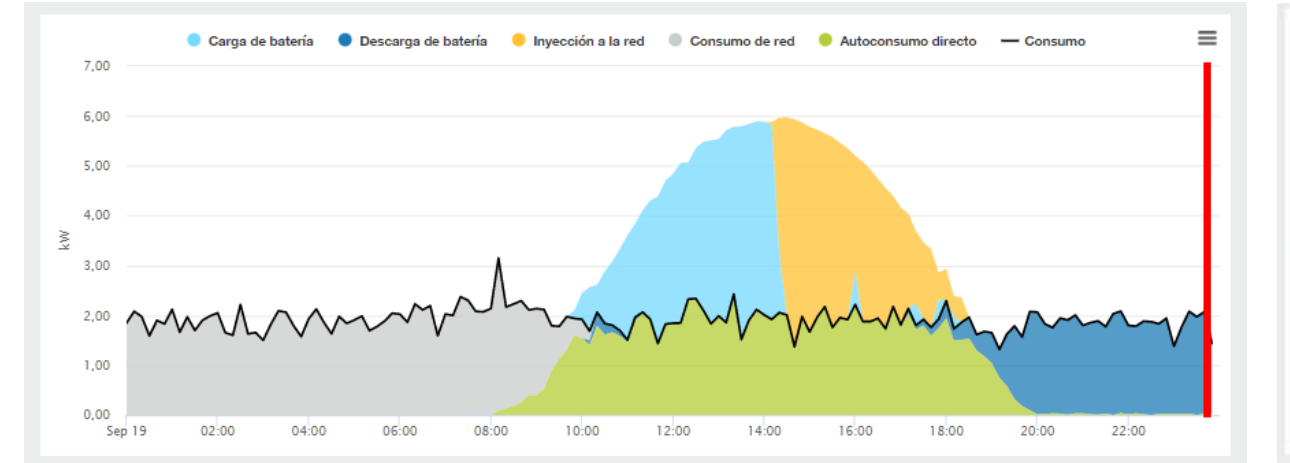

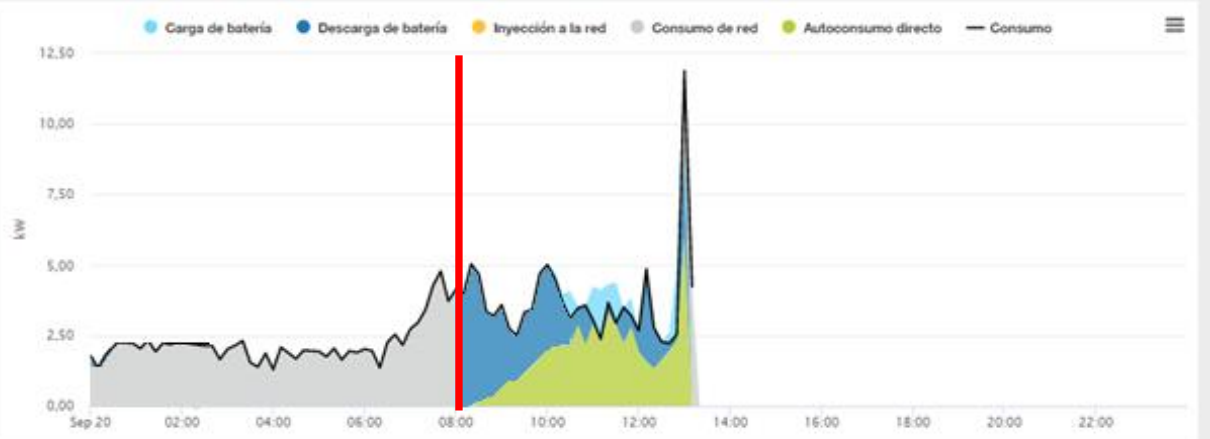

| 0    | 2   | 4    | 6    | 8 | 10    | 12     | 14     | 16     | 18     | 20 | 22     | 24 |
|------|-----|------|------|---|-------|--------|--------|--------|--------|----|--------|----|
|      | ահո | եսես | եսես |   | habal | المالم |        | المالم | ليتاني |    | المالي |    |
| .1.  | ահա | եսես | եսես |   | հոհոհ |        | ليتلين | المالي | ليتاني |    |        |    |
| .1.  | ահա | եսես | եսես |   |       |        |        |        |        |    |        |    |
| . 1. | ահո | եսես | եսես |   |       |        |        |        |        |    |        |    |
|      | ահո | եսես | եսես |   |       |        |        |        |        |    |        |    |
|      |     |      |      |   |       |        |        |        |        |    |        |    |
|      |     |      |      |   |       |        |        |        |        |    |        |    |
| 0    | 2   | 4    | 6    | 8 | 10    | 12     | 14     | 16     | 18     | 20 | 22     | 24 |

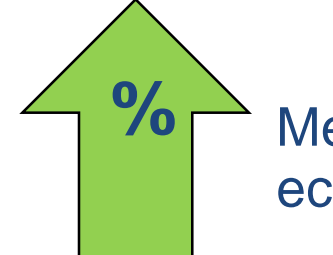

Mejoramos el rendimiento económico de la Instalación

#### SOLAR ELECTRIC

# **Programación de carga desde red en Plenticore – Q 3**

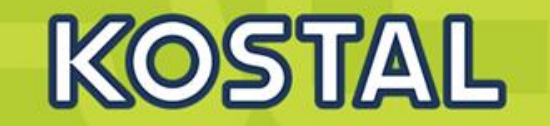

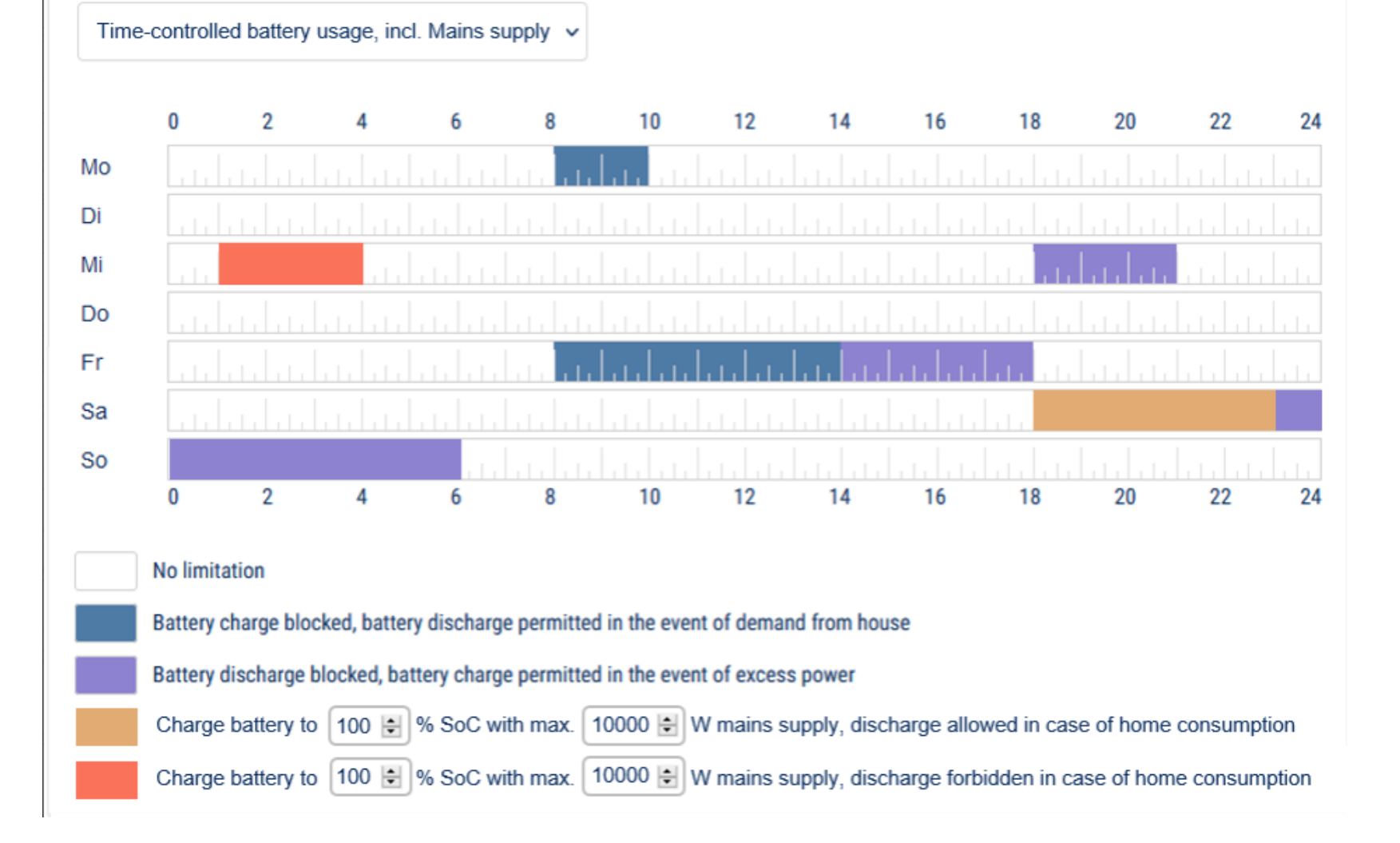

# Control de carga y descarga de batería – E/S digital

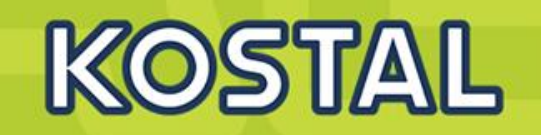

| Tipo de batería                                                           | BYD                            |       |                    |      |      | 0                                                             |                    |
|---------------------------------------------------------------------------|--------------------------------|-------|--------------------|------|------|---------------------------------------------------------------|--------------------|
| Control de la batería                                                     | Externo mediante E/S digital ~ |       |                    |      |      |                                                               |                    |
| Nota: Ajuste los tiempos de reacción del control de la batería externo en | el área Parámetros de red.     |       |                    |      |      |                                                               |                    |
| Configuración batería                                                     |                                |       |                    |      |      |                                                               |                    |
| Descarga de la batería a partir de una referencia de red de [W]           | 50                             |       |                    |      |      |                                                               |                    |
| Estrategia de uso de la batería                                           | Automático 🗸                   | •     | 1                  |      | 2    | 3 4                                                           | 5 6                |
| Nivel carga mín. (SoC) [%]                                                | 10 ~                           | Gesti | ón de batería exte | ma   |      |                                                               |                    |
| 17.5                                                                      |                                | Confi | guración           |      |      |                                                               |                    |
| 15                                                                        |                                |       | Dig4 Dig3          | Dig2 | Dig1 |                                                               |                    |
| 12.5                                                                      |                                |       | • •                | •    | •    | Acceso externo inexistente, control de batería interno activo | - 0 0 <del>4</del> |
| ₹                                                                         |                                |       | • •                | •    | •    | Uso de batería bloqueado                                      |                    |
| 7.5                                                                       |                                |       | • •                | •    | •    | Descarga con el 100% de la energía disponible de la batería   |                    |
| 5                                                                         |                                |       | • •                | ٠    | ٠    | Cargue con el 100% de la energía disponible de la batería     |                    |
| 2.5                                                                       | M M                            |       | • •                | ٠    | •    | Descarga con el 25% de la energía disponible de la batería    |                    |
|                                                                           | MMMm L                         | A     | • •                | ٠    | ٠    | Cargue con el 25% de la energía disponible de la batería      |                    |
| Sep 23 02:00 04:00 06:00 08:00 10:00 12:00                                | 0 14:00 16:00 18:00 20:00      | 22:00 | • •                | •    | •    | Descarga con el 50% de la energía disponible de la batería    |                    |
|                                                                           |                                |       | • •                | ۲    | ٠    | Cargue con el 50% de la energía disponible de la batería      |                    |
| Discharge C<br>100%                                                       | charge<br>100%                 | _     | • •                | ٠    | •    | Descarga con el 75% de la energía disponible de la batería    |                    |
|                                                                           |                                |       | • •                | ٠    | •    | Cargue con el 75% de la energía disponible de la batería      |                    |

# Control de carga y descarga de batería – Protocolo Modbus

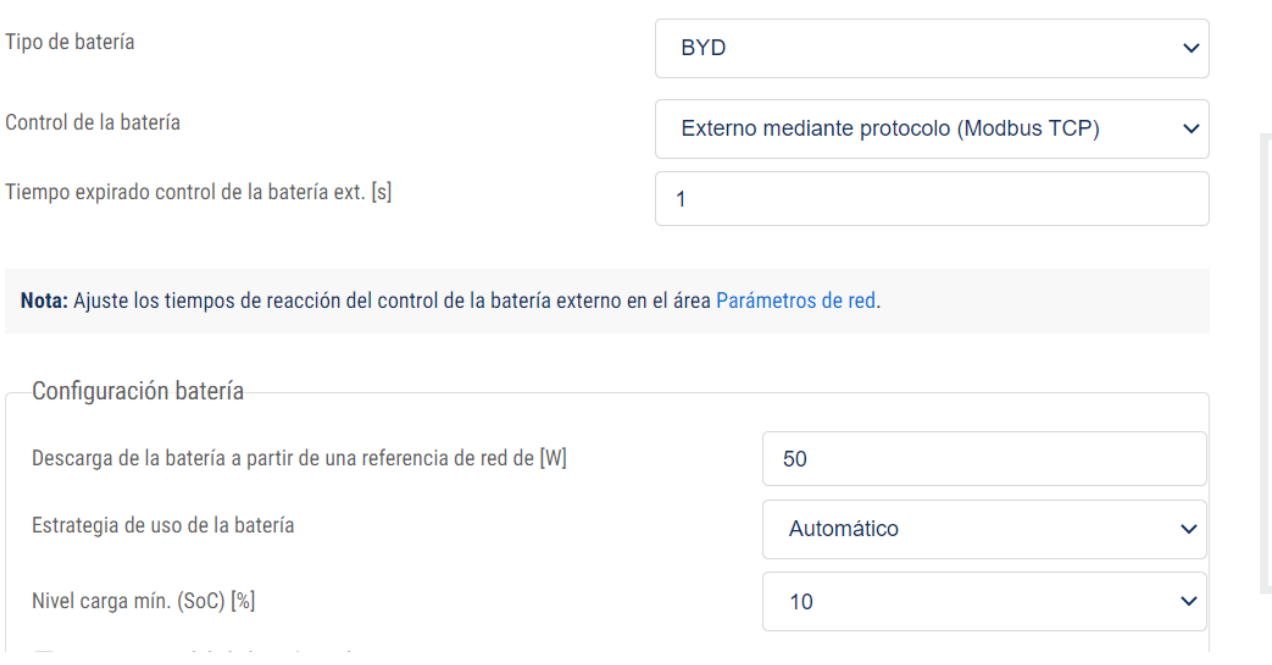

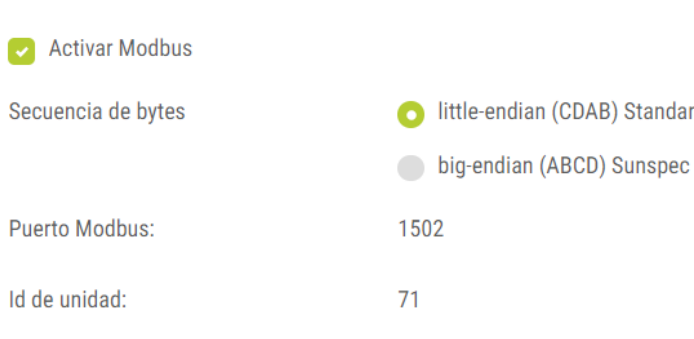

#### Modbus/Sunspec (TCP)

# little-endian (CDAB) Standard Modbus

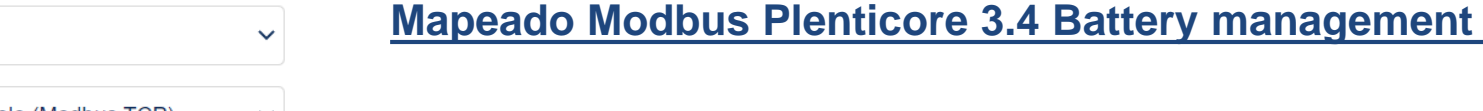

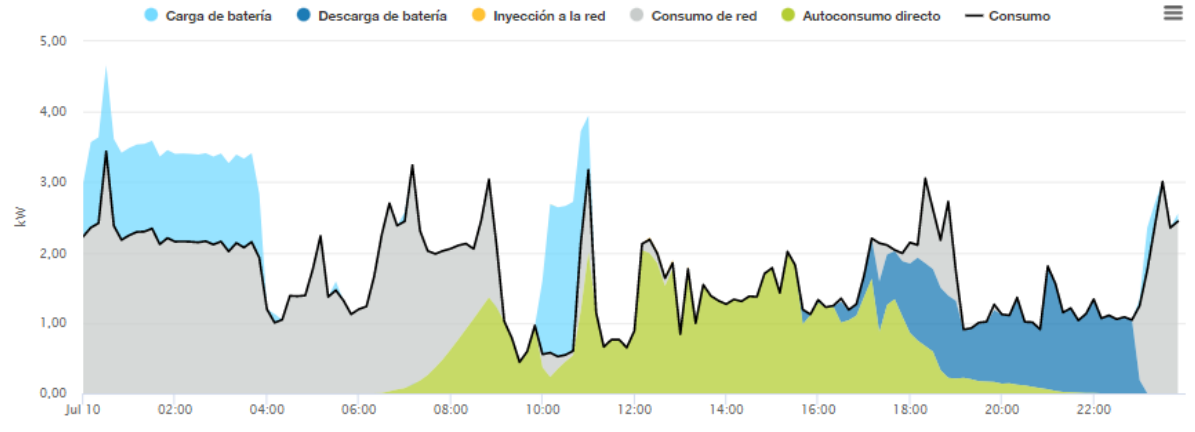

#### Plenticore + Loxone Miniserver

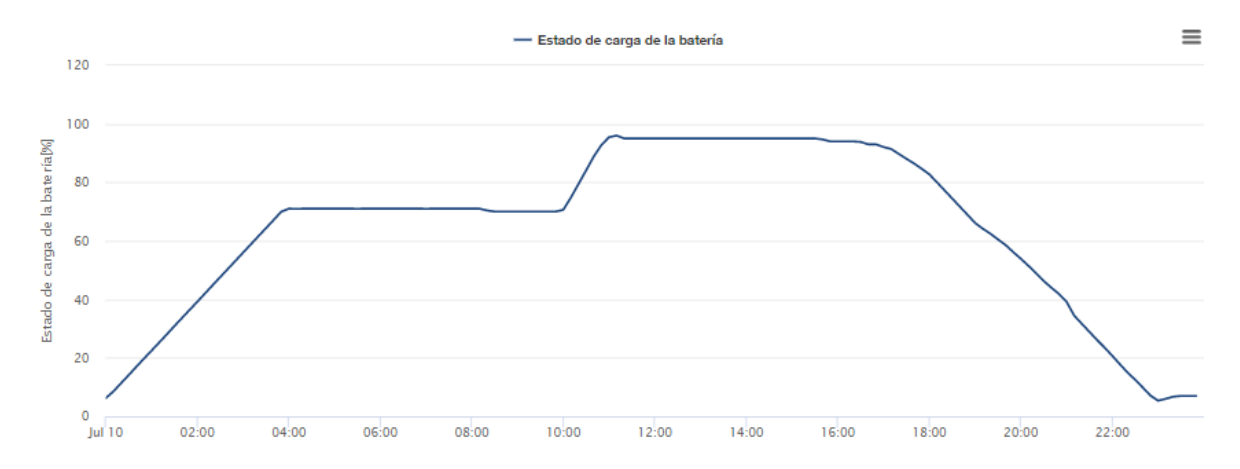

#### SOLAR ELECTRIC

KOS11/AIL

# Activación de cargas con excedentes para mejorar el Autoconsumo

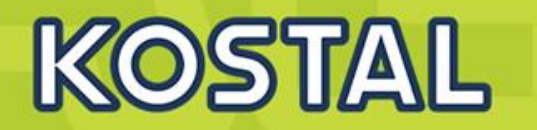

#### 1 Inversor

- 2 Tarjeta de comunicación (SCB)
- 3 Terminal activación
- 4 Relé externo (contactor)
- 5 Switch de By-pass
- 6 Consumos eléctricos
- El inversor ofrece la posibilidad de activar/desactivar cargas por medio de un terminal (X461) que se activa si existen excedentes en el sistema.
- Dependiendo del uso es necesario el uso de un relé externo. (Imáx 0,1A)

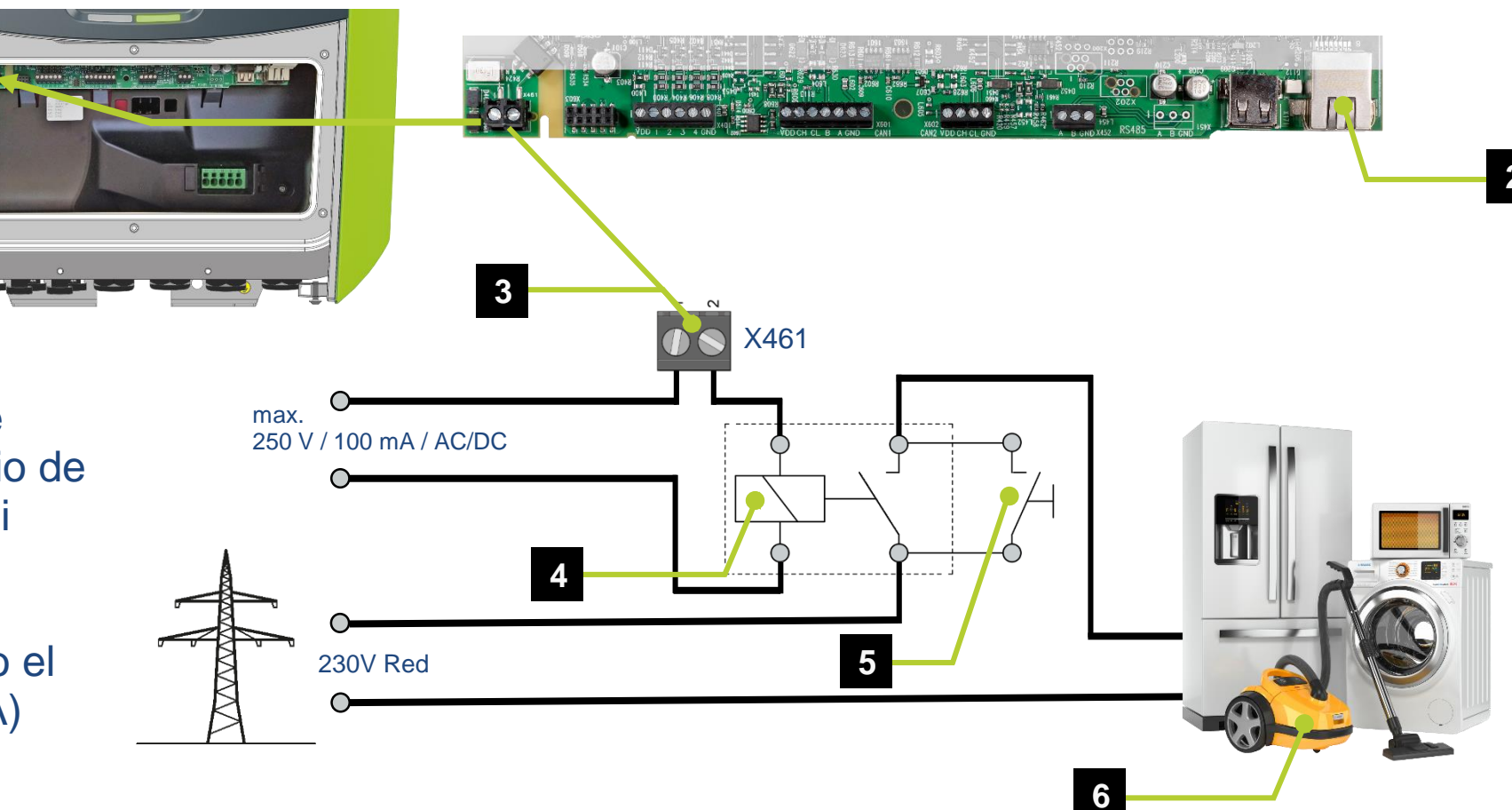

# Activación de cargas según excedentes

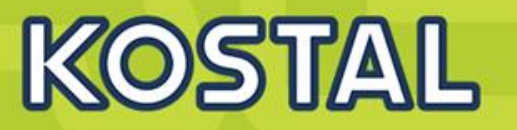

#### Control de autoconsumo función 1

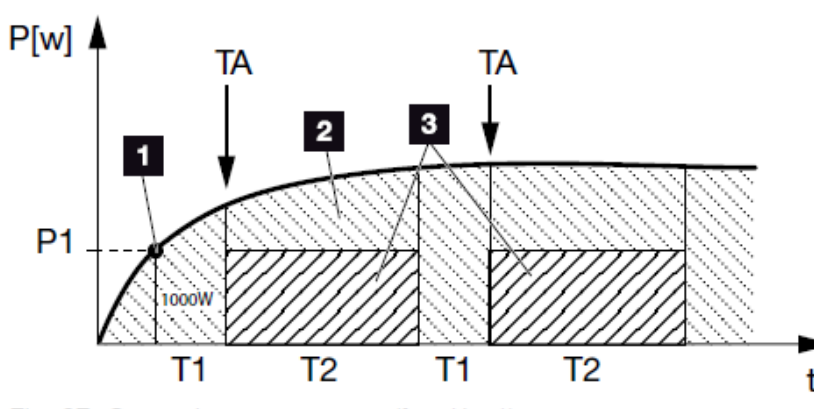

Fig. 67: Curva de autoconsumo (función 1)

#### Control de autoconsumo función 2

#### Control de autoconsumo dinámico función 1

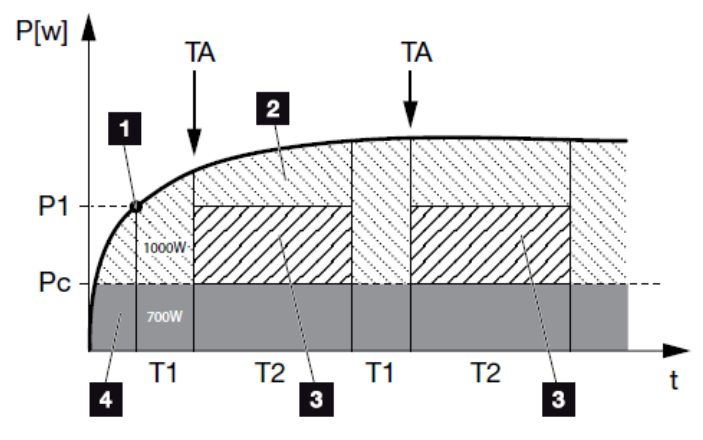

Fig. 68: Curva del autoconsumo dinámico (función 1) Límite de potencia

## Control de autoconsumo dinámico función 2

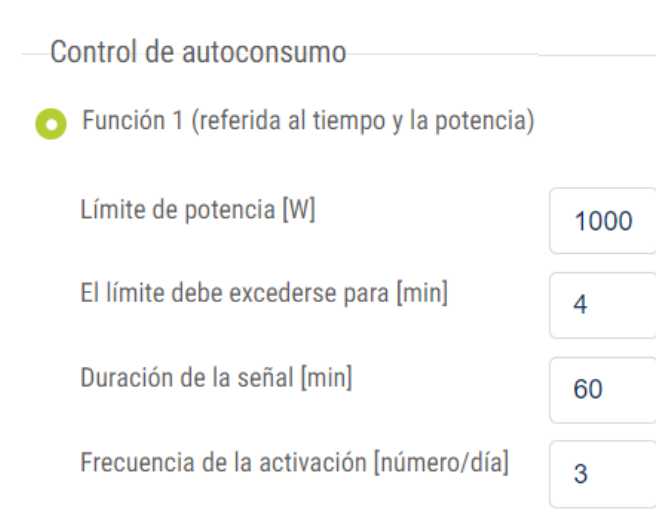

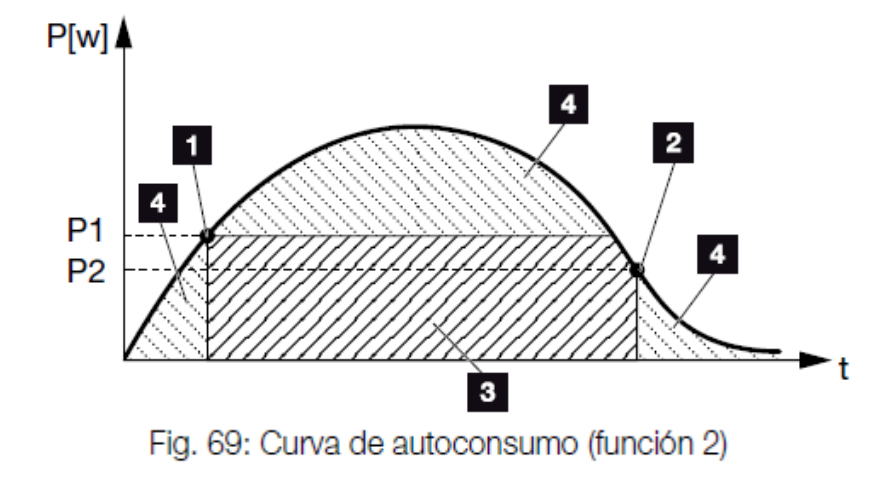

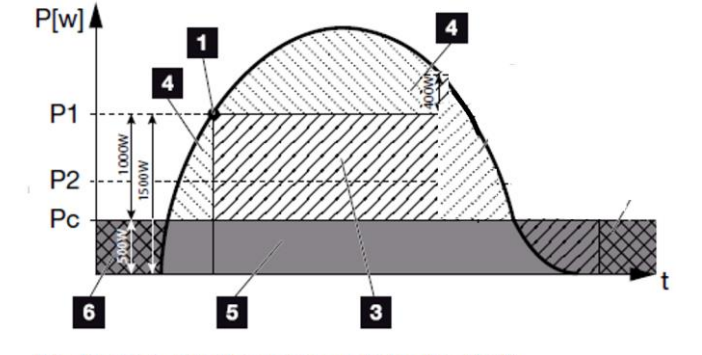

Fig. 70: Curva del autoconsumo dinámico (función 2)

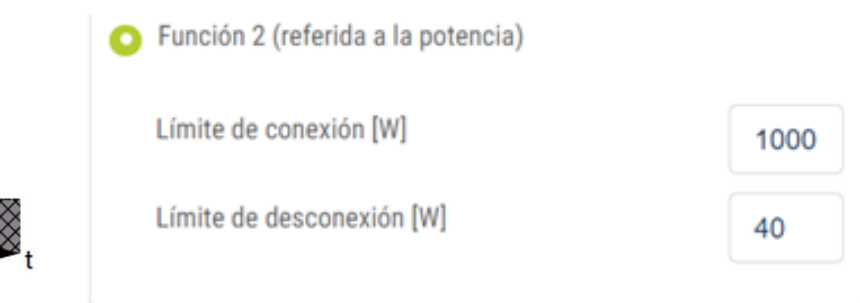

#### SOLAR ELECTRIC

Smart Connections. Tour 2020

## Activación de depuradora piscina

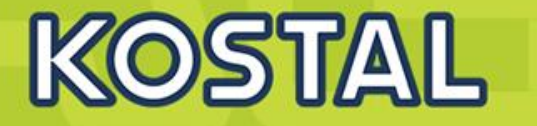

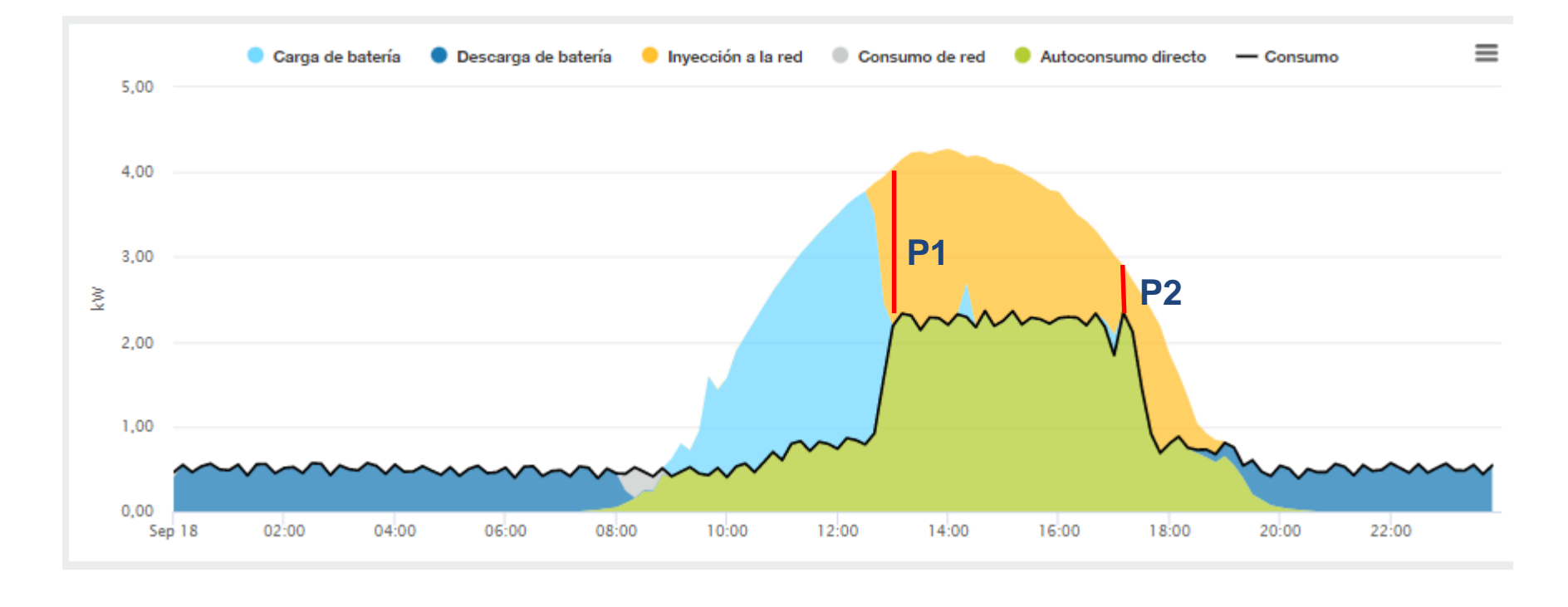

Función 2 (referida a la potencia)

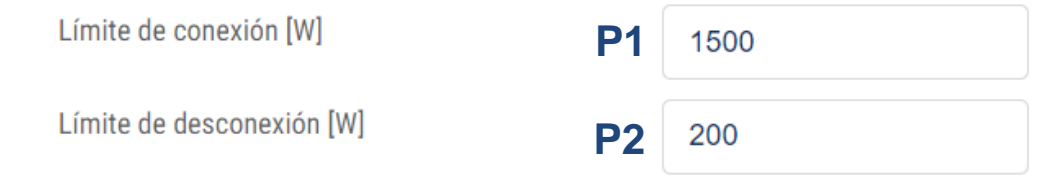

# Activación de Bomba de Calor reversible para climatización mediante contacto seco.

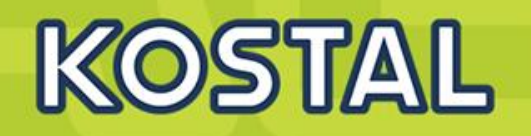

# **Panasonic** Etherea

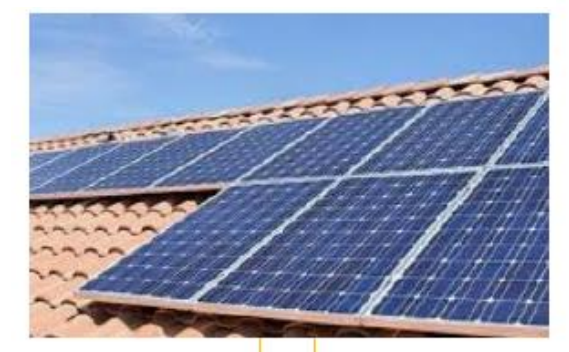

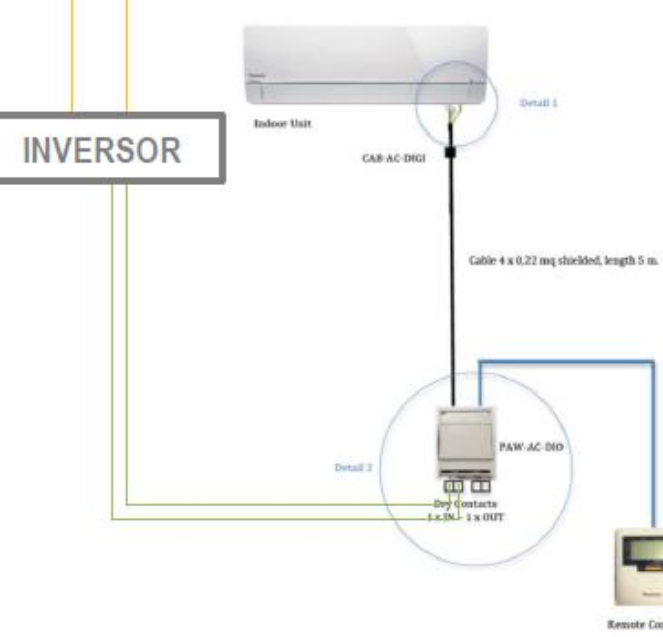

#### Funcionalidades:

El encendido y apagado del equipo queda anulado mediante la conexión RC. Todas las funciones del control remoto se podrán ejecutar excepto la de encendido/apagado.

El encendido y apagado de la unidad interior pasa a ser forzado según la entrada del

contacto seco.

Si está funcionando en modo auto, el LED de la unidad interior y el del control por cable parpadearán.

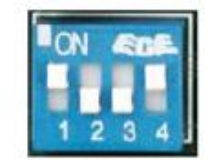

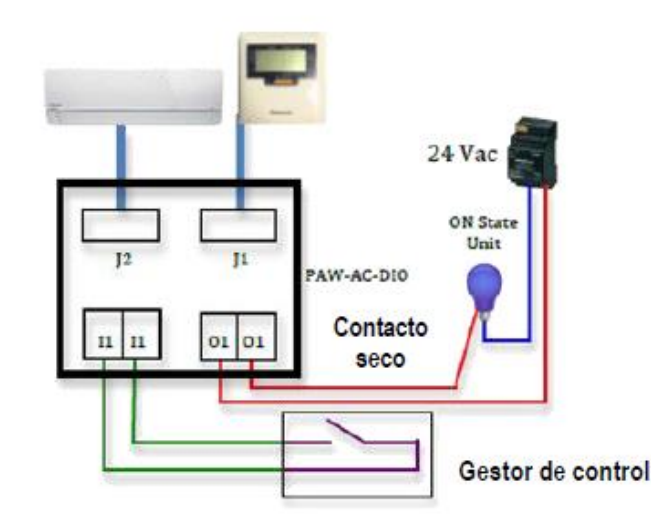

# ON \_\_\_\_\_\_

#### Accesorios Panasonic necesarios:

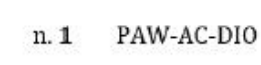

10

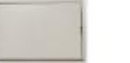

n. 2 CAB-AC-DIGI, indoor unit connector

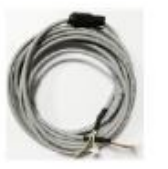

Slide 53

Activación de Bomba de Calor reversible, ACS, Calefacción y refrigeración mediante contacto seco.

# Panasonic Aquarea

Dos configuraciones permiten tener diferentes reacciones según el consumo permisible

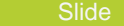

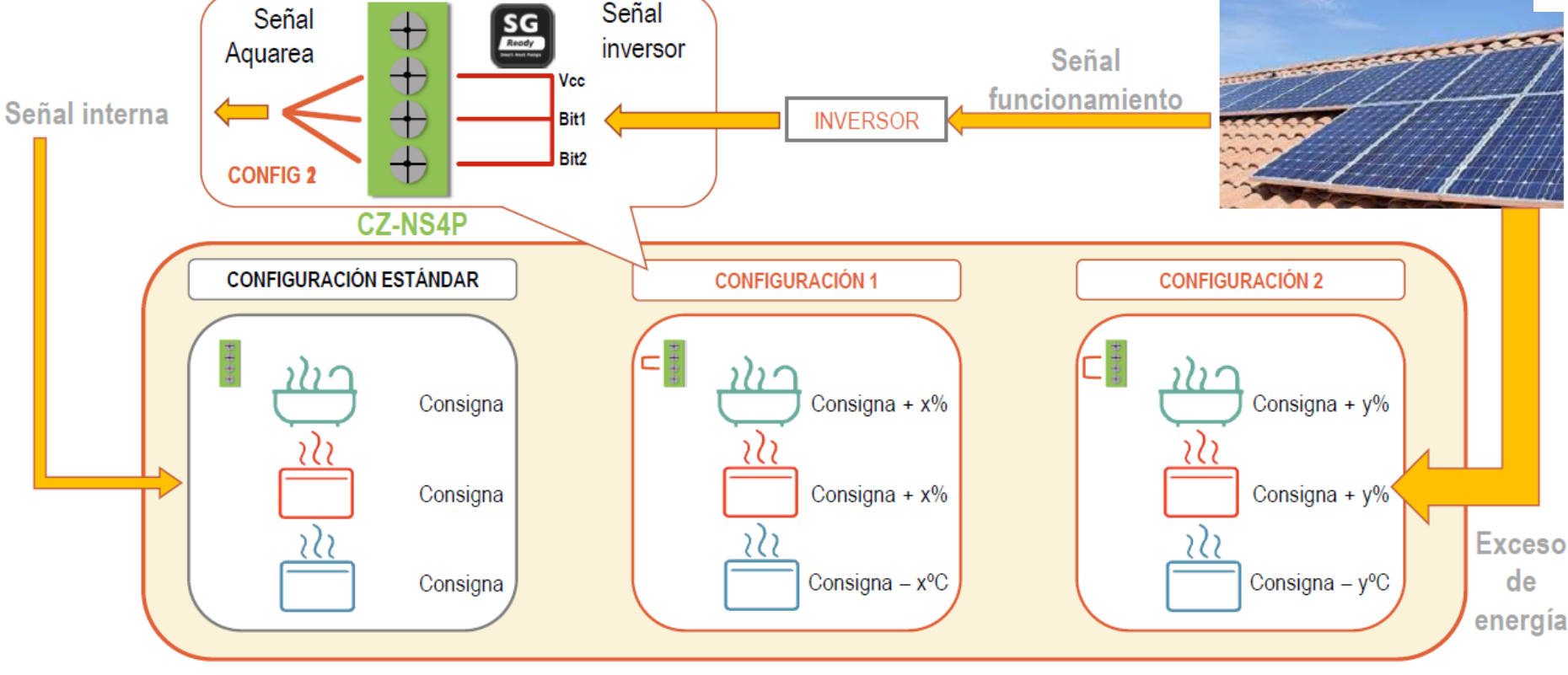

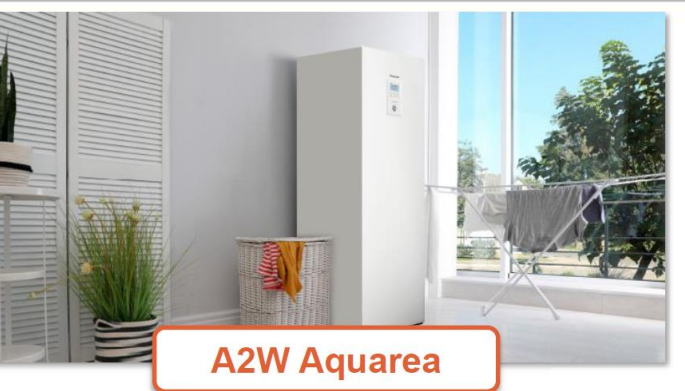

# KOSTAL

Activación de Bomba de Calor reversible, ACS, Calefacción y refrigeración mediante contacto seco.

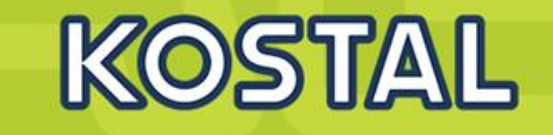

# **Panasonic** Aquarea

| Señal digital |          | Datrón                |  |
|---------------|----------|-----------------------|--|
| Vcc-bit1      | Vcc-bit2 | Patron                |  |
| 0             | 0        | Funcionamiento normal |  |
| 1             | 0        | Apagado               |  |
| 0             | 1        | Capacidad 1           |  |
| 1             | 1        | Capacidad 2           |  |

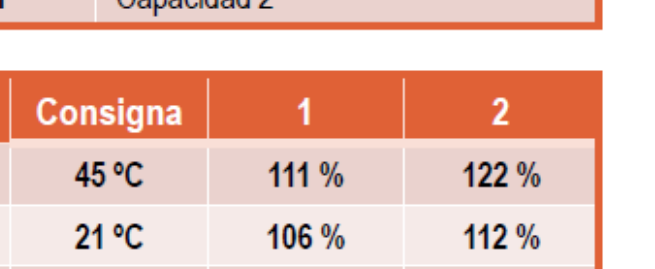

1℃

2.50 °C

|               |          | 5        |          |
|---------------|----------|----------|----------|
| Capacidad     | Consigna | 1        | 2        |
| ACS           | 45 °C    | 50 °C    | 55 °C    |
| Calefacción   | 21 °C    | 22,30 °C | 23,50 °C |
| Refrigeración | 26 °C    | 25 °C    | 23,50 °C |

26 °C

Acumular el agua a más temperatura, permite obtener más agua caliente a temperatura de consumo ya que esta se mezcla con mayor volumen de agua fría.

Calentar la vivienda a una temperatura mayor durante el mediodía supondrá consumir menos energía en calefacción al final de la tarde para llegar a la temperatura de confort.

Enfriar la vivienda al mediodía, aunque esta estuviera desocupada, ahorra energía durante la tarde cuando la radiación incide con un ángulo más directo y sobrecalienta más, de cara a mantener la temperatura de confort.

#### SOLAR ELECTRIC

Capacidad

ACS

Calefacción

Refrigeración

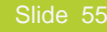

Activación de Bomba de Calor reversible, ACS, Calefacción y refrigeración mediante contacto seco.

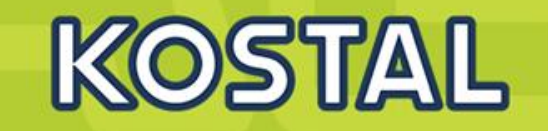

# Panasonic Aquarea

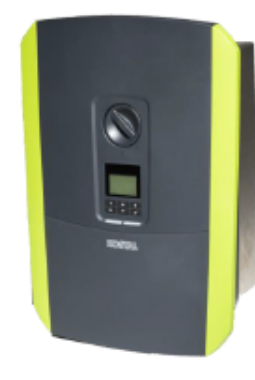

Kostal (DE)

#### Posibilidades de integración

- Contacto libre de tensión
- SmartGrid

### Funciones programables

- Activación de carga cuando hay sobreproducción

#### Accesorios requeridos

Kostal Energy Manager

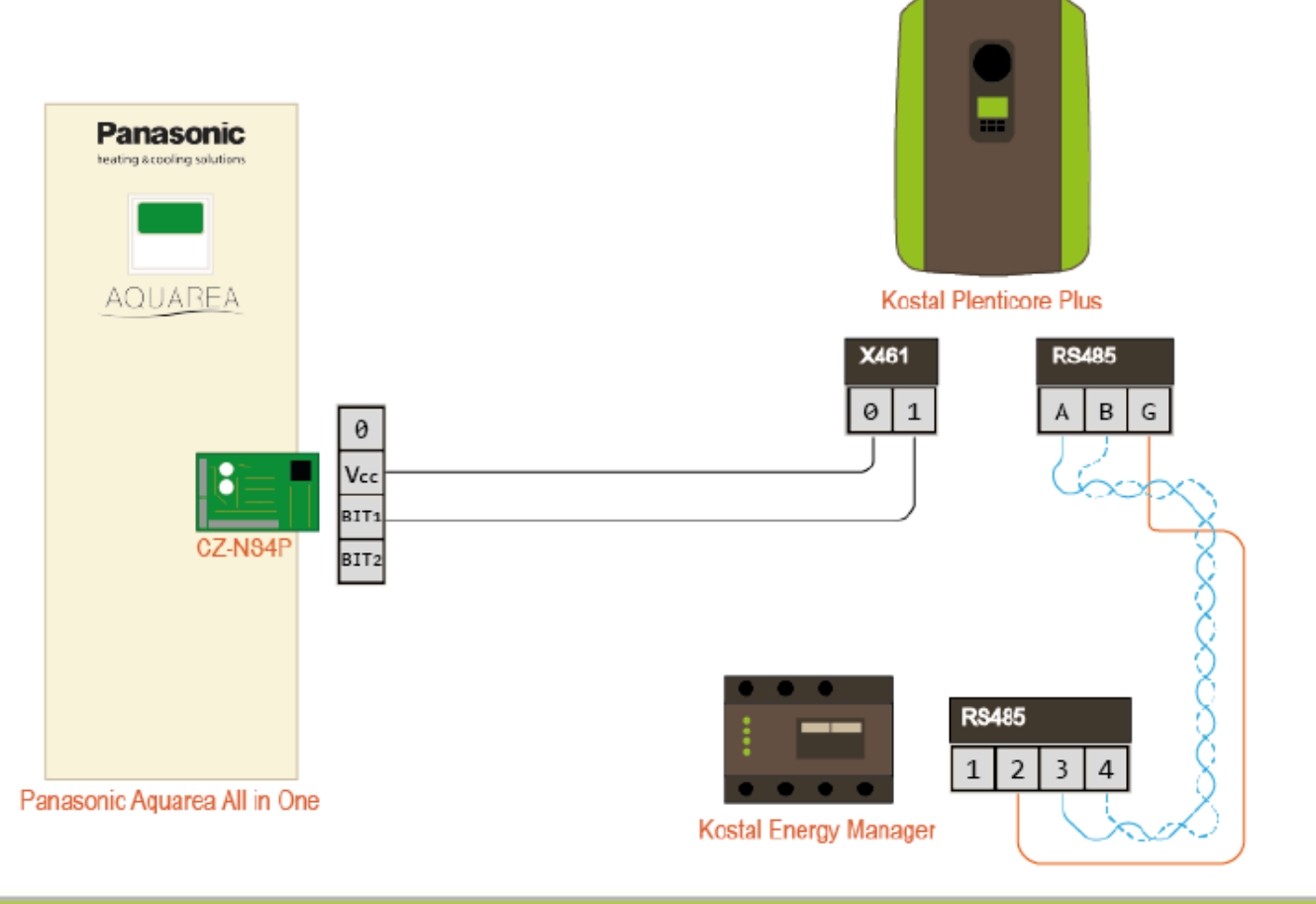

# Activación de Bomba de Calor para ACS, mediante contacto seco.

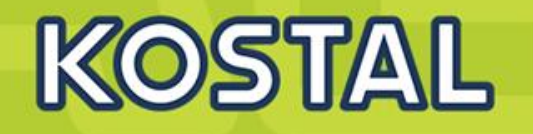

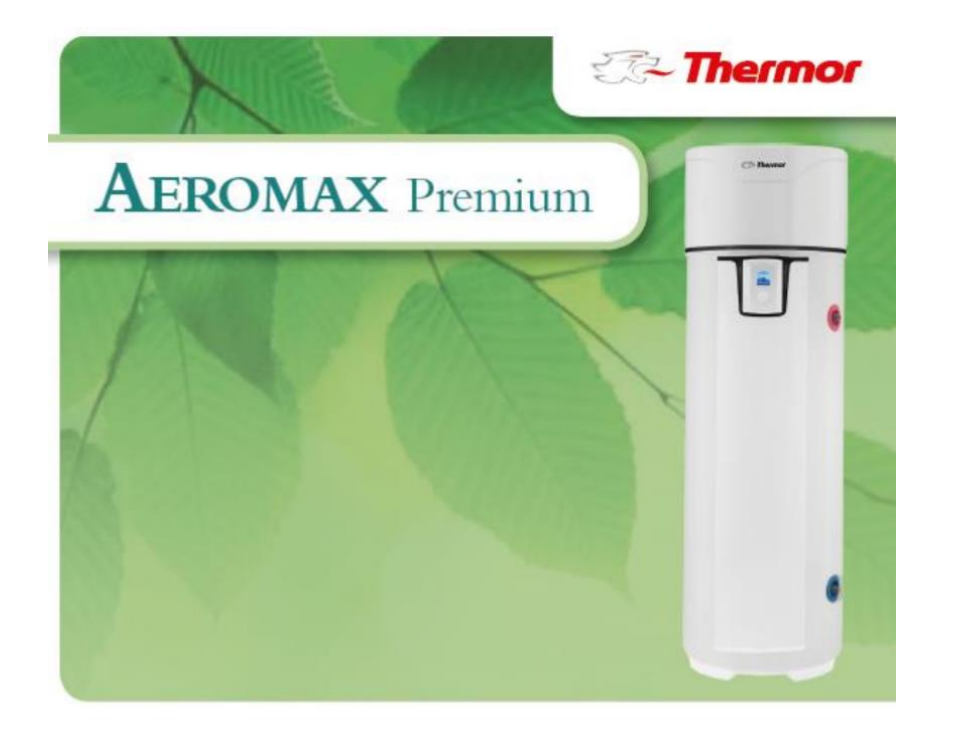

#### 9.2. Instalación de la bomba de calor para ACS con energía solar fotovoltaica

En caso de una combinación con un sistema fotovoltaico, es Conexión para una toma de contacto 230V posible almacenar de manera casi gratuita el excedente de energía producido por el sistema fotovoltaico en forma de agua caliente en el aparato. Una vez que la instalación fotovoltaica dispone de energía suficiente, el inversor de la instalación envía automáticamente una señal a la bomba de calor de ACS que activa la marcha forzada de la bomba de calor (modo FV). Si la señal del inversor queda interrumpida, el aparato vuelve automáticamente al modo de funcionamiento seleccionado anteriormente después de 30 minutos.

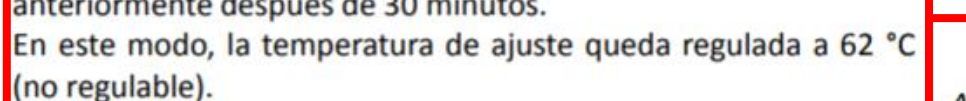

Para equipos conectados a un sistema fotovoltaico, es necesario conectar la estación fotovoltaica a la bomba de calor.

La conexión de la instalación fotovoltaica debe realizarse en los bornes B1 y B2 del borne cliente.

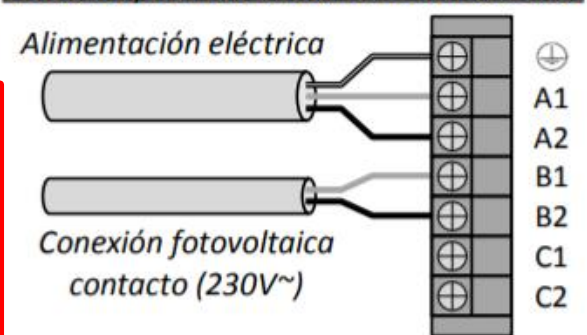

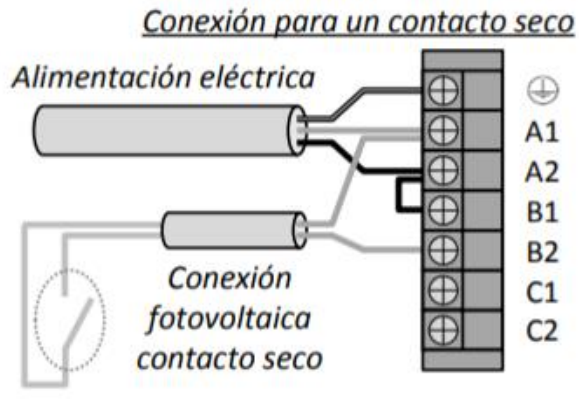

# Activación de Bomba de Calor para ACS, mediante contacto seco.

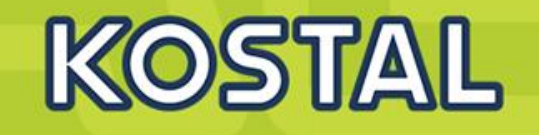

# Vaillant aroSTOR

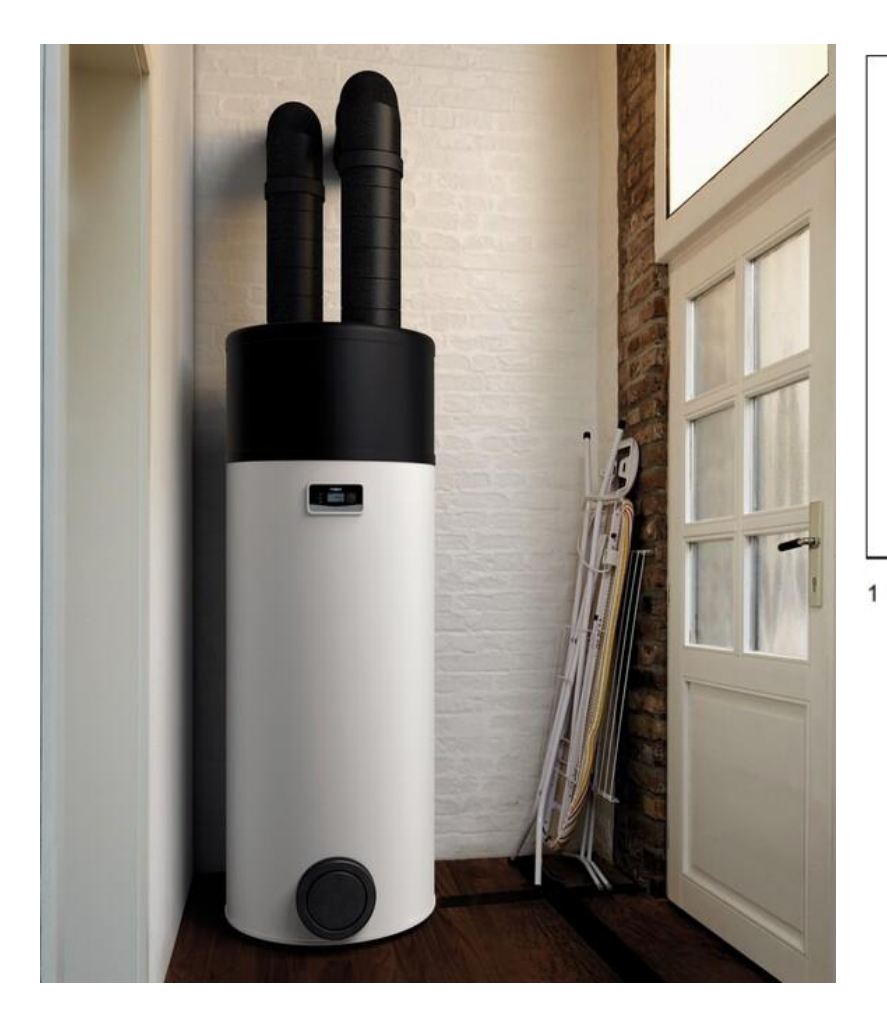

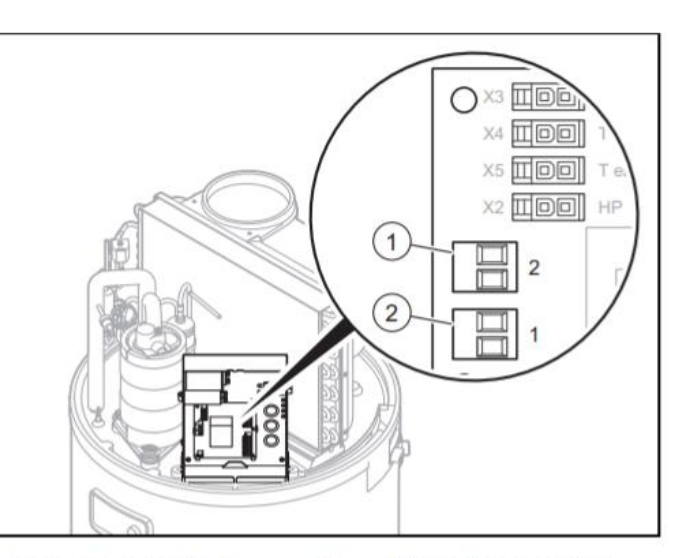

Borne de conexión 1 2

Borne de conexión 2

- Si el regulador de la instalación fotovoltaica está conectado a los conectores n.º 1 y n.º 2 de la placa de circuitos impresos del producto, debe activar MODO PV.
  - La energía eléctrica generada se acumulará en forma de agua caliente sanitaria. Puede ajustar dos grados de rendimiento en la instalación fotovoltaica.
  - PV ECO = nivel bajo de producción de electricidad fotovoltaica. La bomba de calor genera una temperatura de agua caliente sanitaria mayor. Esta mayor temperatura de agua caliente sanitaria debe encontrarse entre la temperatura de agua caliente sanitaria normal y 60 °C.
    - Ajustes de fábrica: 60 °C
  - PV MAX = nivel alto de producción de electricidad fotovoltaica. La bomba de calor y el calentador de inmersión generan una temperatura de agua caliente sanitaria mayor. Esta mayor temperatura de agua caliente sanitaria debe encontrarse entre la temperatura de agua caliente sanitaria del modo PV ECO y 65 °C.
    - Ajustes de fábrica: 65 °C

# Carga de Vehículo Eléctrico con excedentes

# KOSTAL

#### **Uso del contacto X461**

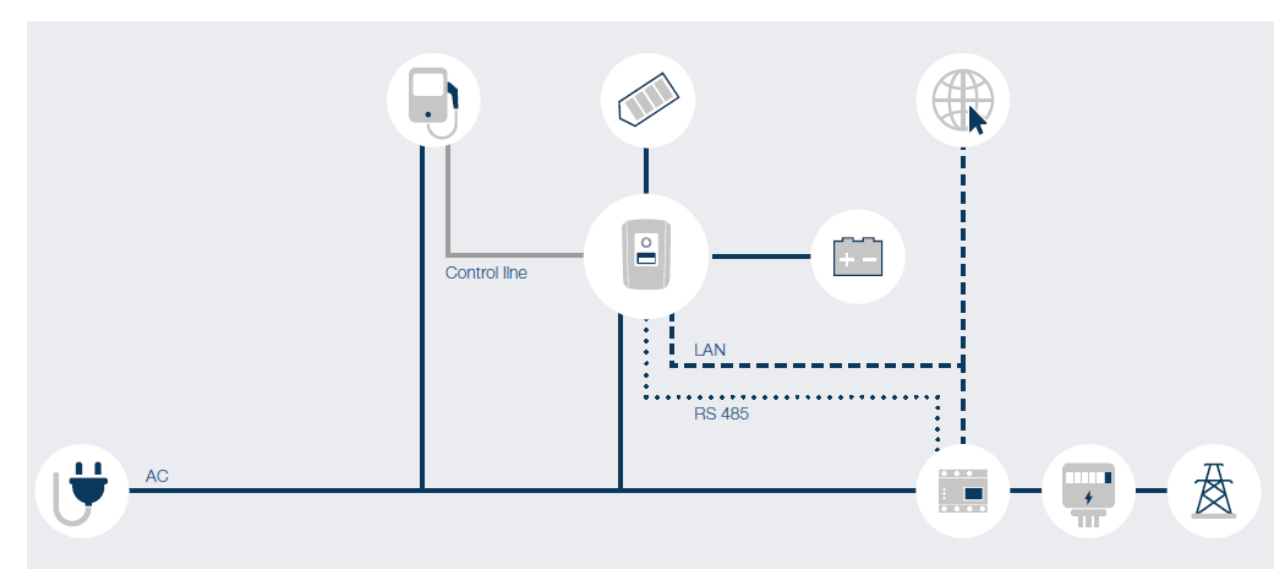

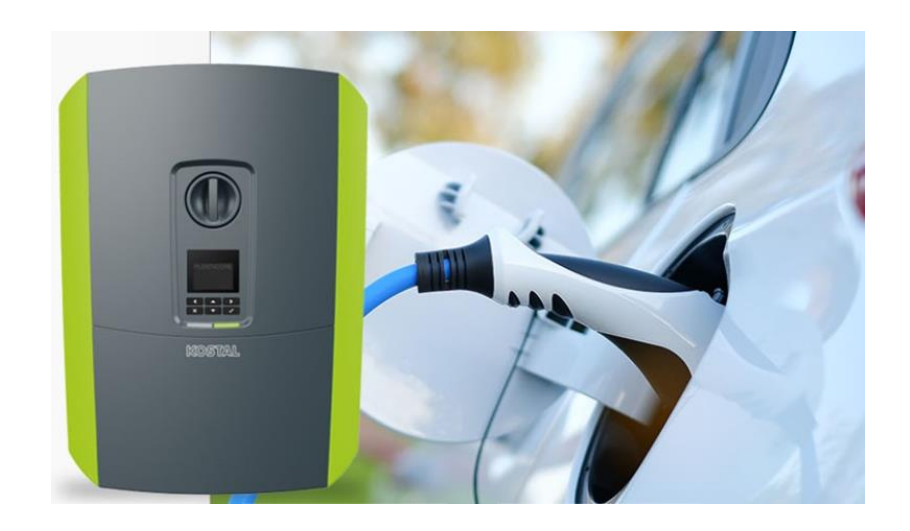

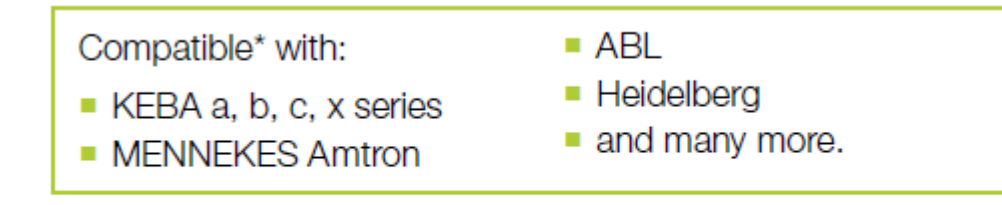

\* Please observe the manufacturer's specifications.

#### SOLAR ELECTRIC

## Carga de Vehículo Eléctrico con excedentes - Wallbox Hager

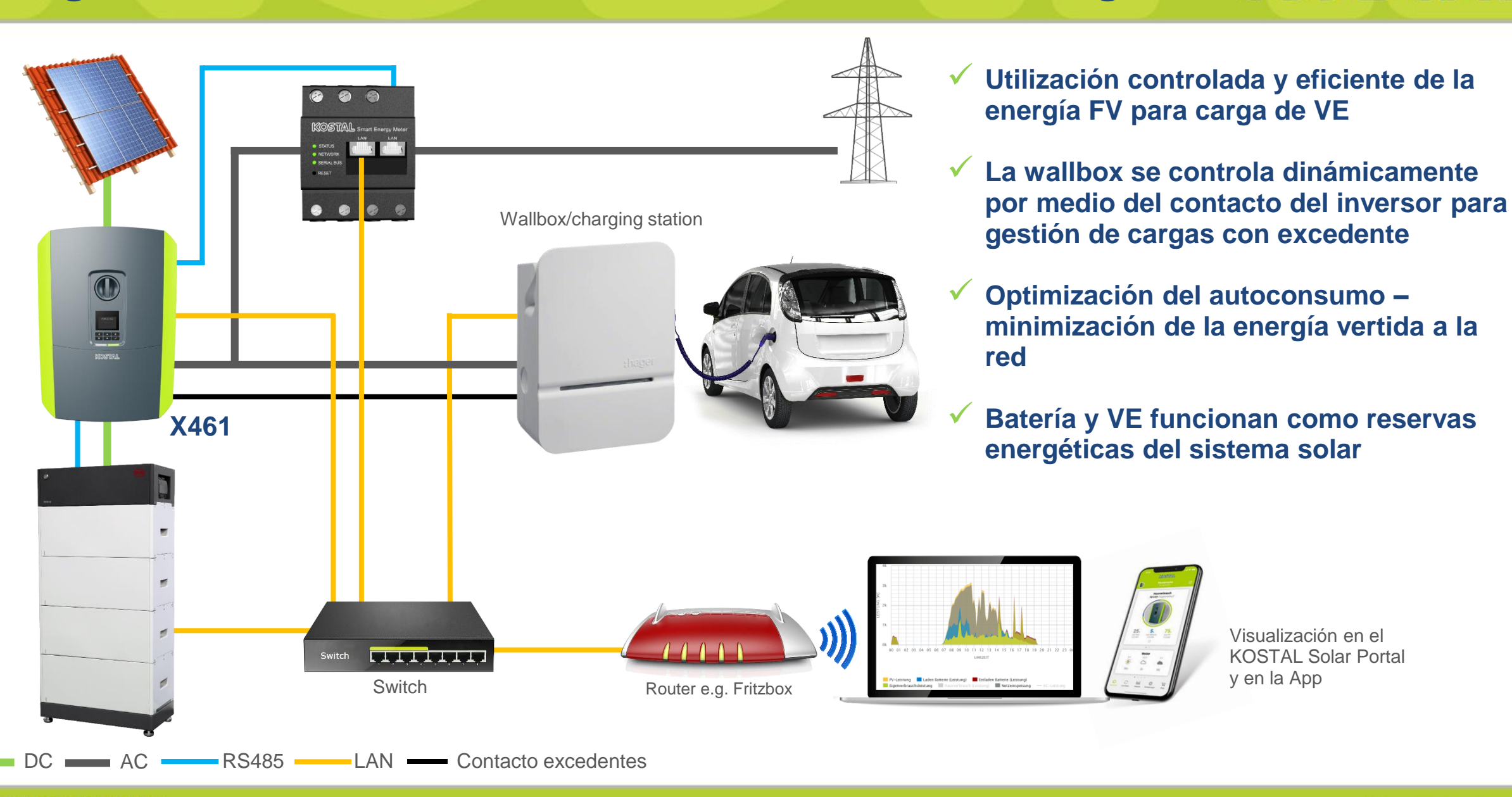

Smart Connections. Tour 2020

KOSTAL

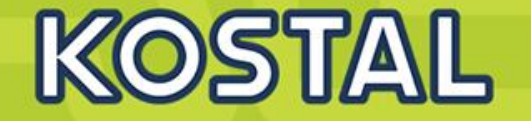

#### Cargadores VE vía Modbus TCP

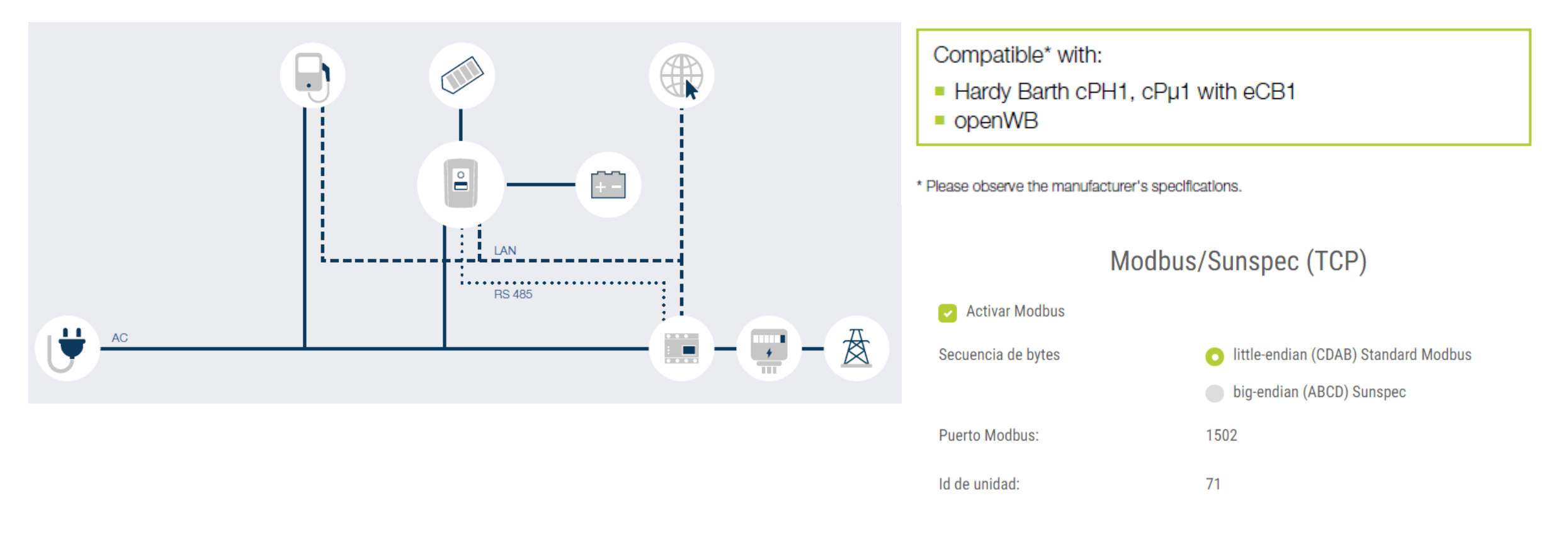

# Carga de Vehículo Eléctrico con excedentes- Wallbox Hardy Barth KOSTAL

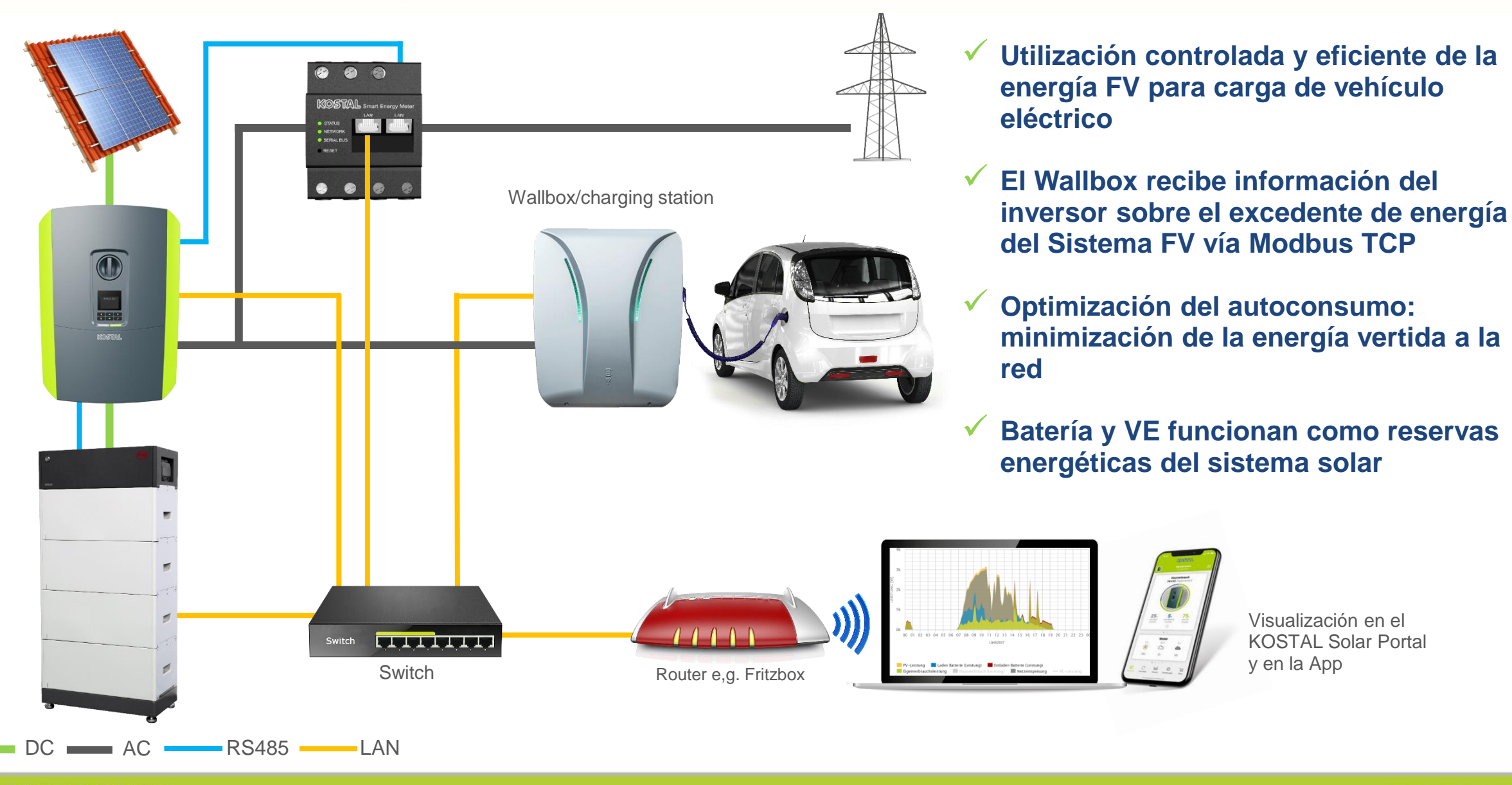

SOLAR ELECTRIC

Smart Connections. Tour 2020

# Carga de Vehículo Eléctrico con excedentes

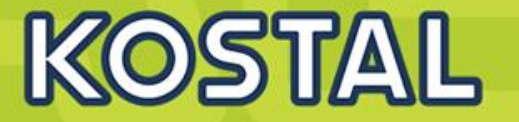

#### Cargador VE + Controlador externo vía Modbus TCP

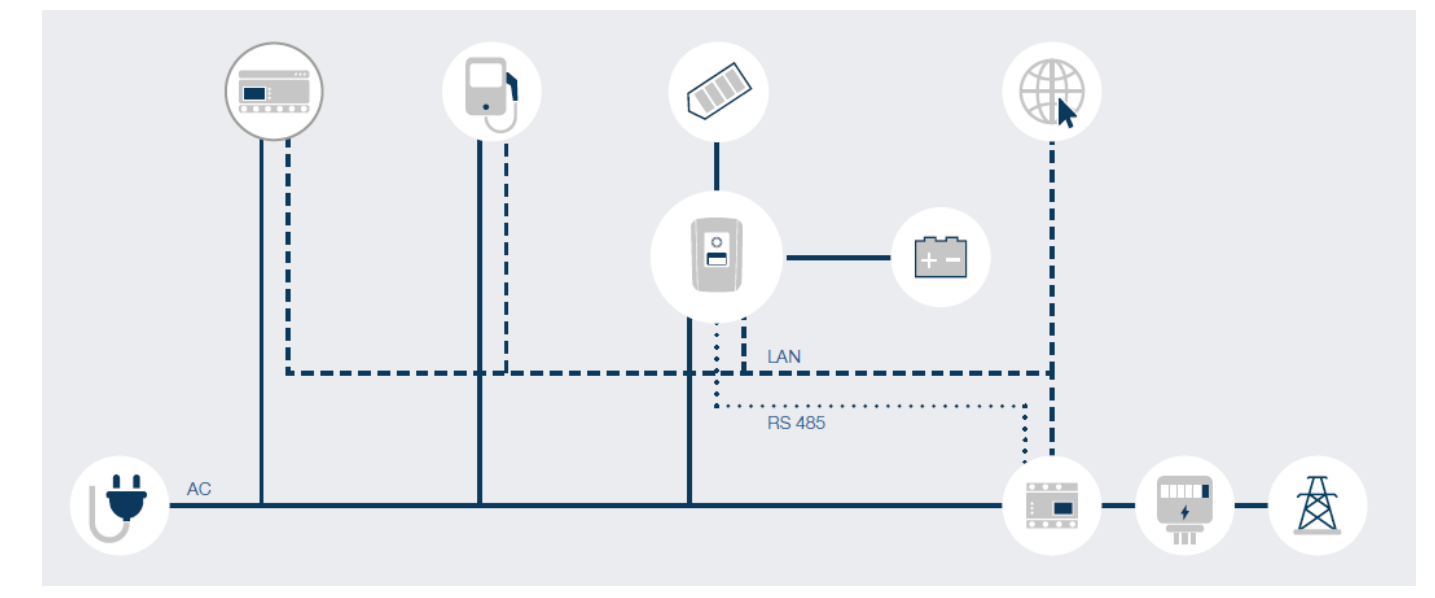

#### Compatible\* with:

- SolarLog with KEBA c and x series
- sonniQ with ABL, Mennekes, KEBA
- Loxone with KEBA
- gridX with ABL, Alfen, Heidelberg
- KNX via BABtec Gateway

\* For the exact scope of functions and compatible wallbox types, refer to the manufacturer's instructions and the individual energy manager.

#### Modbus/Sunspec (TCP)

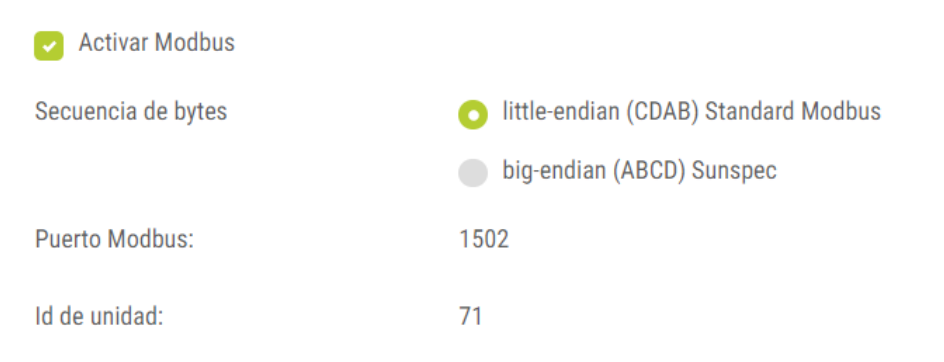

# Carga de Vehículo Eléctrico con excedentes -Wallbox Innogy

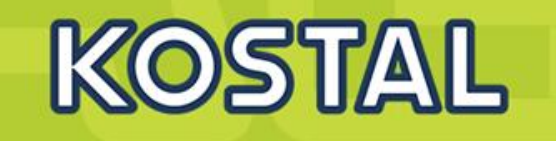

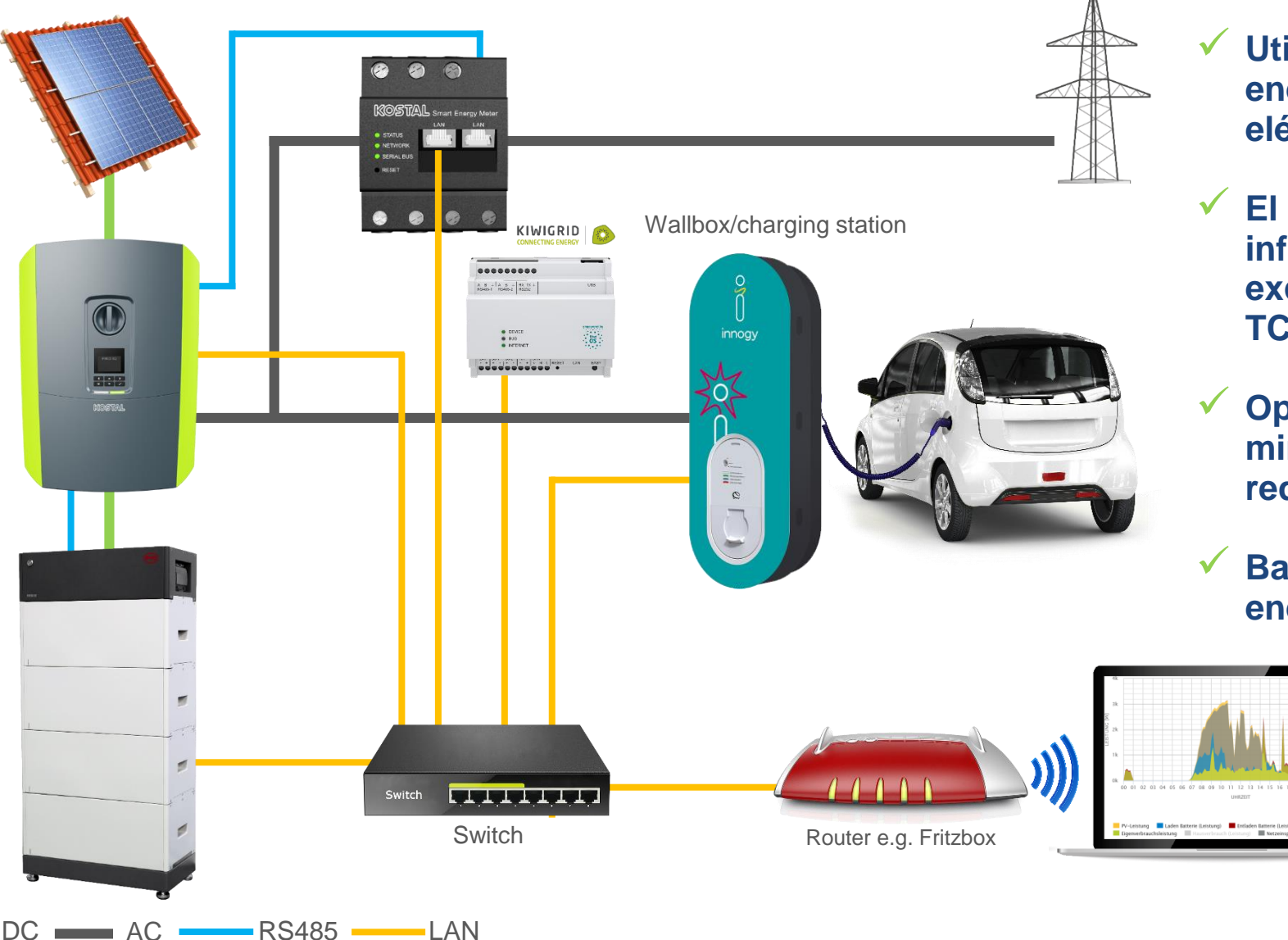

- Utilización controlada y eficiente de la energía FV para carga de vehículo eléctrico
- El Kiwigrid Energy Manager recibe información del KSEM sobre el excedente de energía del Sistema FV vía TCP-LAN
- Optimización del autoconsumo: minimización de la energía vertida a la red
- Batería y VE funcionan como reservas energéticas del sistema solar

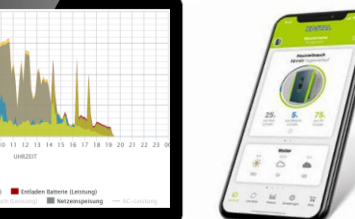

Visualización en el KOSTAL Solar Portal y en la App

Smart Connections. Tour 2020

# Uso inteligente de la energía: Schneider Wiser - KNX HomeLYnk KOSTAL

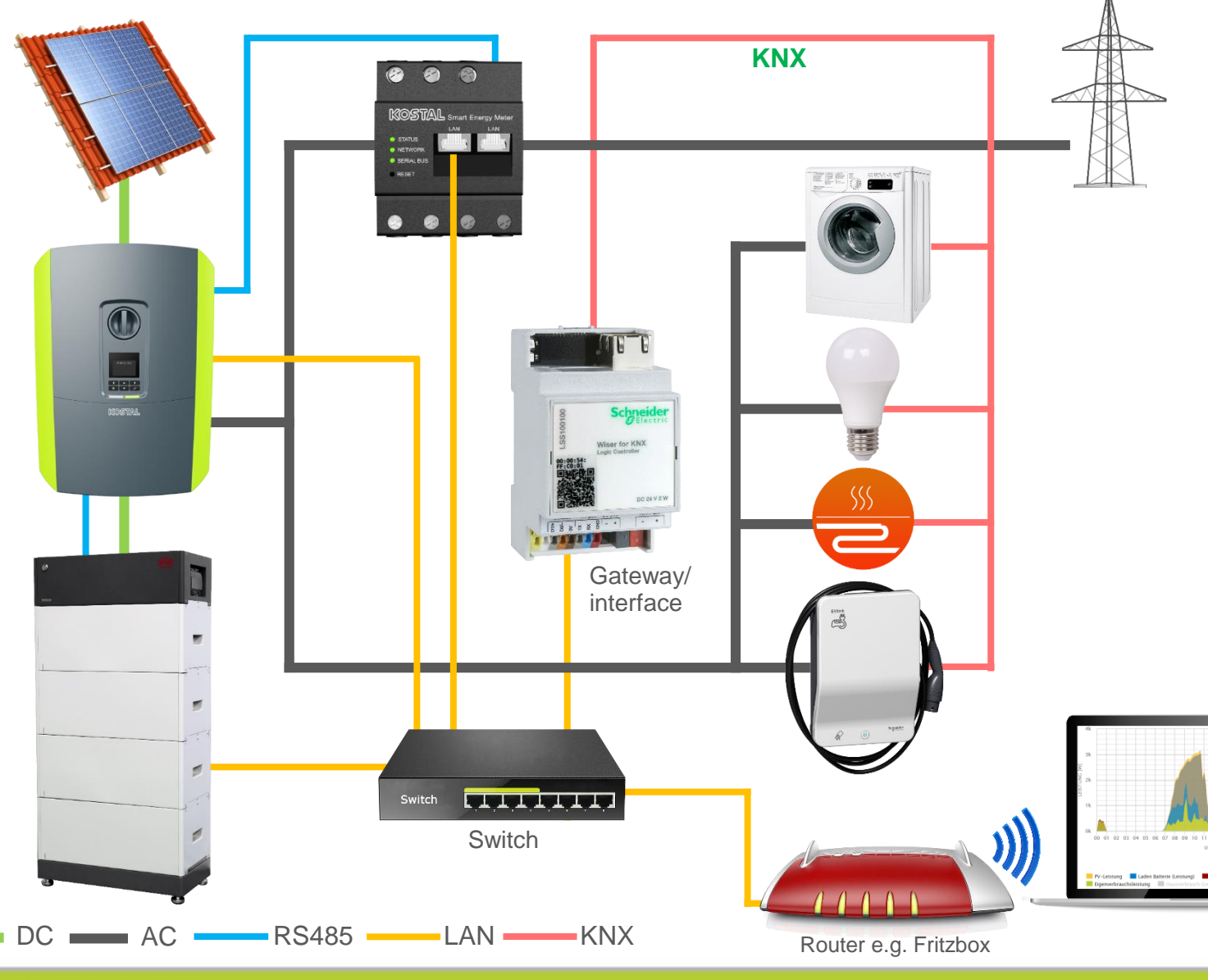

- Utilización controlada y eficiente de la energía FV vía sistema smart home (domótica)
- El HomeLYnk de Schneider Electric recibe información del KSEM sobre el excedente de energía del Sistema FV vía TCP LAN
- Control de procesos por medio de la red KNX: Gestión de dispositivos como electrodomésticos, iluminación, calefacción y cargador de VE
- Optimización del autoconsumo: minimización de la energía vertida a la red
- Batería funciona como reserva energética del sistema solar

Control y visualización de funciones vía App de Schneider Electric

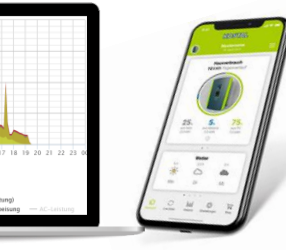

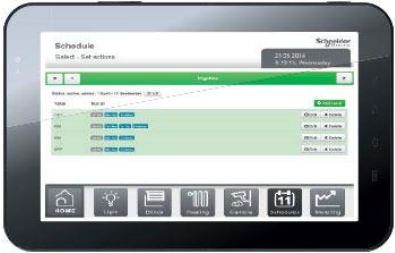

Visualización en el KOSTAL Solar Portal y en la App

SOLAR ELECTRIC

Smart Connections. Tour 2020

# Webserver – Actualizaciones Automáticas

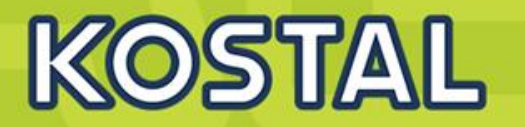

#### Desde la versión UI: 01.18.05255 (01/02/2021) es posible activar Actualizaciones automáticas

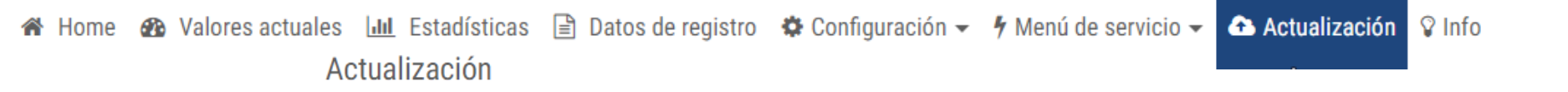

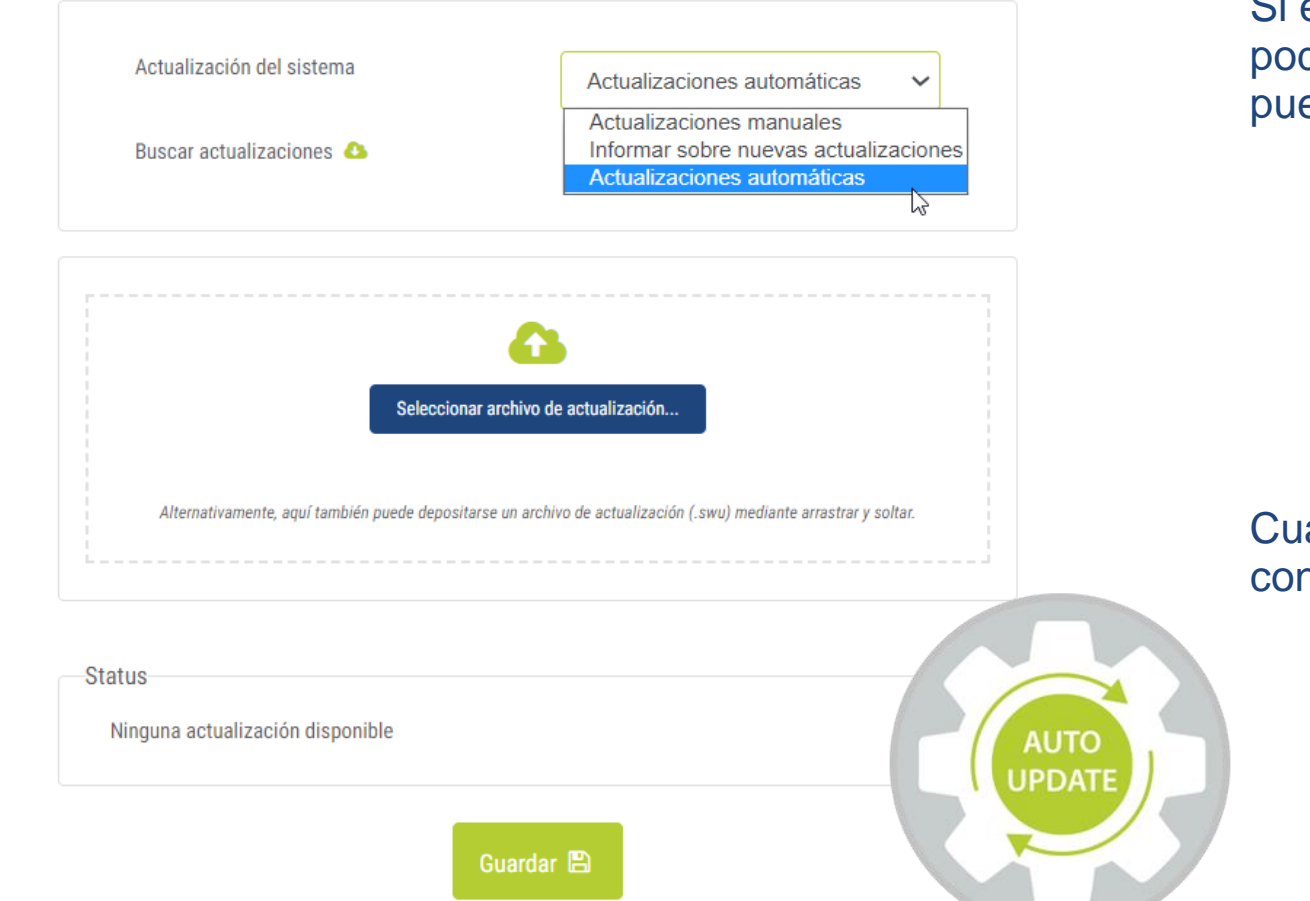

Si el equipo viene con la versión UI: 01.18.05255 instalada podemos elegir las Actualizaciones Automáticas en la puesta en marcha.

| ctua                   | lizacione | es man  | uales   |  |
|------------------------|-----------|---------|---------|--|
| form                   | har sobre | e nueva | as      |  |
| ctua                   | lizacione | S       |         |  |
| <ul> <li>Ac</li> </ul> | tualizaci | ones a  | utomáti |  |

Cuando el equipo dispone de la versión UI: 01.18.05255 puede configurarse desde el display el modo de actualizarse.

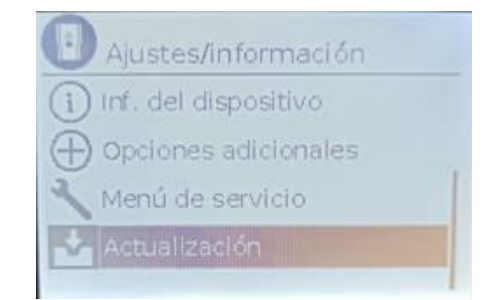

# Webserver – Cambio de parámetros de Red

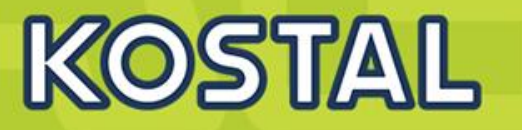

Accediendo al menú Protección de la red y de la Instalación se pueden modificar los valores de funcionamiento que rigen la configuración de país configurada.

| <b>^</b> | Home 🛛 Walores actuales 🛓 | 且 Estadísticas 🖹 Datos de registro | Configuración - Y Menú de servicio -     | 🚯 Actualización | 😵 Info |
|----------|---------------------------|------------------------------------|------------------------------------------|-----------------|--------|
|          |                           | Generalidades                      | Parametrización de la red                |                 |        |
|          | Para                      | n<br>Gestión de la energía         | Informe de parametrización               |                 |        |
|          | Límites de desconexión    | Configuración del generador        | Configuración de la potencia<br>reactiva |                 |        |
|          | Límites inferiores        | Configuración batería              | Rampa de salida                          |                 |        |
|          | L-N mín. [V]              | Configuración hardware externa     | LVRT/HVRT                                | •               |        |
|          | Tiempo [s]                | Entradas digitales                 | P(f)                                     |                 |        |
|          |                           | Salida de conmutación              | P(U)                                     | •               |        |
|          |                           | Opciones adicionales               | Tiempo de estabilización                 |                 |        |
|          |                           |                                    | Protección de la red y de la instalación |                 |        |

Parametrización de la protección de la red y de la instalación

Lieve a cabo todas las modificaciones de acuerdo con la compañía eléctrica

| imites inferiores                          |                       |   | Limites superiores |      |   |
|--------------------------------------------|-----------------------|---|--------------------|------|---|
| L-N min. [V]                               | 184                   | • | L-N min. [V]       | 250  | • |
| Tiempo [s]                                 | 0,2                   |   | Tiempo [s]         | 0,2  |   |
|                                            | 0                     |   | L-N min. [V]       | 265  | • |
|                                            |                       |   | Tiempo [s]         | 0,05 |   |
|                                            |                       |   |                    | 0    |   |
|                                            |                       |   |                    |      |   |
| <ul> <li>Utilizar valor medio d</li> </ul> | le 10 minutos (V) 253 |   |                    |      |   |

| Límites de descon<br>Límites inferiores                                               | exión de frecuencia | Limites superiore | es   |   |
|---------------------------------------------------------------------------------------|---------------------|-------------------|------|---|
| L-N min. [Hz]                                                                         | 47,5                | C L-N min. [Hz]   | 51,5 | • |
| Tiempo [s]                                                                            | 0,2                 | Tiempo [s]        | 0,2  |   |
|                                                                                       | 0                   |                   | 0    |   |
|                                                                                       |                     |                   |      |   |
| Utilizar limites de desconoxión connutables para "Conmutación de juego de parámetros" |                     |                   |      |   |
| Aquí esto requiere la configuración de limites de desconexión comutables.             |                     |                   |      |   |
|                                                                                       |                     |                   |      |   |

| Condiciones de arranque |       |                      |      |  |
|-------------------------|-------|----------------------|------|--|
| Tiempo de espera [s]    | 60    | Fallo de red [s]     | 60   |  |
| Iniciar L-N min. [V]    | 195,5 | Iniciar L-N máx. [V] | 253  |  |
| Iniciar min. [Hz]       | 47.5  | Iniciar máx. [Hz]    | 50.1 |  |
|                         |       |                      |      |  |

uardar 🗄

# Caso 3 Plenticore Plus - Modo Híbrido Hasta 10 kW – 2 MPPT FV + 1 MPPT Batería

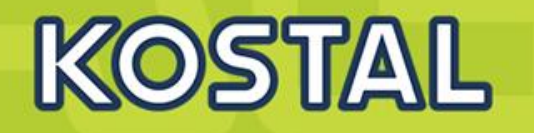

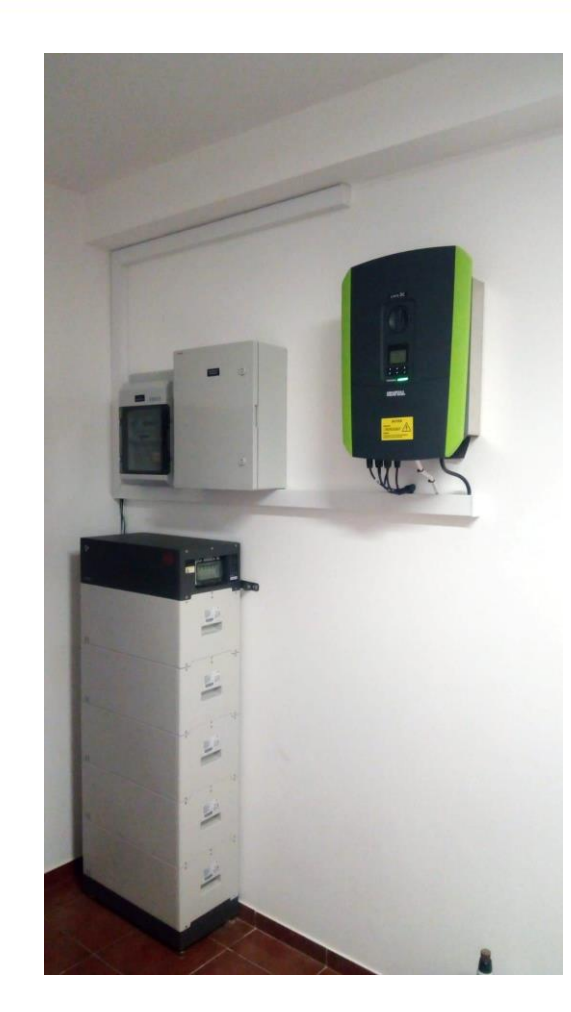

| Vivienda trifásica           |                 |  |  |  |
|------------------------------|-----------------|--|--|--|
| Ubicación                    | Madrid          |  |  |  |
| N <sup>o</sup> orientaciones | 2               |  |  |  |
| Consumo Anual                | 11,16 MWh       |  |  |  |
| Potencia Pico                | 12 kWp          |  |  |  |
| Producción<br>anual          | 14,62 MWh       |  |  |  |
| Inversor                     | PLENTICORE PLUS |  |  |  |
| Capacidad de<br>acumulación  | 15 kWh          |  |  |  |
| Potencia inst.<br>Bat.       | 4 kW            |  |  |  |
| Autosuficiencia<br>anual     | 80%             |  |  |  |

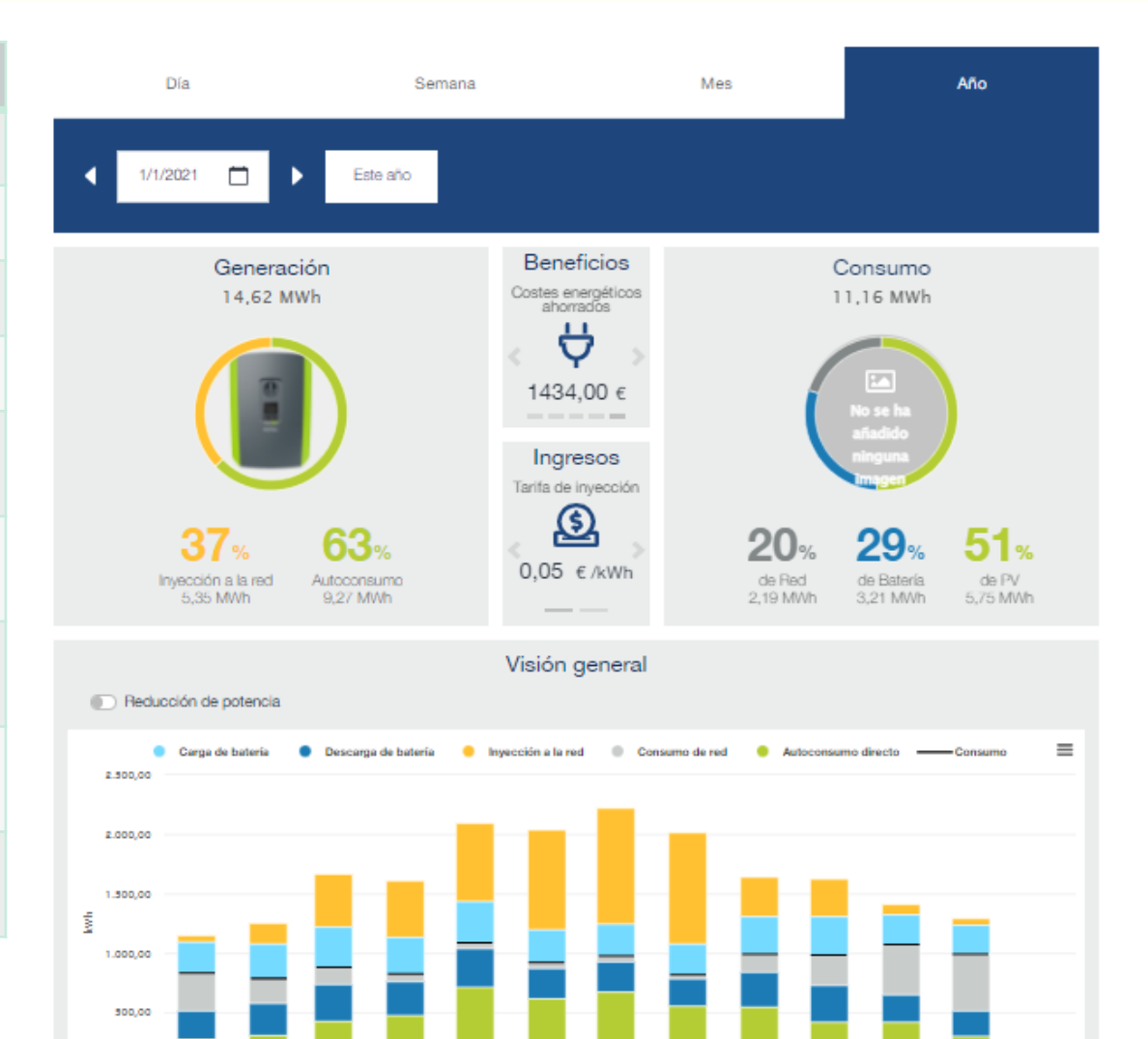

النزر

Jun

Ago

0,00

Ene .

Feb

Mar

Abr

Max

Die

Nev

See.

Oct

Sec

# Caso 4 PIKO 20 - Modo Solar + Plenticore BI 10 Sin limite de Inversor Solar –

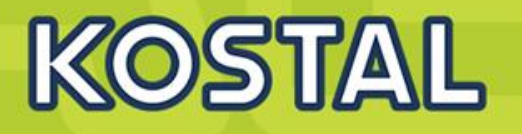

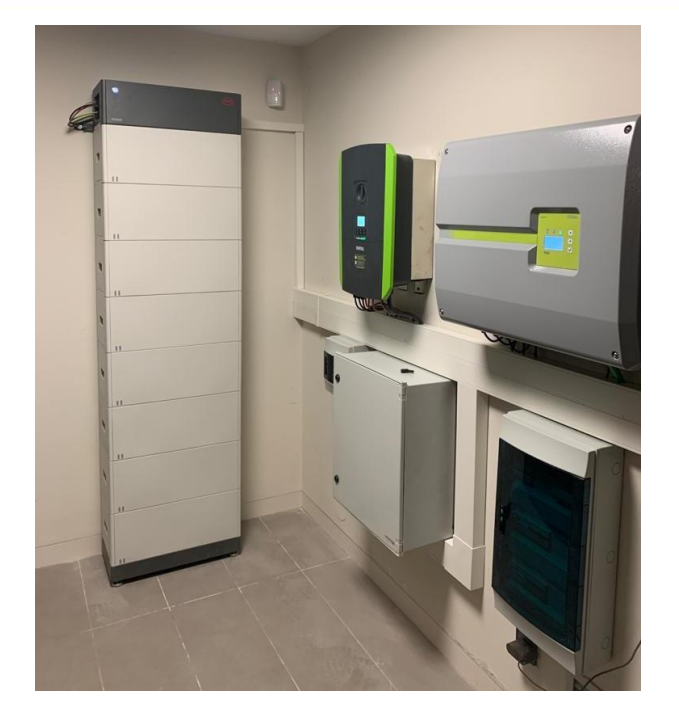

| Almacén Eléctrico                      |                             |      |
|----------------------------------------|-----------------------------|------|
| Ubicación                              | Ciudad Real                 |      |
| N <sup>o</sup> orientaciones           | 3                           |      |
| Consumo Anual<br>(desde 06/2021)       | 10,42MWh                    |      |
| Potencia Pico                          | 12,3 kWp                    |      |
| Producción<br>anual<br>(desde 06/2021) | 14,53MWh                    |      |
| Inversor                               | PIKO 20<br>PLENTICORE BI 10 | •    |
| Capacidad de<br>acumulación            | 11 kWh                      |      |
| Potencia inst.<br>Bat.                 | 10 kW                       | i wi |
| Autosuficiencia<br>anual               | 72%                         |      |
|                                        |                             |      |

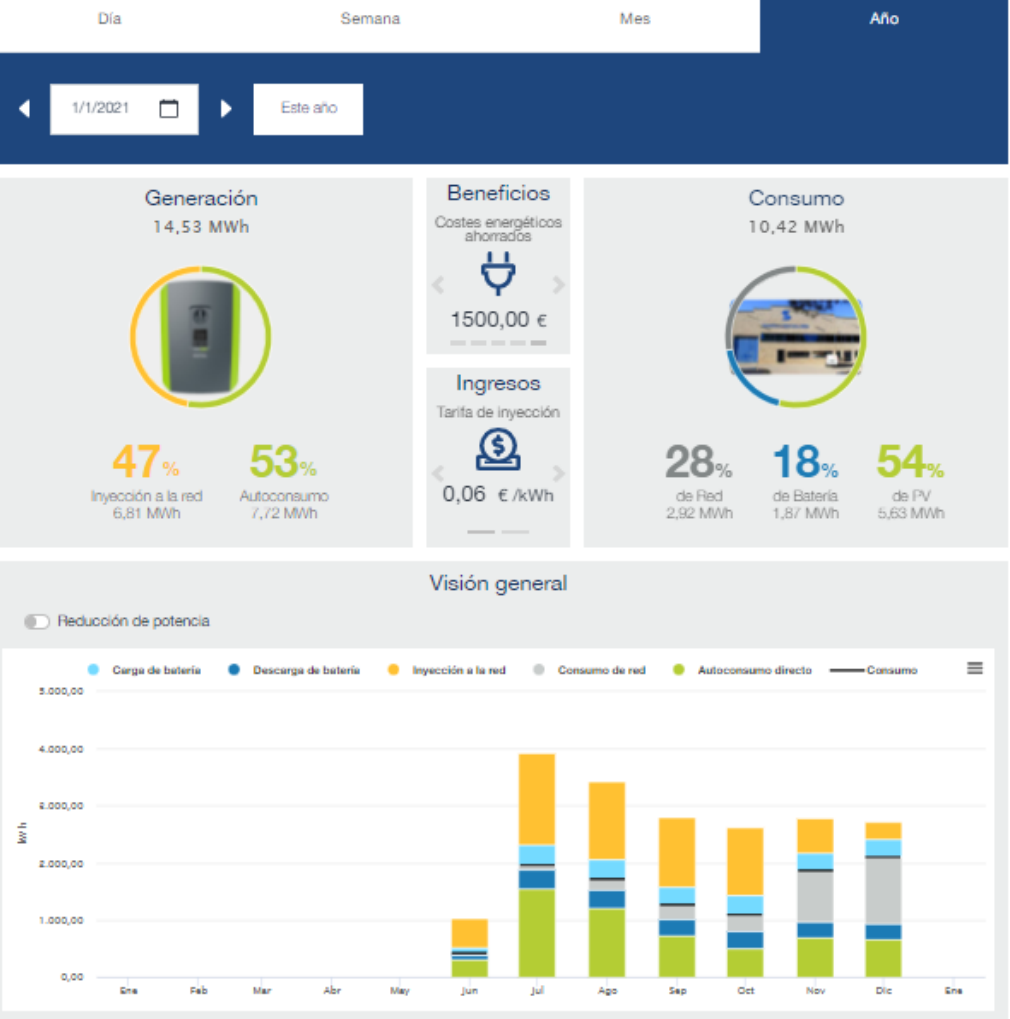

# 1 x Plenticore BI + Inversor - Carga desde AC (26A)

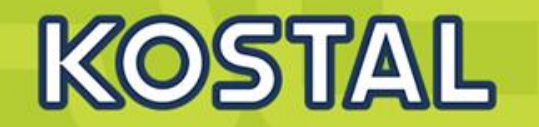

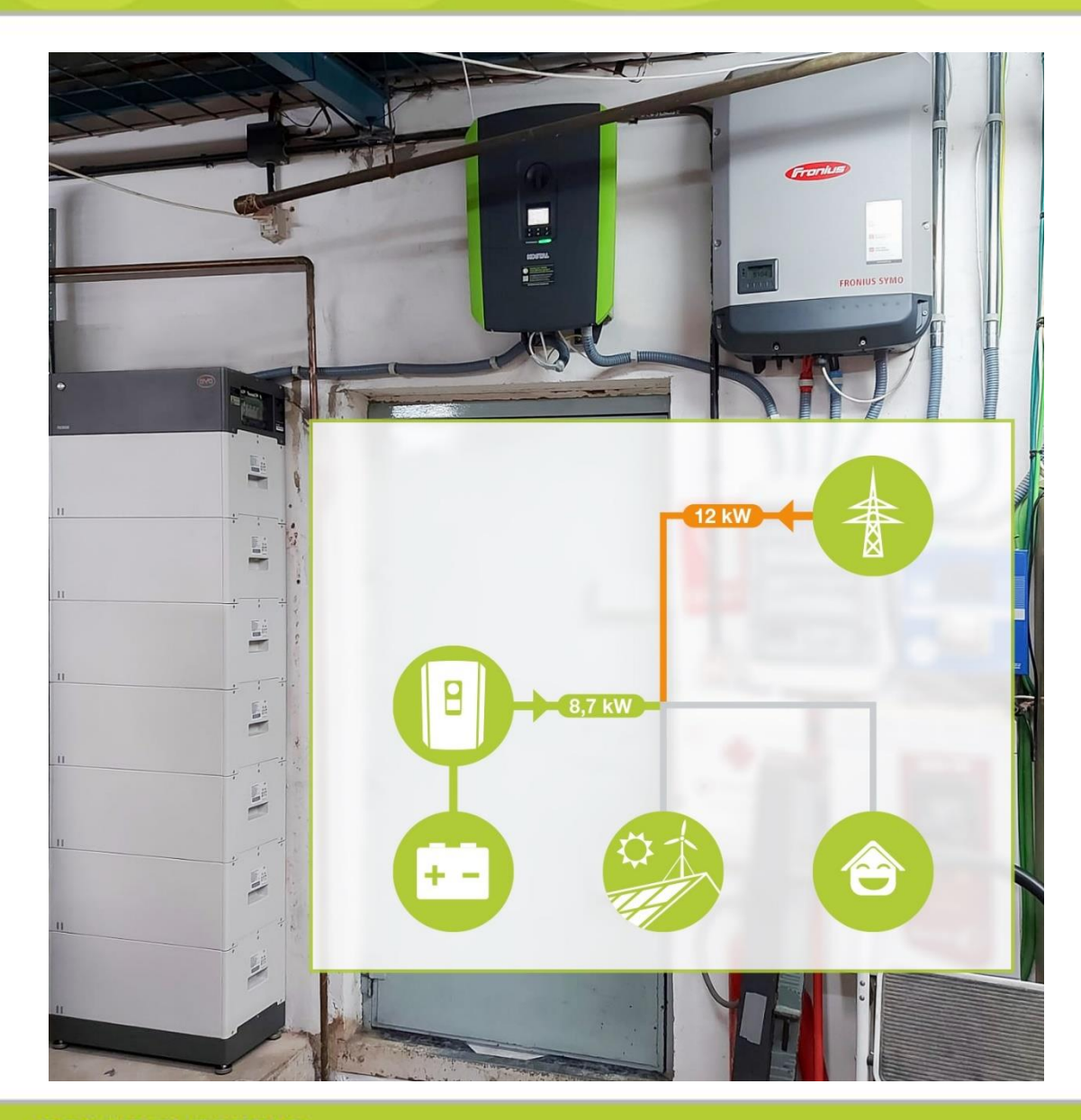

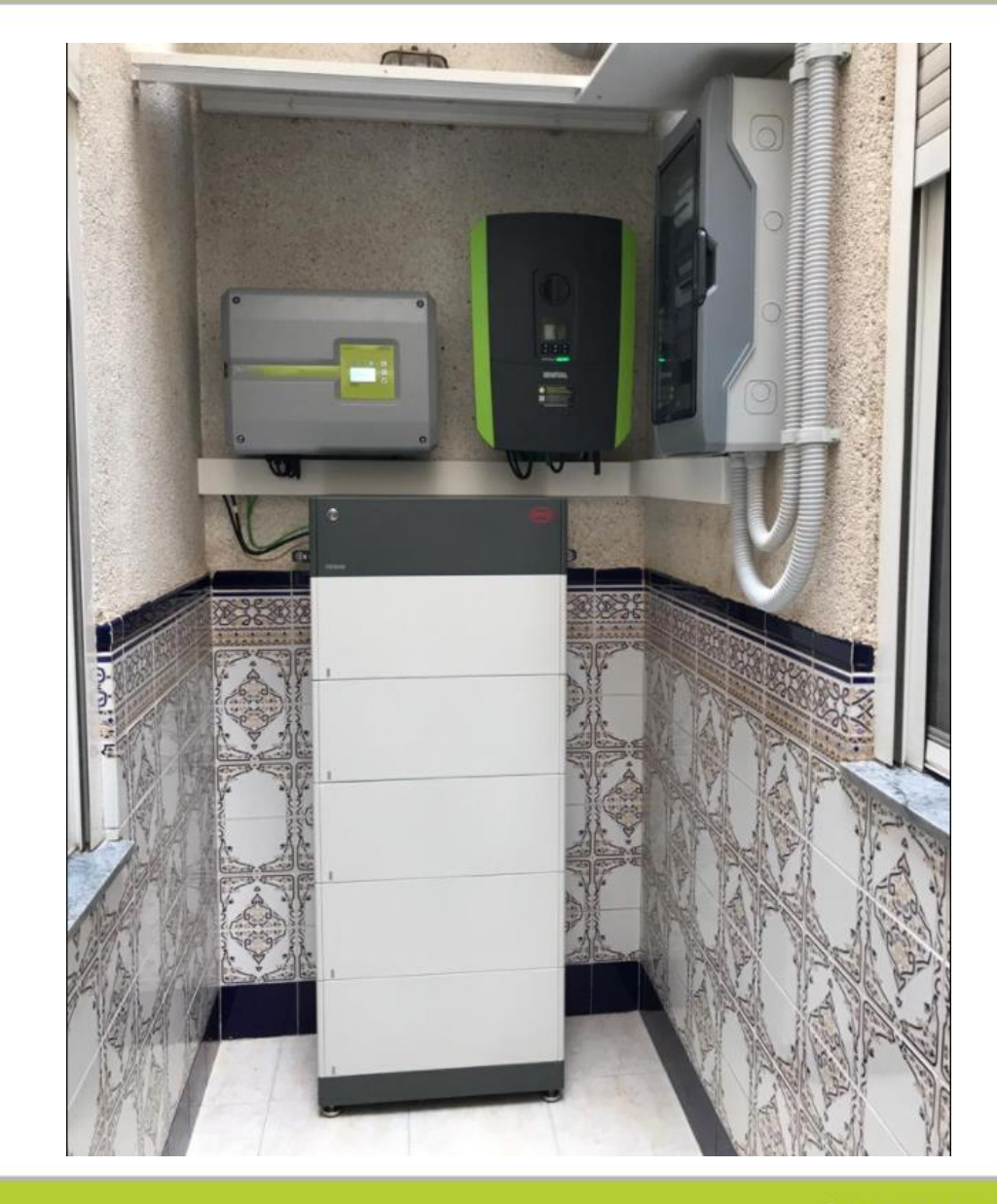

#### SOLAR ELECTRIC

Smart Connections. Tour 2020

# Kostal Solar Portal – Monitorización

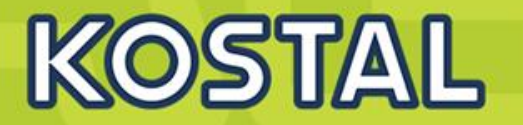

#### Nuevo KOSTAL SOLAR PORTAL

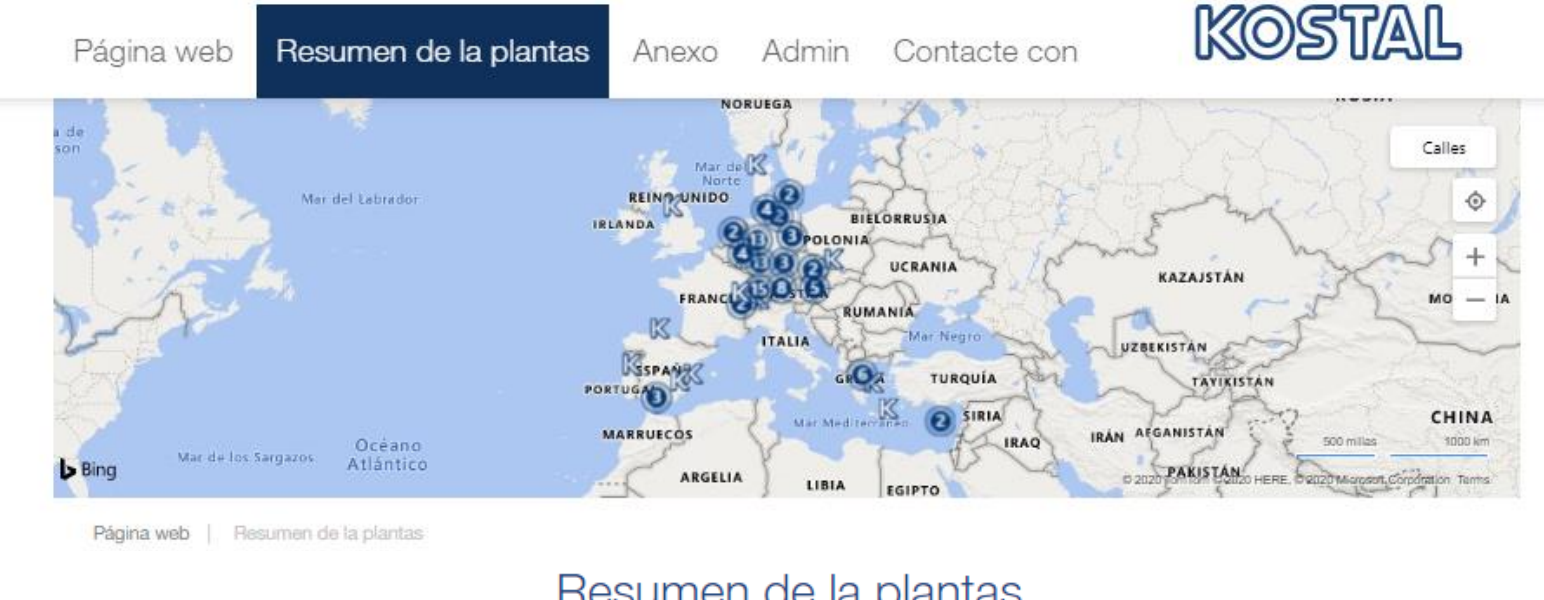

#### Resumen de la plantas

| Capacidad total | Número de plantas | Producción diaria 🛈 | Creando una nueva |
|-----------------|-------------------|---------------------|-------------------|
| 57010.32 kWp    | 100               | 322.93 kWh          | €<br>∰<br>⊕       |

## Kostal Solar Portal – Monitorización

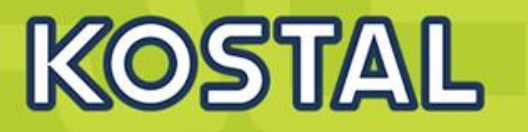

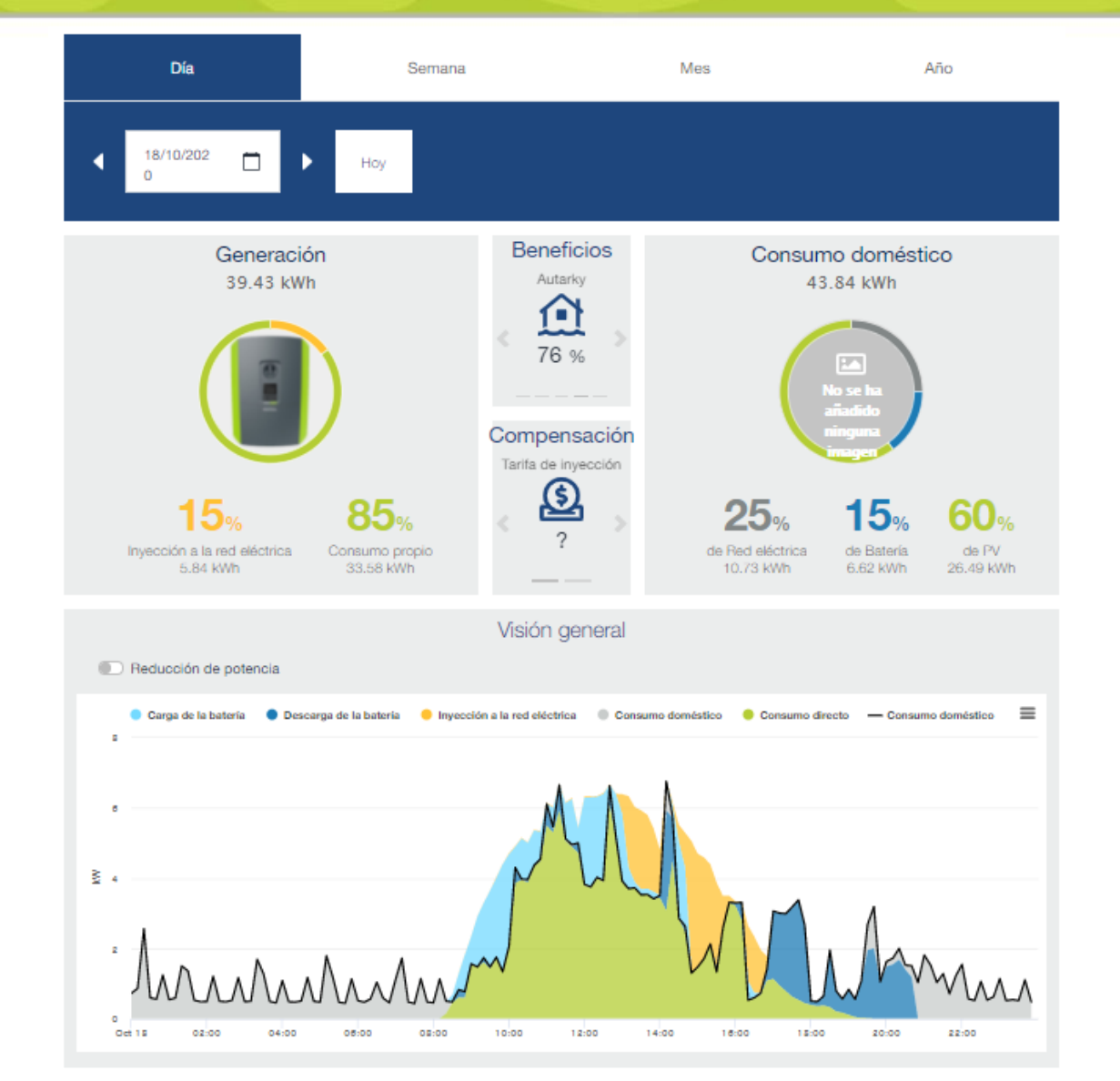

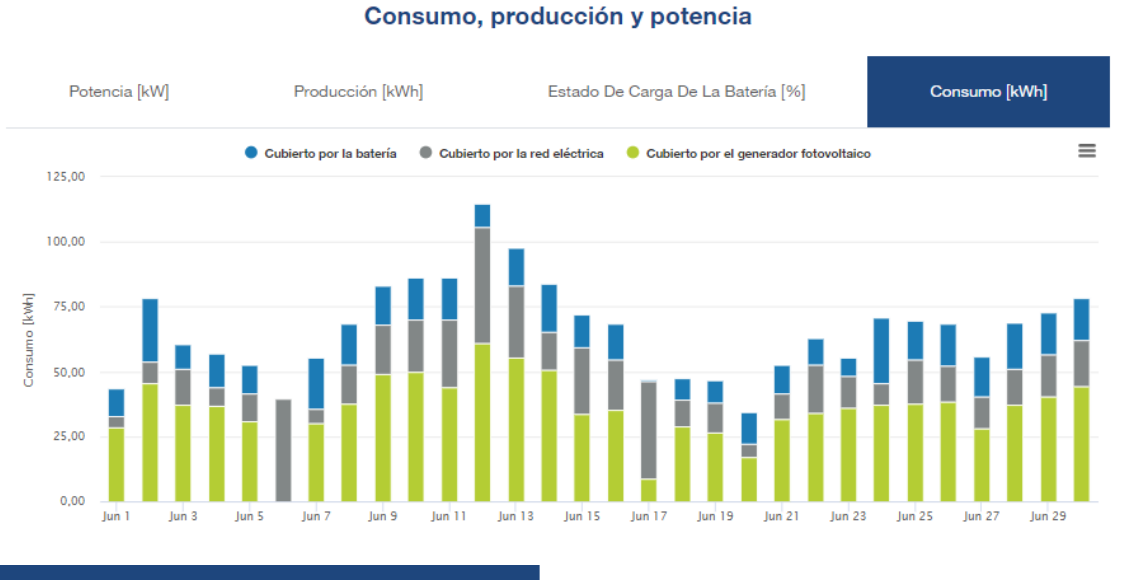

Actuación [kW]

Rendimiento [kWh]

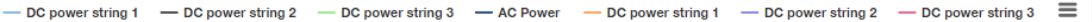

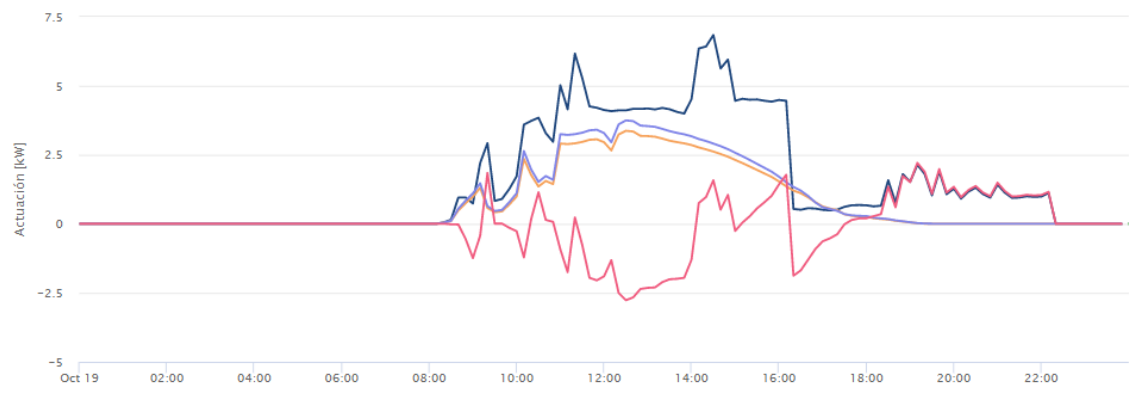

#### SOLAR ELECTRIC

#### Smart Connections. Tour 2020

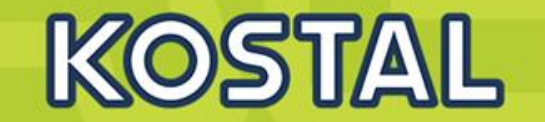

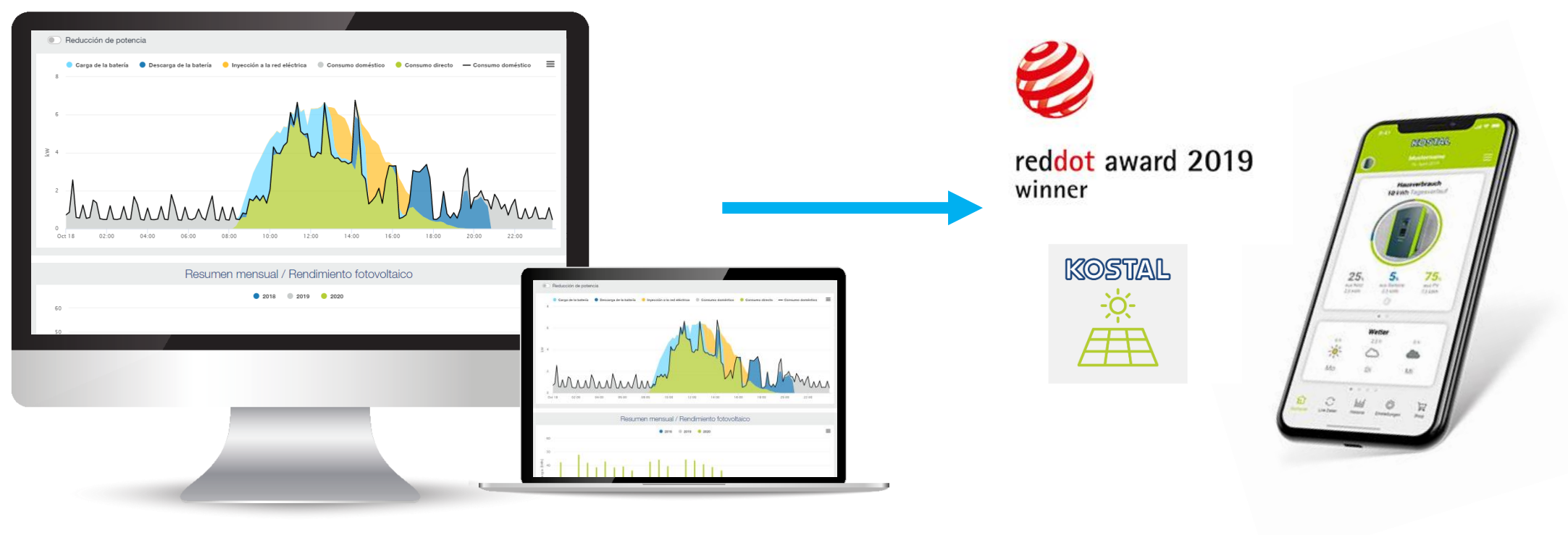

**KOSTAL Solar Portal** 

**KOSTAL Solar App**
# **KOSTAL Solar App**

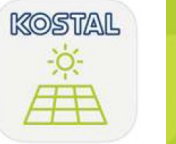

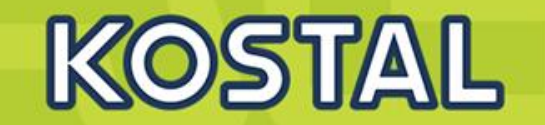

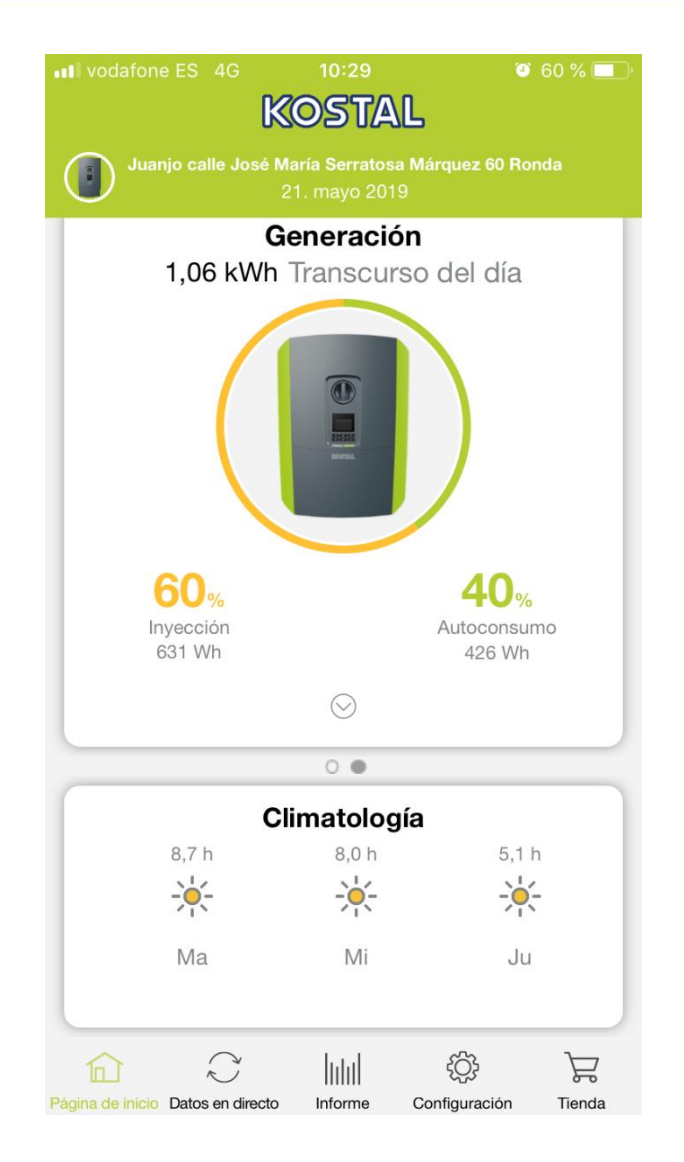

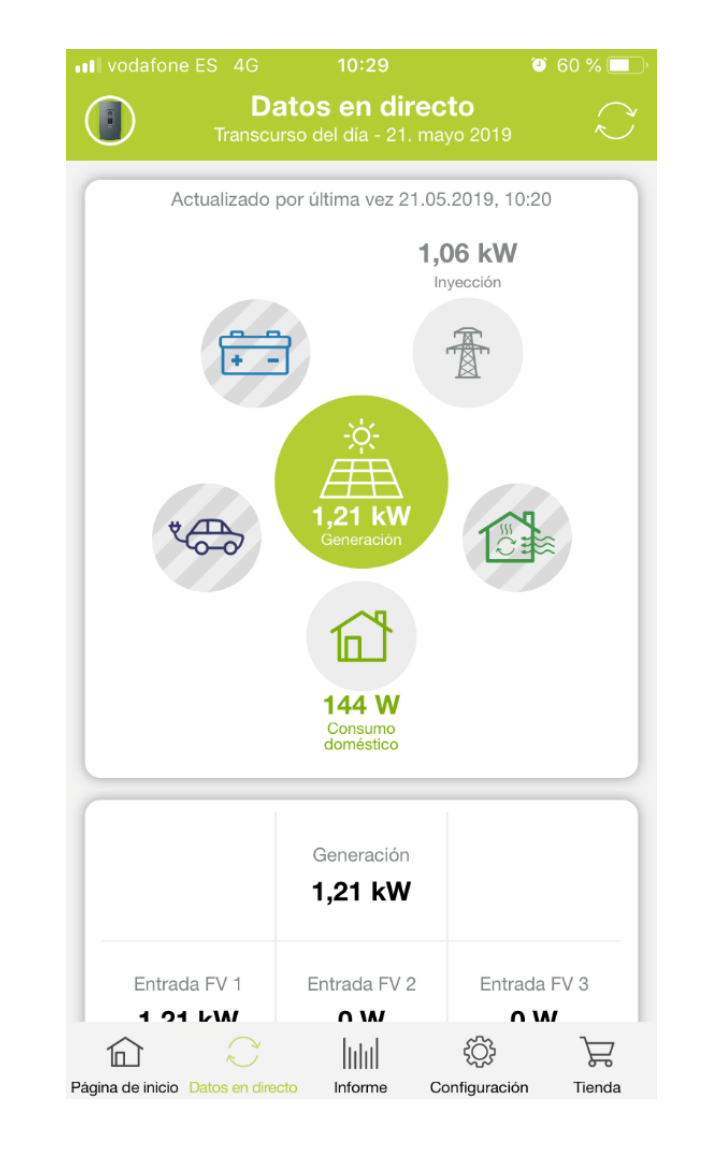

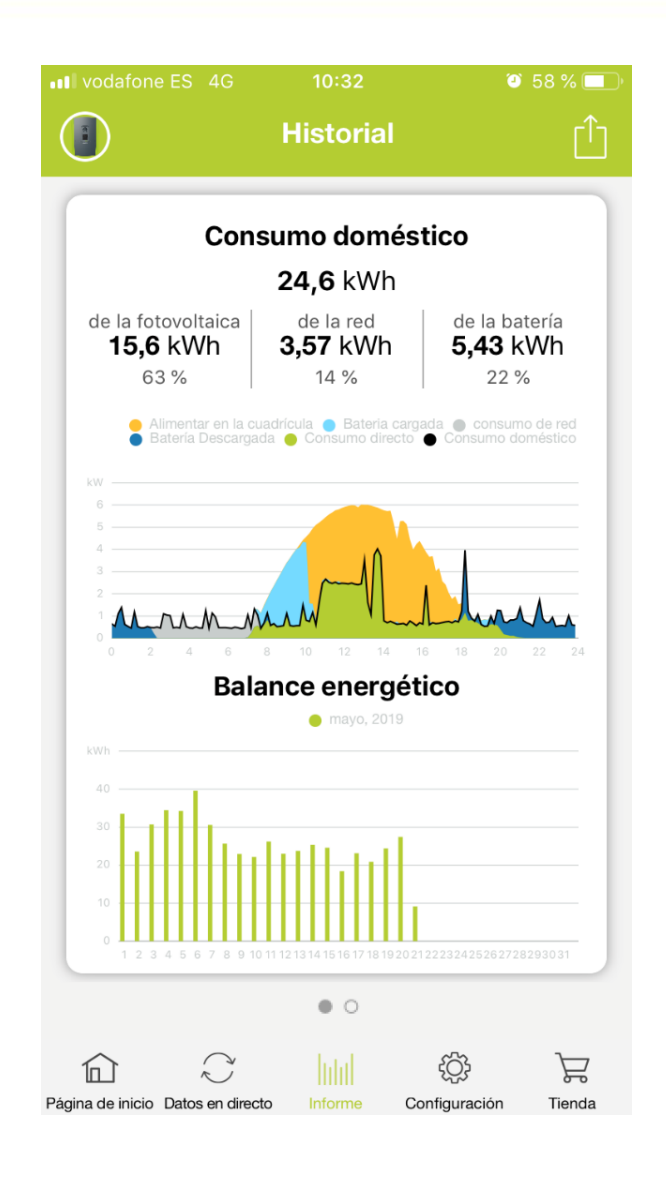

## Enlaces de Interés Plenticore Plus / PIKO IQ - Plenticore BI

#### Enlaces de interés para la instalación de Plenticore Plus / PIKO IQ

- <u>Acceso a descargas en la web de KOSTAL del Plenticore PLUS</u>
- Acceso a Guías rápidas y otros documentos
- <u>Guía rápida de puesta en marcha en modo esclavo</u>
- Guía rápida Plenticore con batería HVS /HVM
- Guía del KOSTAL SOLAR PORTAL
- Ficha técnica de Plenticore Plus
- Ficha técnica de Plenticore Plus con BYD
- Manual de uso
- Medidores compatibles en modo autoconsumo
- KOSTAL Solar Plan (programa para configuración FV con Inversores KOSTAL)

#### Enlaces de interés para la instalación de Plenticore BI

<u>Acceso a descargas en la web de KOSTAL del Plenticore Bl</u>

#### Videos en el canal de YouTube KOSTAL Solar Electric para la instalación del Plenticore Plus / Plenticore Bl

- Instalación Plenticore Plus / Plenticore Bl
- Puesta en marcha Plenticore Plus
- Puesta en marcha sistema BYD con Plenticore / Plenticore BI

## Cargador de vehículo eléctrico - Finales Q2

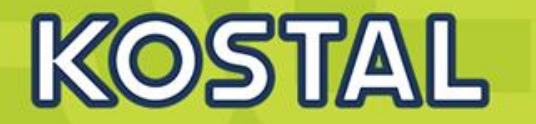

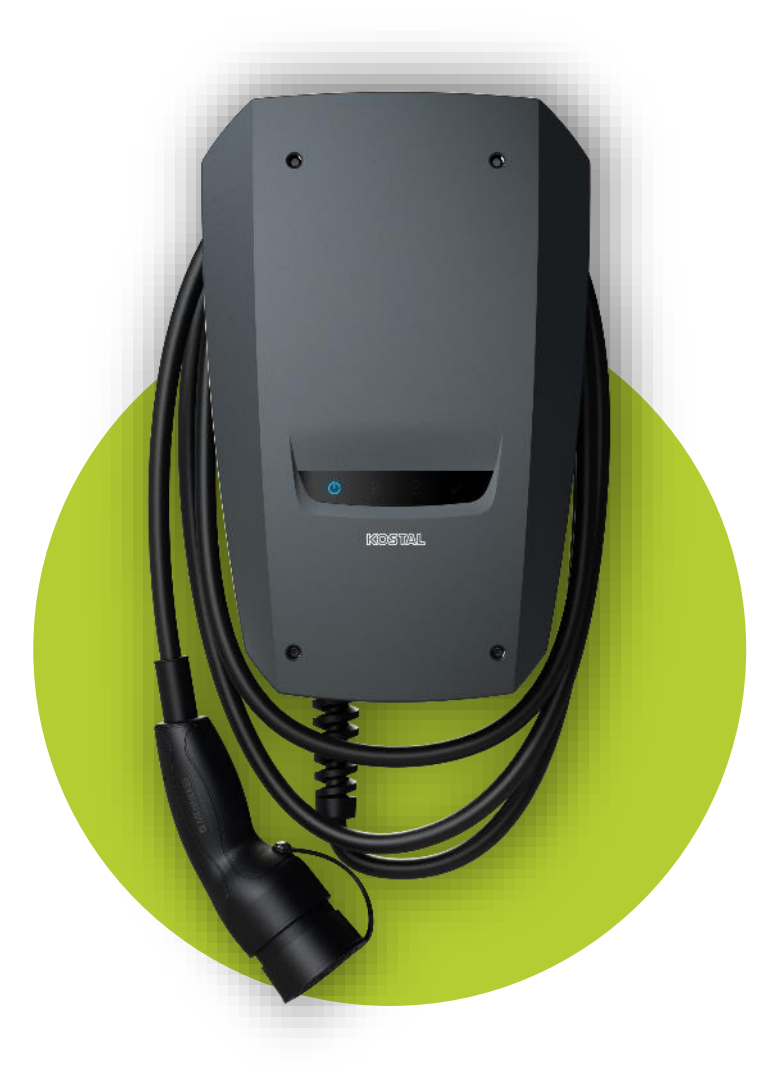

# ENECTOR

### Universal

Potencia de carga hasta 3,7 kW (Monofásico) o 11 kW (Trifásico)

### Simple

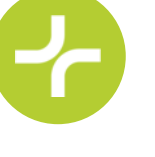

Cableado listo para la conexión y fácil de montar en la pared exterior gracias a la clase de protección IP54 con cable de 7,5 m

### **Bajo control**

La pantalla con 4 LEDs muestra claramente los mensajes de estado y eventos importantes

### Extensible

Se pueden habilitar funciones adicionales junto con el contador de energía inteligente KSEM y el código de activación

### **ENECTOR + Plenticore Plus**

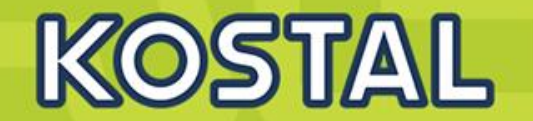

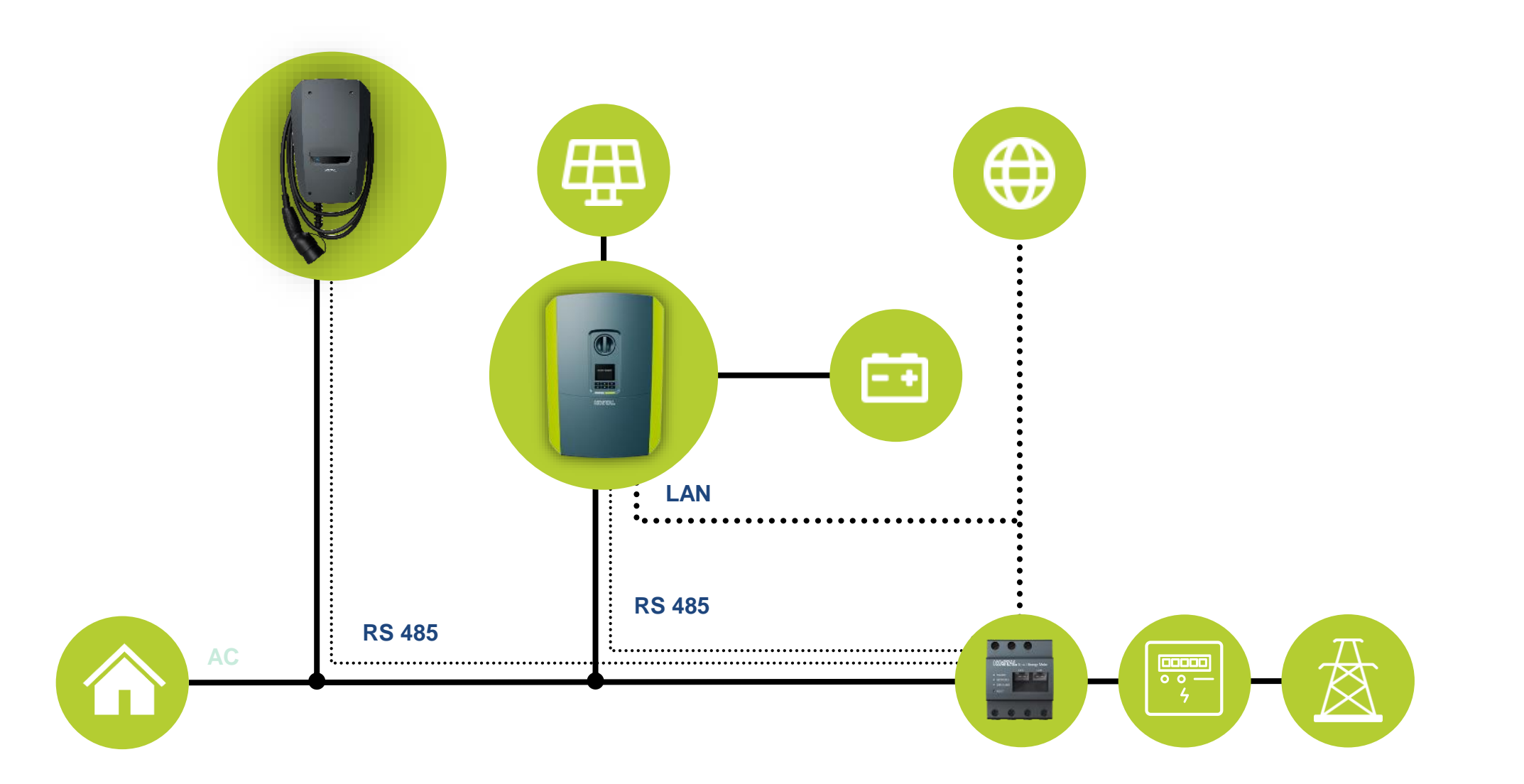

# Funciones Confort ENECTOR con código de activación

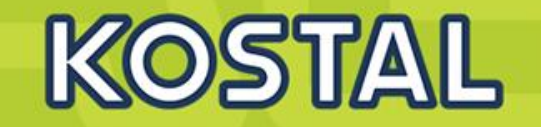

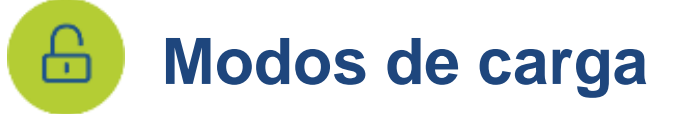

|                                                    | Garage<br>Status Ladevorgang of<br>4            | 2000<br>200,0 cm |                       |    |
|----------------------------------------------------|-------------------------------------------------|------------------|-----------------------|----|
|                                                    |                                                 |                  |                       |    |
| allbox Laden                                       | nodus<br>Blungen für den Lademodus              |                  | 0                     |    |
| allbox Laden<br>entalt geltende Einste             | nodus<br>Rungen für den Lademodus               | Ø                | ۲                     |    |
| allbox Laden<br>entait geltende Enote<br>Lock Mode | nodus<br>Rungen für den Lademodus<br>Power Mode | erer Pus Mote    | (®)<br>Solar Pure Mod | de |

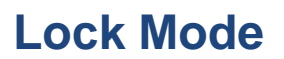

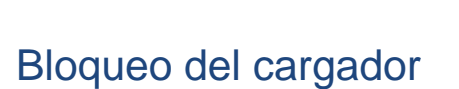

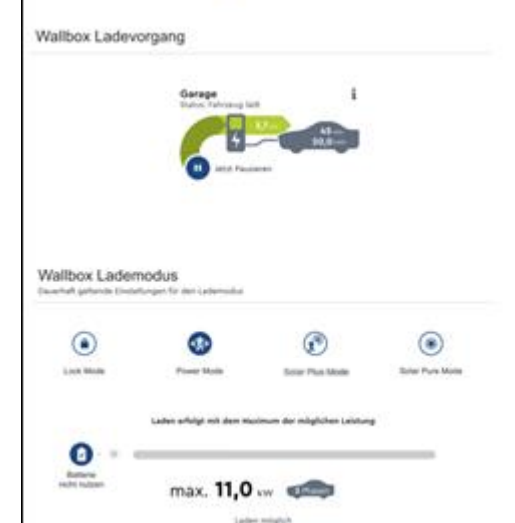

mome / Wallies App

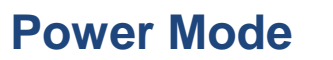

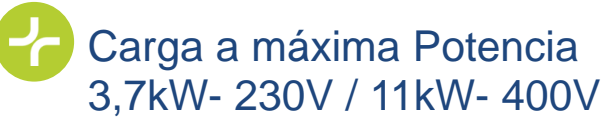

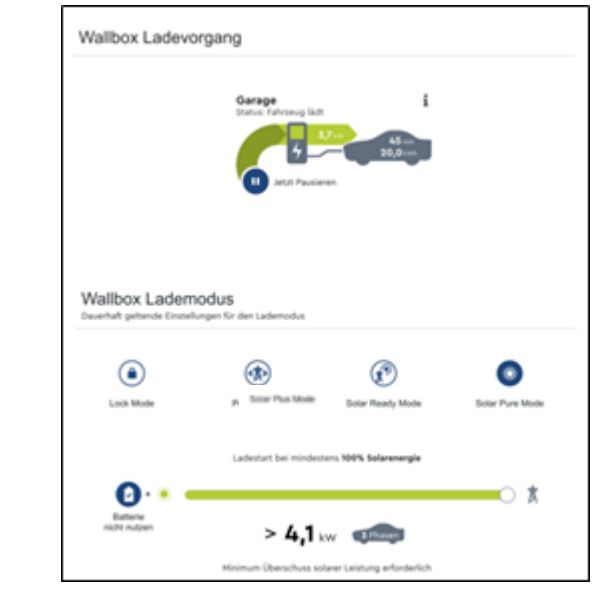

### **Solar Pure Mode**

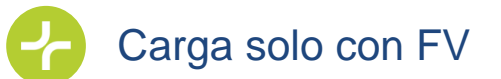

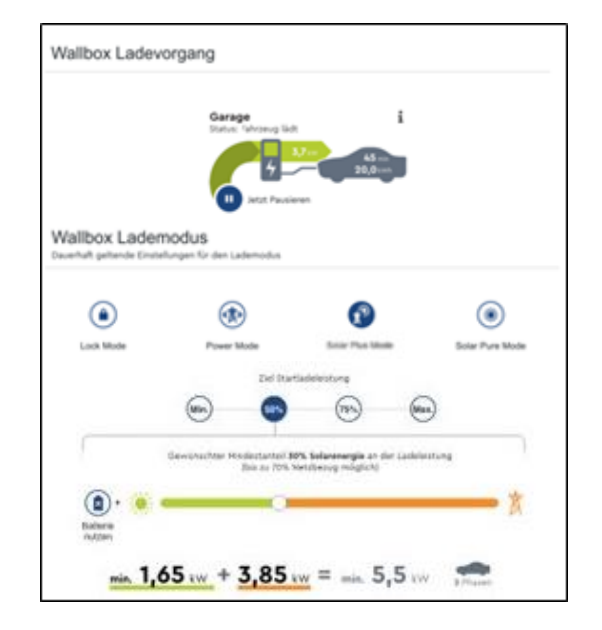

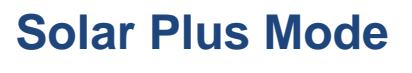

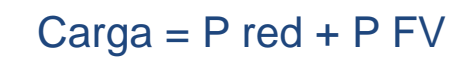

# **ENECTOR – en el KOSTAL Solar Portal**

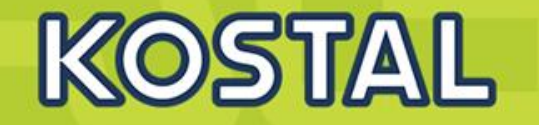

KOSTAL Solar Portal con visualización detallada y clara de :

- La energía de generación
- Consumo domestico
- Carga de ENECTOR desde fotovoltaica, red o batería.
- Estadísticas

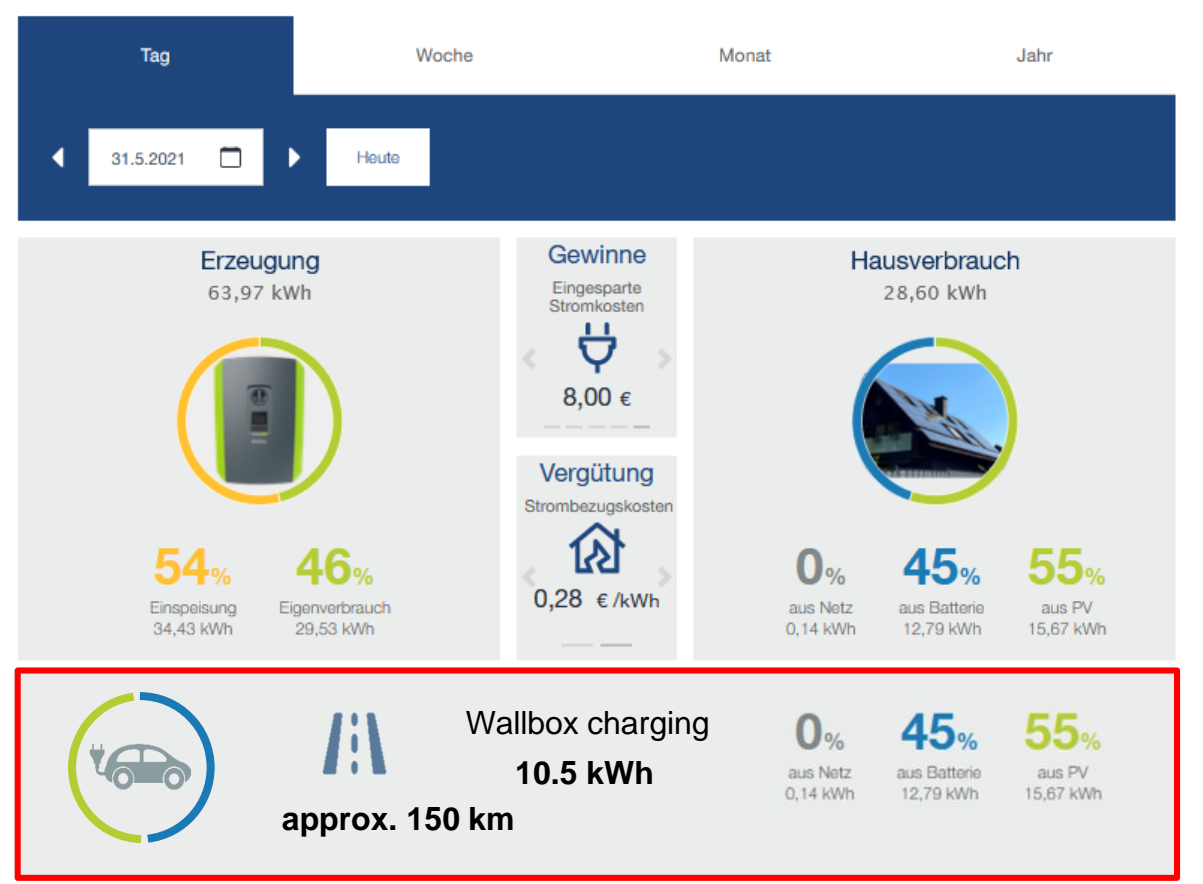

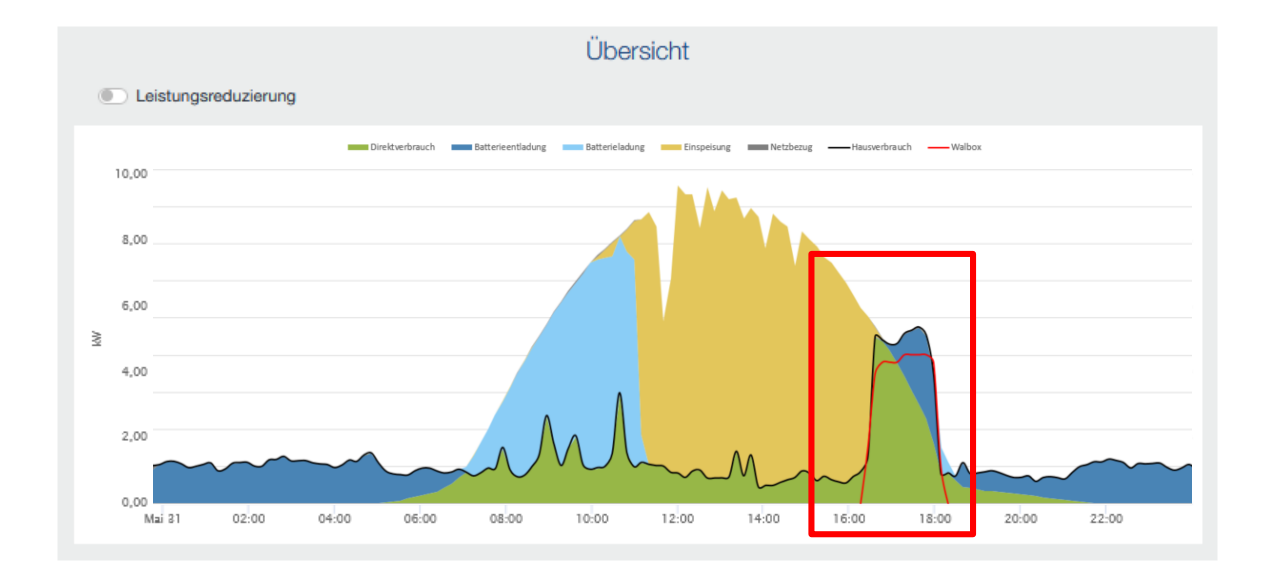

#### SOLAR ELECTRIC

Smart Connections. Tour 2020

# **KOSTAL Smart Warranty Plus hasta inversores de 20KW**

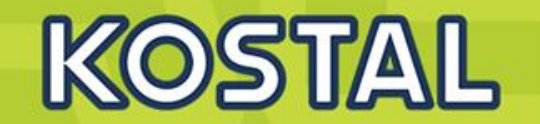

### Smart Warranty (3+2) + Smart Warranty plus (5)

New: Smart Warranty plus KOSTAL extends its guarantee promise

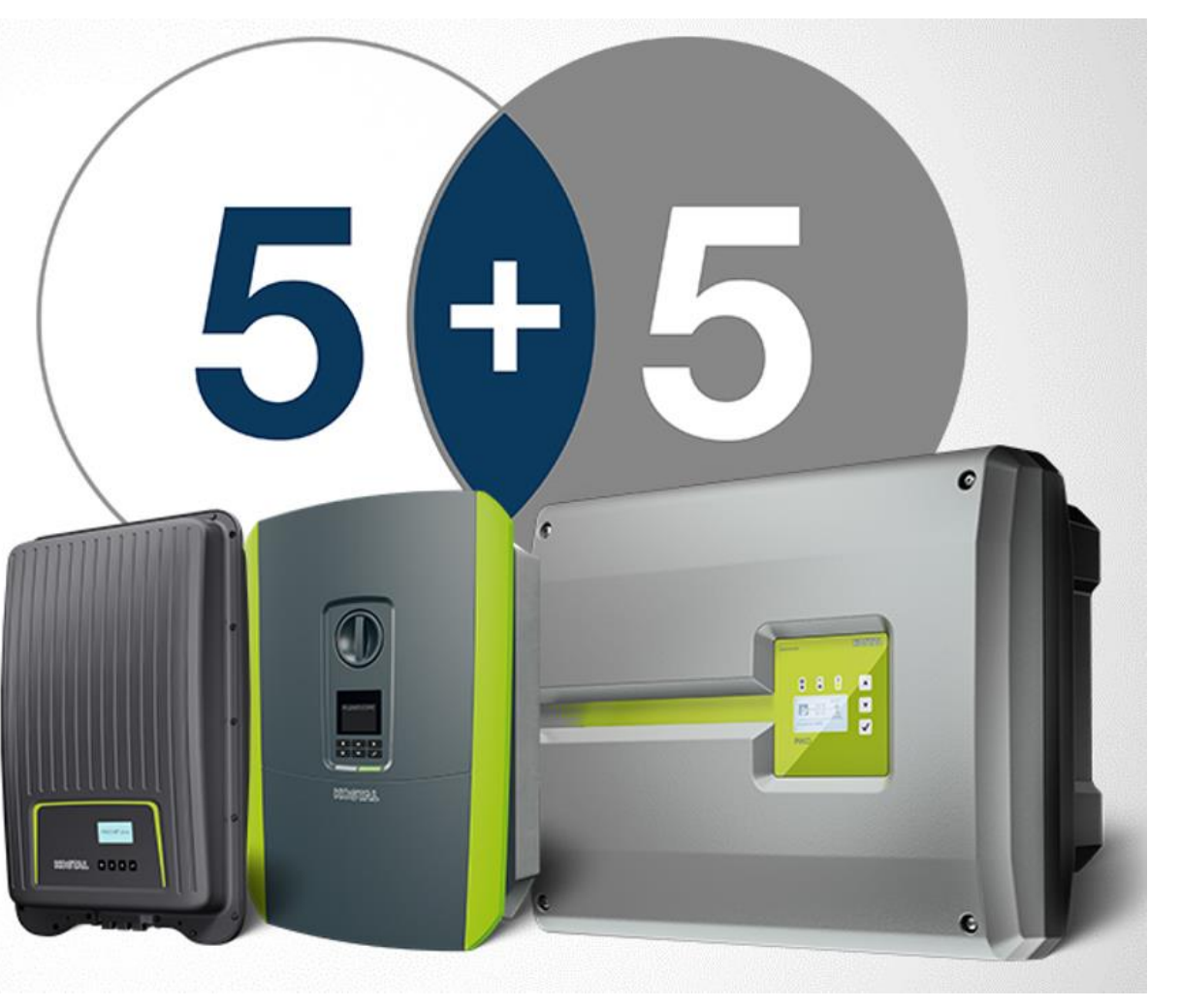

#KOSTAL #Warranty #5+5

Inicio 1 de Abril 2022

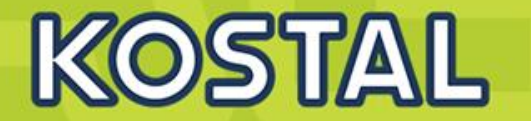

# Programa Instalador Certificado

| Abril                        | Fecha           | Hora  | Inscripción |
|------------------------------|-----------------|-------|-------------|
| Instalador Certificado [1/2] | mi., 29/06/2022 | 16:00 | Inscripción |
| Instalador Certificado [2/2] | ju., 30/06/2022 | 16:00 | Inscripción |

# Suscríbete al boletín de KOSTAL "KONNEX"

Mantente informado de todas nuestras novedades y formaciones

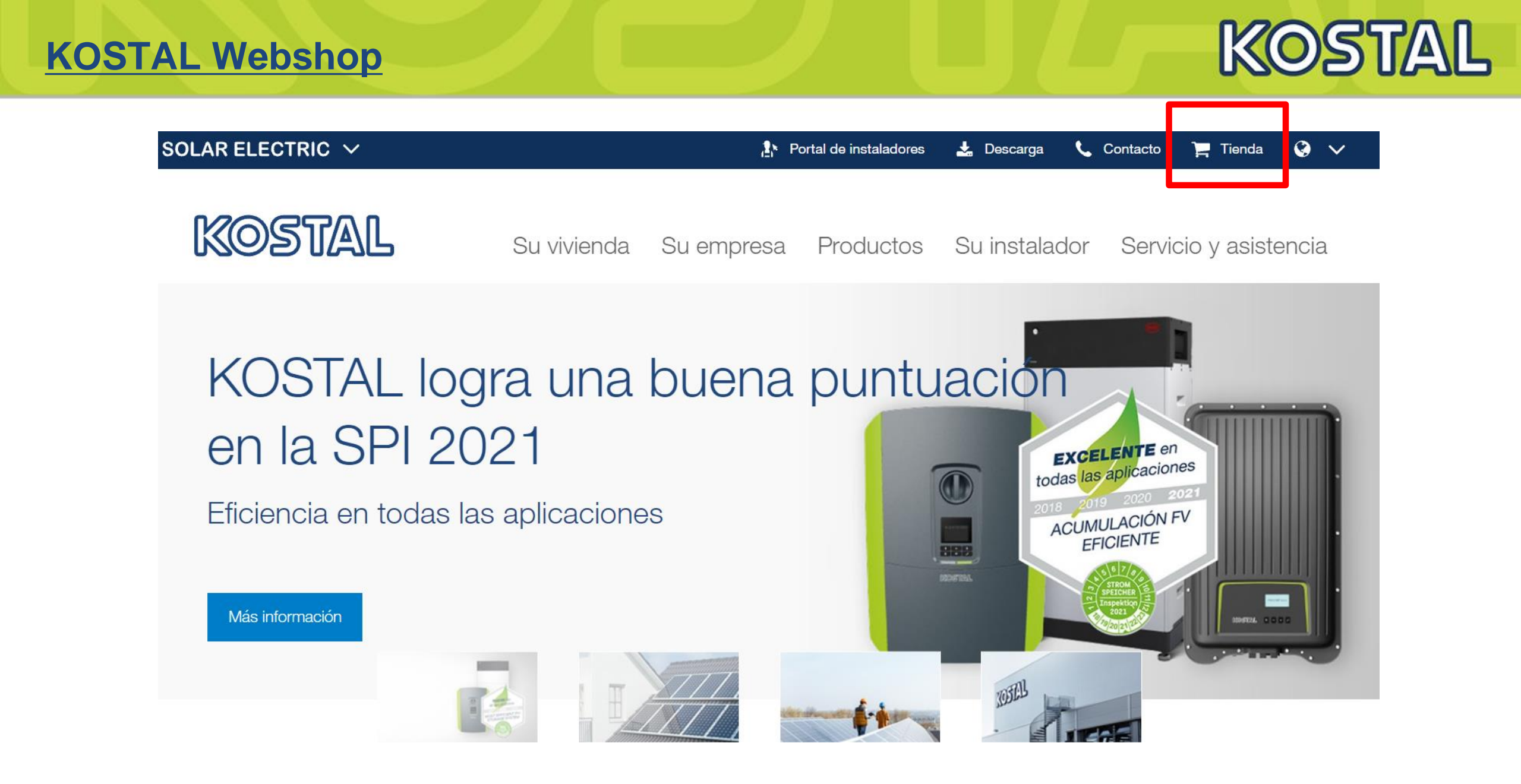

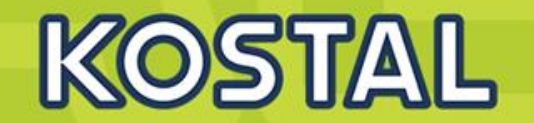

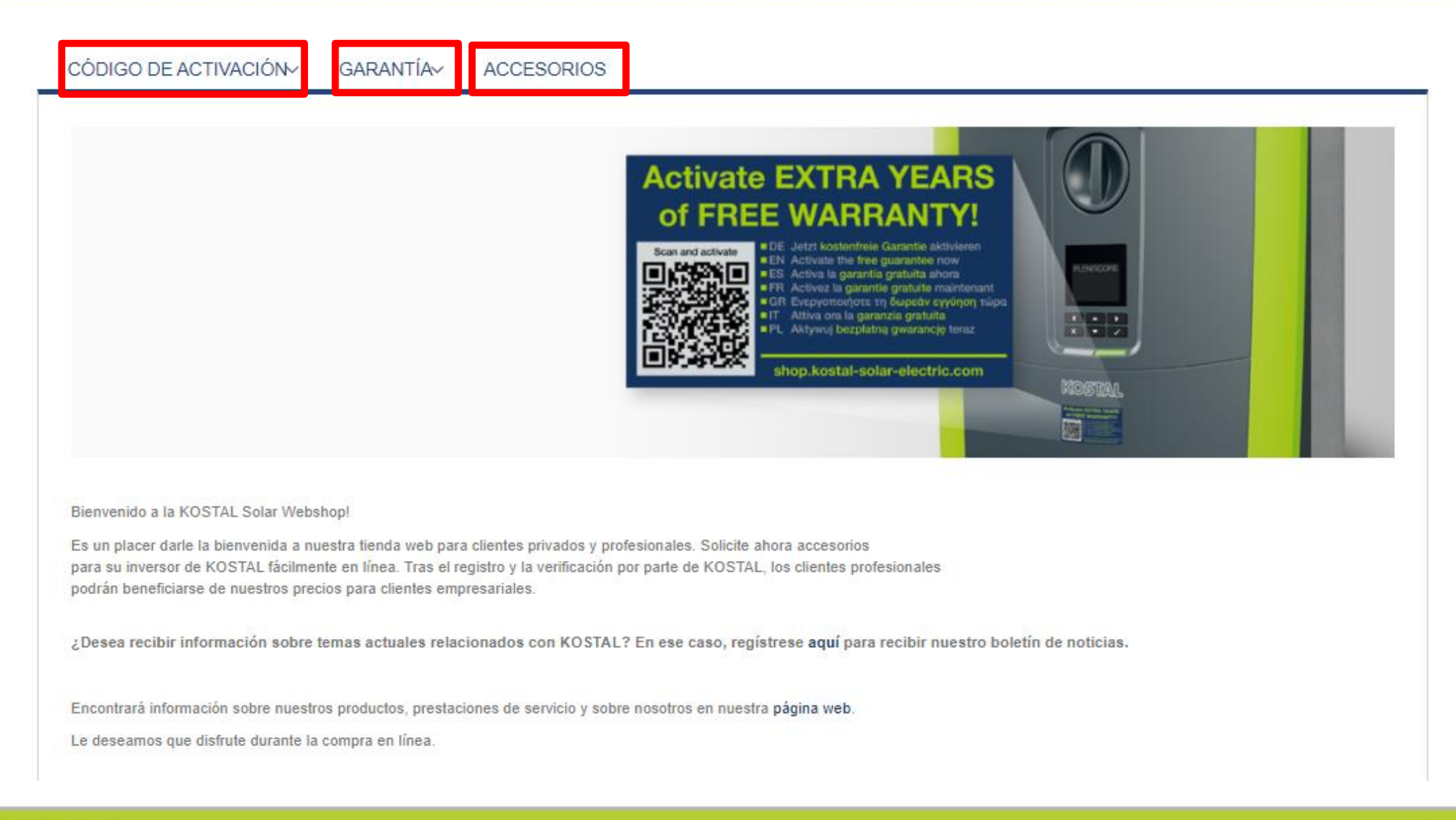

#### INICIO / SMART WARRANTY

### SMART WARRANTY

KOSTAL Smart Warranty - activación de garantía gratis para inversor solar KOSTAL

Al registrar su inversor solar KOSTAL se activará la garantía de 5 años. Esto es solo posible durante los primeros 6 meses después de la compra. El requisito previo para el registro es la creación única de una cuenta de usuario en nuestra webshop.

5 pasos para la KOSTAL Smart Warranty, no puede ser más fácil:

Paso 1: Inicie sesión en su cuenta de usuario Paso 2: Seleccione KOSTAL Smart Warranty Paso 3: Introduzca la fecha de puesta en marcha, el n.º de serie, los datos de la planta y su ubicación Paso 4: Confirme datos de registro Paso 5: El certificado de garantía se le enviará inmediatamente por correo electrónico

La garantía legal no se verá afectad por el servicio de garantía. Nuestros servicios en el marco de la garantía incluyen un servicio de sustitución a corto plazo de forma que su instalación fotovoltaica vuelva a estar operativa rápidamente. Nosotros nos encargamos de organizar la devolución de su equipo defectuoso y corremos con los gastos de transporte que conlleve.

#### KOSTAL SMART WARRANTY

# KOSTAL

### 1. Registrarse en la Webshop de KOSTAL

- Smart warranty\* P≤ 20 (5+5) P > 20 (3+2) ENECTOR (3+2)
- Códigos de activación de baterías
- Extensiones de Garantía
- 2. Registrarse en el KOSTAL Solar Portal
- 3. Solicitud de código de Instalador rellenando este <u>formulario</u> y enviándolo a <u>service-solar-</u> <u>es@kostal.com</u>
  - Menú servicio Plenticore Plus / BI / PIKO IQ
  - Menú servicio PIKO 12 20
- 4. Inscribirse al boletín de noticias <u>KONNEX</u>

# Garantía y Servicio KOSTAL

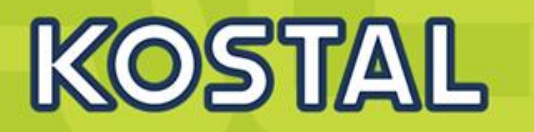

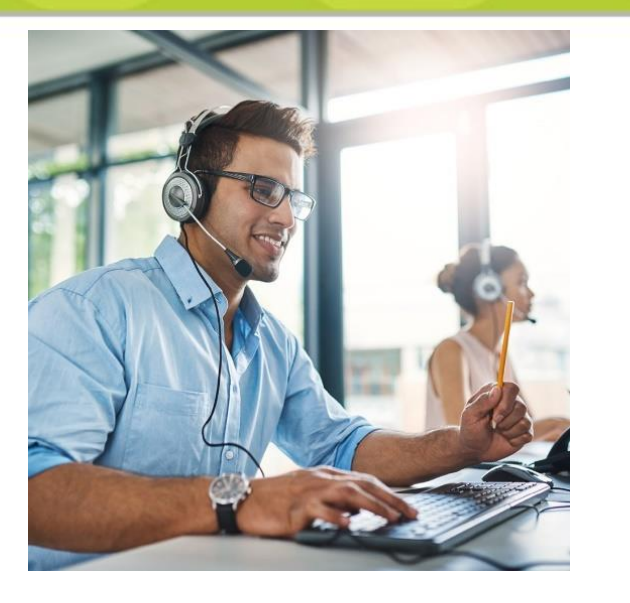

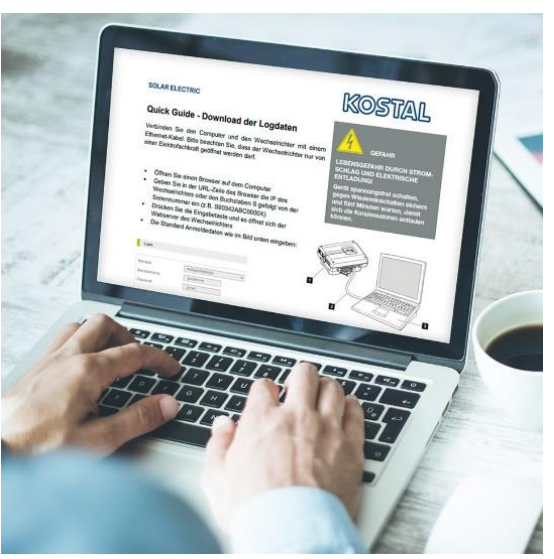

+34 961 824 927

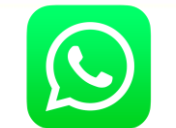

+34 662 195 249

service-solar-es@kostal.com

- Oficina asistencia técnica en Valencia (Parque Tecnológico)
- Conexión y configuración remota con Zoom
- Guías rápidas y video-tutoriales en castellano

### En caso de avería:

- Llamar o enviar e-mail a nuestro equipo de asistencia técnica para diagnóstico.
- En caso de avería rellenar y enviar este formulario.
- Respondemos con un e-mail con número de RMA.
- Enviamos un inversor de sustitución (3-4 días hábiles, transporte incluido)
- La recogida del averiado está prevista 10 días después del envío (transporte incluido)
- KOSTAL ofrece tarifas de compensación según actuación (solo bajo garantía)

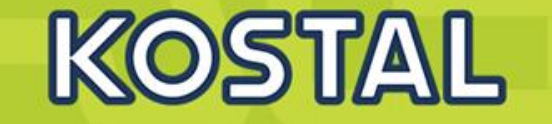

| Precio final de sustitución exclusivamente para instaladores / empresas especializ                              | adas |
|----------------------------------------------------------------------------------------------------|------|
| Sustitución del primer inversor string hasta 40 kg PIKO MP, PIKO MP plus, PIKO 3.0-<br>12, PIKO IQ, PLENTICORE. | 110€ |
| Cada inversor string adicional en esa instalación.                                                              | 50€  |
| Sustitución del primer inversor string <b>de más de 40 kg (PIKO 15-36 EPC, PIKO CI)</b> en una instalación.     | 130€ |
| Cada inversor string adicional en esa instalación.                                                              | 75€  |
| Sustitución de una tarjeta de comunicación.                                                                     | 60€  |
| Sustitución de otros componentes no indicados aquí                                                              | 30€  |
| Actualización del software que debe ser llevada a cabo por el instalador para solucionar el fallo.              | 50€  |

Solicitud de cambio de Inversor en garantía enviar a service-solar-es@kostal.com

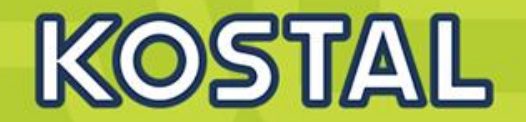

# Muchas gracias por su atención! +34 961 824 927 www.kostal-solar-electric.com

SAT: service-solar-es@kostal.com Formación: piko-training-es@kostal.com

SOLAR ELECTRIC

Smart Connections. Tour 2020

© 2019 KOSTAL Solar Electric GmbH